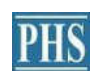

PIONEER HILL SOFTWARE

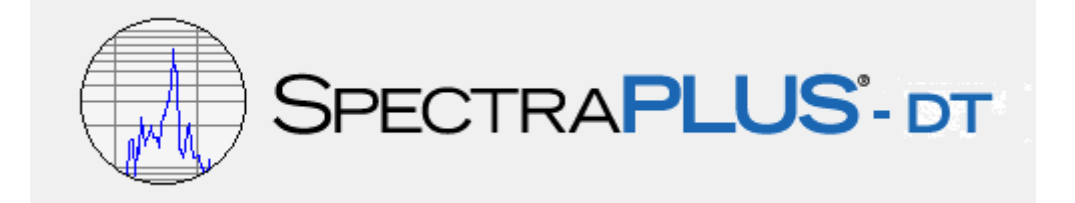

# Industrial Edition

FFT Spectrum Analyzer

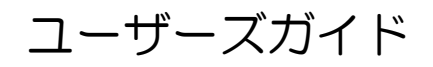

SONALYS株式会社 102-0084 東京都千代田区二番町5-2 support@spectrasoft.jp

| 1章 概要<br>・ Welcome to SpectraPLUS-DT<br>Copy Protection                          | <u>頁</u><br>6 |
|----------------------------------------------------------------------------------|---------------|
| ・ スペクトラムアナライザーとは                                                                 |               |
| ・推奨環境                                                                            |               |
| 2章 基本操作                                                                          | 7             |
| 基本機能                                                                             |               |
| ・ Modes(動作モード)                                                                   |               |
| ・ Plot(表示ビュー)                                                                    | 7             |
| アナライザーのセットアップ                                                                    | ,             |
| ・ サウンドインターフェースデバイスのセット                                                           |               |
| ・デバイスの構成                                                                         | 8             |
| ・ Frequency Range(周波数範囲)                                                         | 0             |
| ・ Axis Scaling(グラフ軸スケール)                                                         |               |
| ・ Open the Plot(ビューの開閉)                                                          |               |
| ・ Select the operating mode(オペレーションモードの選択)                                       |               |
| <ul> <li>Start the analyzer(アナライザーのスタート)</li> </ul>                              |               |
| <ul> <li>Stop the analyzer and make a measurement(アナライザーの停止とカー<br/>定)</li> </ul> | ·ソル測 9        |
| <ul> <li>Print the results(データの印刷)</li> </ul>                                    |               |
| ・ Save the configuration(定義ファイルの保存)                                              | ٥             |
| Cursor measurements(カーソル測定操作)                                                    | 5             |
| ・ Left Mouse Button(マウス左ボタン)                                                     |               |
| ・ Control Key + Left Mouse button(コントロールキーとマウス左ボタン)                              |               |
| ・ Shift Key + Left Mouse button(シフトキーとマウス左ボタン)                                   |               |
| ・ Control Key + Shift Key + Left Mouse button(コントロールキーとシフトキ                      | Fーとマウ         |
| ス左ボタン)                                                                           |               |
| ・ Right Mouse Button (マウス右ボタン)                                                   | 10            |
| Right Mouse Click Actions(マウス右クリックメニュー)                                          | 10            |
| Time Series Plot                                                                 |               |
| Spectrum Plot                                                                    |               |
| Phase Plot                                                                       | 11            |
| 3-D Surface Plot                                                                 |               |
| Spectrogram Plot                                                                 | 10            |
| Printing the results(データの印刷)                                                     | 13            |
| Toolbars(ツールバー)                                                                  | 14            |
| Main Toolbar                                                                     |               |
| Secondary Toolbar                                                                |               |
| Plot Toolbars                                                                    |               |
| Status Bar(ステータスバー)                                                              | 16            |
| Keyboard Shortcuts(キーボードショートカット)                                                 |               |
| Accelerator keys                                                                 |               |
| The Return Key                                                                   |               |
| The Focus                                                                        |               |
| 3章 File Management(ファイル操作)                                                       | 18            |

- Opening and Saving Wave Files(WAV ファイル) ・ Enable Recording ・ Continuous Recording Capability(記録サイズ)

| Importing Files (ファイルのインポート)<br>・ File Formats (ファイル仕様)<br>・ Sample Values (サンプル値)                                                                                                    | 19        |
|----------------------------------------------------------------------------------------------------|-----------|
| <ul> <li>File Header Options (ファイルヘッタオフション)</li> <li>Data Scaling (データスケール)</li> <li>Exporting Files (ファイルのエクスポート)</li> <li>File Formats (ファイル仕様)</li> <li>Sample Values (サンプル値)</li> </ul>                                                                                            | 20        |
| <ul> <li>File Options (ファイルオフション)</li> <li>Access modes (アクセスモード)</li> <li>Make Backup (バックアップ)</li> <li>Include Calibration Data in WAVfile (.WAV ファイル中の校正データ)</li> <li>Real-Time Mode Data Buffering (リアルタイムモードでのデータバッファ)</li> <li>Continuous Recording Capability (記録容量)</li> </ul> |           |
| Set Paths (パス設定)<br>Configuration Files (定義ファイル)<br>・ Automatically Opening a Configuration file (定義ファイルの自動ロード)                                                                                                    | 22        |
| <b>4章 Editing</b> (編集)                                                                                                    | 23        |
| Cut/Copy/Paste commands(カット/コピー/ペースト)<br>Play/Play Special commands(再生操作)                                                                                                    |           |
| Filtering(フィルタ)<br>・ 5種類のフィルタ<br>・ Filter Sharpness<br>・ Filter Gain<br>・ フィルタレスポンスファイルの作成手順                                                                                                    | 24        |
| Mute (ミュート)<br>Select All (全ての選択)<br>Gain Adjust (ゲイン調整)<br>DC Offset (DC オフセット)                                                                                                    | 25        |
| 5章 Mode(動作モード)                                                                                                    | 27        |
| Real-Time Mode(リアルタイムモード)<br>Post-Process Mode(後処理モード)<br>・ Single step operation<br>Recorder Mode(レコーダモード)<br>・ Continuous Recording Capability(記録容量)                                                                                                    |           |
| 6章 Plots(表示グラフモード)                                                                                                    | 29        |
| Time Series Plot(タイムシリーズ表示)<br>Spectrum Plot(スペクトラム表示)<br>Phase Plot(位相表示)                                                                                                    |           |
| Spectrogram Plot(スペクトログラム表示)<br>3-D Surface Plot(3次元表示)<br>Single Channel and Composite Channel(シングルチャンネルとコンポジットチャンネル<br>・ Selecting Single Channel Plots(シングルチャンネルモードの設定)<br>・ Composite Channel Processing(コンポジットチャンネル処理)<br>Definitions(選択パラメータ)                                    | 30<br>(L) |
| Composite Measurement Type(コンポジット測定タイプ)                                                                                                    | 31        |

| Input Device Settings(入力デバイス設定)                        |    |
|--------------------------------------------------------|----|
| Output Device Settings(出力デバイス設定)                       | 35 |
| FFT Settings(FFT設定)                                    | 36 |
| ・ FFT Size(FFT サイズ)                                    |    |
| ・ Smoothing Windows(窓関数)                               |    |
| ・ Averaging Settings(アベレージ設定)                          |    |
| Averaging Mode(アベレージングモード)                             |    |
| Averaging Type(アベレージングタイプ)                             |    |
| ・ Overlap Percentage(オーバーラップパーセンテージ)                   |    |
| Scaling(Plot グラフのスケーリング)                               | 39 |
| ・ Amplitude Axis Scaling (Y 軸・レベルスケール)                 |    |
| ・ Frequency Axis Scaling (X 軸・周波数スケール)                 |    |
| <ul> <li>Power Spectral Density (PSD)</li> </ul>       |    |
| ・ Standard Frequency Weighting(聴感補正カーブ)                | 40 |
| <ul> <li>Transducer Compensation(周波数特性の補償)</li> </ul>  |    |
| Calibration(アンプリチュード/レベル校正)                            |    |
| Triggering(トリガリング)                                     | 42 |
| Run Control(ラン制御)                                      |    |
| 8章 litilitios(ユーティリティ)                                 |    |
|                                                        | 45 |
| Signal Generator(シグナルジェネレータ)                           |    |
| ・ Waveform types(波形の種類)                                |    |
| ・ Save Signal To Wave File(WAV ファイルの保存)                |    |
| Peak Frequency(ピーク周波数)                                 | 10 |
| Peak Amplitude(ピークアンプリチュード)                            | 40 |
| Total Power(トータルパワー)                                   |    |
| Total Harmonic Distortion(全高調波ひずみ)                     | 10 |
| THD+N vs Frequency(全高調波ひずみ+ノイズ対周波数)                    | 43 |
| InterModulation Distortion(IMD/混変調ひずみ)                 | 51 |
| Signal to Noise Ratio(SNR/SN 比)                        | 51 |
| Signal to Noise and Distortion (SINAD)                 |    |
| Reverberation Time(RT-60/残響時間)                         | 52 |
| Reverberation Time                                     | 52 |
| Reverberation Plots                                    |    |
| Reverberation Options                                  |    |
| Equivalent Noise Levels (等価ノイズレベル)                     | 51 |
| Data Logging(データロギング)                                  | 54 |
| $0^{\pm}$ Liconsing $(3/2^{1/2})$                      |    |
| 5年 Licensing(ソイビンベ)<br>・ Software Key Method(ソフトウェアモー) | 57 |
| ・ Hardware Key Method (ハードウェアキー)                       |    |
| That ware ney method (71 Tr ) 17 7                     |    |
| 10章 Automation(自動化)                                    | 59 |
| COM API – Initialization                               |    |
| Visual Basic                                           |    |
| Visual C++                                             |    |
| Microsoft Excel                                        |    |
| COM API - Control Functions                            | 63 |
| Analyzer Operion                                       | 00 |
| •                                                      |    |

•

| <ul> <li>Analyzer Configuration</li> </ul>                                                                                                    | 63 |
|----------------------------------------------------------------------------------------------------|----|
| Calibration Commands                                                                                                    | 66 |
| <ul> <li>Plot and Window Commands</li> </ul>                                                                                                    | 67 |
| Overlay Control                                                                                                    | 69 |
| File Management                                                                                                    | 70 |
| File Positioning                                                                                                    |    |
| File Post-Process                                                                                                    | 72 |
| <ul> <li>Signal Generation</li> </ul>                                                                                                    | 72 |
| COM API - Read Data Functions                                                                                                    | /4 |
| General Status                                                                                                    |    |
| Peak Search Operation                                                                                                    | 70 |
| <ul> <li>Total Power Readings</li> </ul>                                                                                                    | /6 |
| Distortion Readiings                                                                                                    |    |
| Marker Readings                                                                                                    |    |
| Conversion Operations                                                                                                    |    |
| Time Series Data                                                                                                    | 78 |
| Spectral Data                                                                                                    | 80 |
| Phase Data                                                                                                    | 82 |
| <ul> <li>Leq Data</li> </ul>                                                                                                    |    |
|                                                                                                    | 84 |
| 11章 Performance Issues(パフォーマンスの改善)                                                                                                    |    |
| ・ Processing Speed(処理速度)                                                                                                    |    |
| <ul> <li>Measurement Accuracy(測定確度・精度)</li> </ul>                                                                                                    |    |
| ・ Aliasing(アリアシング)                                                                                                    |    |
|                                                                                                    |    |
| 12章 Technical Support(サポート窓口)                                                                                                    | 05 |
| <ul> <li>The second second se<br/>Second second sec</li></ul> | 85 |
|                                                                                                    |    |

サウンドデバイス ドライバーのインストール

#### Welcome to SpectraPLUS-DT:

SpectraPLUS-DT は高性能/パワフルなマルチチャンネル・スペクトラム・アナライザーです。本製品は Recording、Playback と Post-Process、 Real-Time モードでの周波数特性、ひずみや伝達関数等など 種々のスペクトル解析機能を提供します。サウンドインターフェース(ADC)には指定デバイスをご使用頂きま す。

ワイドレンジFFTサイズ、窓関数、デジタルフィルタ、オーバーラッププロセッシング、アベレージング、ピークホ ールド、トリガリング、デシメーション、ナローバンド/オクターブバンド(1/1,1/3,etc)スケーリングをサポートし、 Time Series、Spectrum、Phase、3-D Surface、Spectrogram、THDとRT-60をグラフ表示します。そして、 エクスポートとカラープリントアウトが可能です。シグナルジェネレータ機能はpink/white noise、swept sine、 tones、pulses等の信号を生成します。すべての信号処理がCPUによって実行されますが、今日のコンピュー タは十分な処理能力を持っています。

Copy Protection: このソフトウェアはライセンス情報を登録する「ハードウェアキー」(別名「ドングル」)を使用 することで保護されています。ハードウェアキーはUSBポート装着タイプです。また、ご希望により「ソフトウェ アキー」を選択することもできます。

#### スペクトラムアナライザーとは

スペクトラムアナライザーはタイムドメイン(振幅時間)から周波数ドメイン(振幅頻度)に信号を変換するのに使用されます。オシロスコープになじみがあればタイムドメイン表示が何に似ているかを理解している筈です。周波数ドメイン表示はスペクトルとして知られています。単一トーンの測定でない場合、オシロスコープは周波数情報をわずかしか提供しません。しかしスペクトラムアナライザーは明確にこの情報を明らかにします。測定周波数限界は使用するサウンドインターフェースの能力に依存します。

#### 推奨環境:

システム推奨条件は次の通りです。

CPU: 1GHz 以上 RAM: 1GB 以上 HD 空容量: 40MB 以上 モニター: 256 色 VGA(1024 x 768 ドット) ADC: 指定入力インターフェースデバイス(米・Data Translation DT-9800 シリーズ)

## 2章 基本操作

基本機能

プログラムはサウンドインターフェースから信号を取得して FFT 処理し、結果を表示します。 プログラムは 3 つの動作モードと 5 つの表示ビュー(**Plot** と呼びます)を提供します。

#### Modes(動作モード):

| Mode         | <u>O</u> ptions | P |
|--------------|-----------------|---|
| <u>R</u> eal | Time            |   |
| Reco         | order           |   |
| ✓ Post       | Process         |   |

- Real-Time: リアルタイムモードは、直接サウンドインターフェースから信号を 取得して処理し、結果を表示します。
  - Recorder: レコーダモードでは、 デジタル化している信号を、WAV ファイル フォームでハードディスクに保存することができます。 サウンドインターフェー ス (標準的なサウンドカードの使用可)を経由してスピーカで信号を再生するこ とができます。

Post-Process: ポスト処理モードでは、ディスクに保存された.WAVファイルを後処理できます。このモードは他の2つのモードに比べ分析プロセスにより高い柔軟性があります。オーバラップ処理では Spectrogramと3-D Surface Plotの双方で時間分解を効果的にストレッチすることができます。

## Plot(表示ビュー):

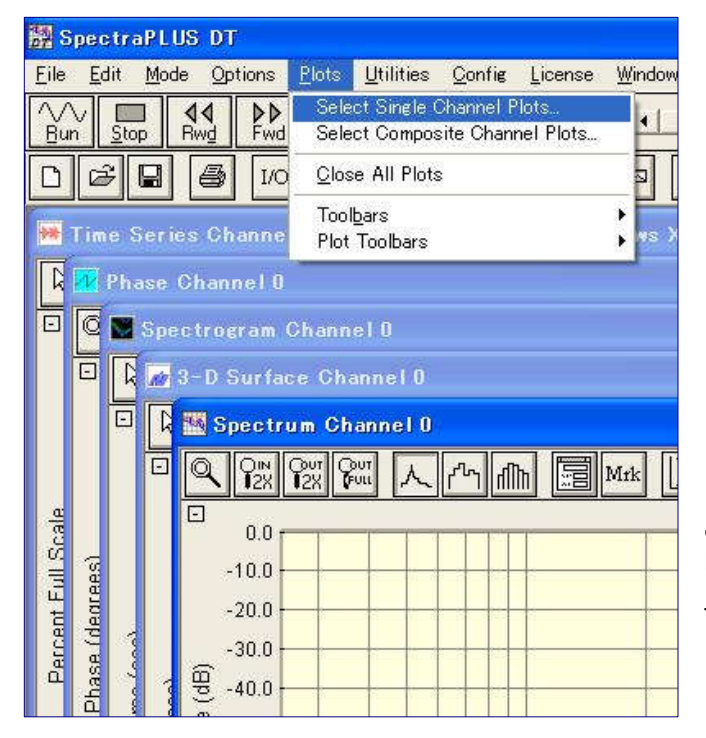

- Time Series Plot: デジタル化している 信号波形を表示します。表示フォームは オシロスコープ(振幅対時間)と同様です。
- Spectrum Plot: 周波数対アンプリチュ ードを表示します。
- Phase Plot: 周波数対位相を表示します。
- Spectrogram Plot: 時系列のスペクトル をカラーかグレースケールでサーモグラ フィー的(ソノグラフ)に表示します。3-D Surface Plotの俯瞰ビューです。
- 3-D Surface Plot: 時系列のスペクトル を3次元表示します。

この他に「THD+N vs Frequency」と 「Reverbe(RT-60)」の2つのグラフィック表示ビ ューがあります。

# アナライザーのセットアップ

サウンドインターフェースデバイスのセット

サウンドデバイスとそのドライバーをインストールします。そして、サウンドデバイスの信号入力ターミナルに被 測定信号を接続します。ドライバーのインストールに関する記述は巻末を参照下さい。

## デバイスの構成:

ハードウェアを構成するには<Options><Processing>メニューをクリックするか、<F4>キーを押します。もしくは 「Input Device」セッティングダイアログを開くために[I/O]ツールバーボタンをクリックします。使用するDT-9800 デバイスを選び、「Sampling Rate」を測定しようとする最も高い周波数の少なくとも2倍にセットします。そして、 一つ以上の入力チャネルを有効化(□Enableをマーク)します。

| Ch  | Enable | Input<br>Range (vo | lts)     | Inp<br>Coup | ut<br>Hing | IEPE Current |    | Low Pass Filt | er | Device                                                                               |
|-----|--------|--------------------|----------|-------------|------------|--------------|----|---------------|----|--------------------------------------------------------------------------------------|
| 0.  | •      | 10.00              | -        | DC          |            | Disabled     | •  | Disabled      | •  | DT-9800 Device                                                                       |
| 1.  | 9      | 10.00              | -        | DC          | -          | Disabled     | •  | Disabled      | •  | Note: Not all features are supported by every device                                 |
| 2   | F      | 18.00              | *        | 00          | 4          | Disabled     | 4  | Disabled      | Ŧ  | Check your hardware specifications for details.                                      |
| 3.  | F      | 10.00              | $\times$ | 000         | Ψ.         | Disabled     | ×  | Disabled      | Y  |                                                                                      |
| 4   | Г      | 10.00              | ×        | DC:         | 1          | Disabled     | *  | Disabled      | Y  | Sampling Format                                                                      |
| 5.  | F      | 10.00              | -        | DC          | ÷          | Disabled     | ×. | Disebled      | -  | Sampling Type Sequentia                                                              |
| 6   | Г      | 10:00              | *        | 00          | -          | Disabled     | 1  | Disabled      | ÷  | Sampling Rate (per channel) 50000                                                    |
| 7.  | Г      | 10,00              | v        | 00          | Ψ.         | Disabled     | ×. | Disabled.     | ÷  | Sampline Rate (device maximum) 500000                                                |
| 8   | Г      | 18.00              | ×        | DG.         | Ŧ.         | Disabled     | *  | Disabled      | *  | Aggregate Rate Used 100000                                                           |
| 9.  | F      | 30.08              | ÷        | 00          | 7          | Distabled    |    | Disabled      | +  | Sampling Resolution (bits)                                                           |
| 10. | F      | 10.08              | X        | DQ.         | 1.90       | Disabled     | ×  | Disabled      |    |                                                                                      |
| 11. | Г      | 10.00              |          | DQ.         | *          | Disabled     | *  | Qisabled      | ×  | Other Device Options                                                                 |
| 12. | Г      | 10.08              | +        | 00.         |            | Disabled     |    | Disabled      | ¥  | Analys Joy of Tures                                                                  |
| 13. | Г      | 10.00              | ¥.       | DC          | *          | Disabled     |    | Disabled      | Ŷ  |                                                                                      |
| 14. | Г      | 10.08              | ¥.       | DC.         | y.         | Disabled     | ×. | Disabled      | ¥. | Note Differential Input Type reduces the number of<br>available channels by one balf |
| 15. | E .    | 10.08              | *        | DS:         | Ψ.         | Disabled     | 4  | Disabled      | -  | available chamiles by one hall.                                                      |

## Frequency Range(周波数範囲):

測定に入る前に、必要な周波数帯域と周波数分解能を決める必要があります。ダイアログボックスの 「Sampling Rate」を少なくとも測定上限周波数の2倍に設定します。そして "FFT Settings "タグで「FFT Size」を調整します。

## Axis Scaling(グラフ軸スケール):

"Scaling "タグで適切なスケーリングオプションを選択します。プログラムは「Logarithmic」スケーリングを既定値としています。

| Oper | the | Plot(ビュ | ーの開閉): |
|------|-----|---------|--------|
|------|-----|---------|--------|

| Plots        | Utilit           | ies Qont               | ie ļ           | icense   | 1    | (indow   | Hel | p         |    |           |
|--------------|------------------|------------------------|----------------|----------|------|----------|-----|-----------|----|-----------|
| Sele<br>Sele | et Sin<br>ct Con | le Charns<br>posite Ch | al Pic<br>Anne | l Plots. |      |          |     | -         |    |           |
| Sir          | igle O           | ihanne l               | Plot           | Sele     | atio | 90<br>90 |     |           |    | X         |
|              | Ch               | Time Serie             | es l           | Spectru  | m    | Phase    | Sp  | ectrogram | 34 | ) Surface |
| 1            | 0                | 17                     | 0              | Г        | 0    | Г        | 0   | Г         | 0  | Г         |
|              | 1                | E.                     | 3.             | Г        | 1    | Г        | 1   | Г         | 1  | Г         |
|              | 2                | Г                      | 2              | Г        | 2    | Г        | 2   | Г         | 2  | 17        |
|              | 3                | Г                      | 3              | Γ.       | 3    | Γ        | 3   | Г         | 3  | Г         |
|              | 4                | Г                      | 4              | F        | 4    | 1        | 4   | Г         | 4  | E.        |
|              | 5                | 1                      | 5              | E        | 5    | F        | 5   | F         | 5  | 17        |

<Plots><Select Single Channel Plots>メニュー(もしくは <F5>キー)をクリックして「Single Channel Plot Selection」ダイアログを開き、目的のチャンネルとそのPlot(ビュ ー)を選択します。ラン中にもPlotを開閉できますが、3-D SurfaceとSpectrogram Plotでは閉じると内容が消失しま す。

#### Select the operating mode(オペレーションモードの選択):

後処理するために被測定信号を保存する場合は「Recorder」モードを選択します。信号を保存しないでモニタモ ードでランする場合は「Real-Time」モードを選択して下さい。「Recorder」モードはコンピュータのハードディスク 空容量やメモリサイズによって制限されます(選択されたFile Optionsにもよります)が、「Post-Process」モード では記録された「.WAV」ファイルフォーマットが使われます。

## **Start the analyzer**(アナライザーのスタート):

ツールバーの<Run>か<Rec>ボタンをクリックするか、アクセラレータキー<Alt><R>を使用してプログラムを始 動すると、Plot表示がアップデートし始めます。

## Stop the analyzer and make a measurement(アナライザーの停止とカーソル測定):

ツールバーの<Stop>か、アクセラレータキー<Alt><S>をクリックするとプログラムが停止します。マウスを使用 してグラフ上の任意のポイントで左ボタンを押して下さい。クリックポイントの数値を表示するカーソルボックスが 現れます(詳細はCursor Measurements項参照)。

## **Print the results**(データの印刷):

<File><Print>メニューを選択するとアクティブ(選択されている)Plotを印刷します。また、印刷ページに印字される注釈を入力することができます。

## Save the configuration (定義ファイルの保存):

<Config><Save Configuration>メニューを使用することによって、現在設定されているアナライザーの構成パ ラメータをファイル保存することができます。ファイルにはビューサイズ、位置、開いている.WAVファイルなどの 情報パラメータが書き込まれます。

#### Cursor Measurements(カーソル測定操作)

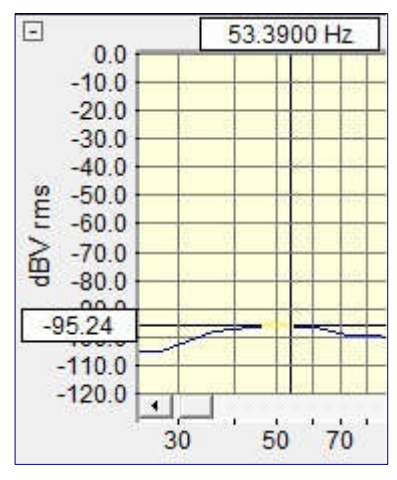

Left Mouse Button(マウス左ボタン):

Plot上でマウス左ボタンを押すと、ポイント位置のX軸とY軸の値をカーソル ボックスに表示します。

Control Key + Left Mouse button(コントロールキーとマウス左ボタン): <Ctrl>キーをホールドしながらPlot上でマウス左ボタンをクリックし、そしてド ラッグすると、基点とマウスポイント間の相対値をカーソルボックスに表示し ます。これは2つのポイント間の差分を観るのに役立ちます。

Shift Key + Left Mouse button(シフトキーとマウス左ボタン): <Shift>キーをホールドしながらPlot上でマウス左ボタンをクリックするとハー モニックカーソルが表示されます。このカーソルは10次の高調波を示してい ます。これは非常に複雑なスペクトル中の高調波成分を特定するのに役立

## ちます。

Control Key + Shift Key + Left Mouse button(コントロールキーとシフトキーとマウス左ボタン): <Ctrl>と<Shift>キーの両方をホールドしながらPlot上でマウス左ボタンをクリックすると、サイドバンドカーソル が表示されます。これらのカーソルはスタートポイント上下サイドの測定線を表示します。これは非常に複雑な スペクトルの中で変調するコンポーネントを特定することに役に立ちます。

#### Right Mouse Button(マウス右ボタン):

Plot上でマウスの右ボタンをクリックしてホールドすると、編集オプションを含むポップアップメニューが現れます。 このポップアップメニューの内容はビューにより異なります(詳細はRight Click Action Menu項参照)。

SpectrumとPhase Plotではアンプリチュード軸に沿ってカーソルをトレース可能です。表示オプションダイアロ グボックスで無効に設定することができます。

#### Notes:

- マウス操作している間はアナライザーを停止することをお勧めします。対応するキーボードコマンドはあり ません。
- ・ 3-Dsurface Plotは正確な周波数を確定する為にグラフのX軸沿って測定しなければなりませんが、ピークの先端の表示は左に歪曲します。

各Plot上でマウス右ボタンをクリックするとポップアップメニューが現れます。アイテムのいくつかは慣れ親しん だクリップボード操作ですが、その他に多くの強力な後処理機能を提供します。

| Landow been                                    |
|------------------------------------------------|
| Cut                                            |
| Copy as Wave                                   |
| Copy as Text                                   |
| Copy as Bitmap                                 |
| Mute                                           |
| Filter                                         |
| Play                                           |
| Autoscale Display                              |
| Compute and Display Average Spectrum           |
| Compute and Display Spectrogram                |
| Compute and Display 3-D Surface                |
| Compute and Display Reverberation Time (RT-60) |
| Perform DTMF Analysis                          |
| Compute RMS Level                              |
| Compute Crest Factor                           |
| Compute Envelope using Hilbert Transform       |
| Compute Schroeder Integration                  |
| View Data Values                               |
| Properties                                     |
| Help                                           |

## Time Series Plot:

- Cut 選択されたタイムセグメントをカットし、WAV ファイ ルフォーマットでそれをクリップボードにコピーします。
- Copy As Wave 選択されたタイムセグメントを.WAV フ ァイルフォーマットでクリップボードにコピーします。
- Copy as Bitmap Plot イメージをビットマットフォーマット でクリップボードにコピーします。
- Copy As Text 選択されたタイムセグメントをタブで区 切られたテキスト形式でクリップボードにコピーします。
- Save To Wave File 選択したタイムセグメントを新しい ウェーブファイルに保存します(ファイル名の入力を求められます)。
- Write To Bitmap File プロット画像をビットマップファイルに書き込みます(ファイル名と場所の入力を求められます)。
- Mute 選択されたタイムセグメントをミュート処理しま

- す。
- Filter 選択されたタイムセグメントをフィルタ処理します。
- Play 出力デバイスを介して、選択されたタイムセグメントを再生します。
- Autoscale Display データ内容を評価し、Plot の「Plot Top/Range」を最適値に設定します。
- Pull Cursor To Trace このオプションを有効にすると、測定カーソルは自動的に振幅軸に沿った波形トレースに「pull 追従」します。
- Compute and Display Average Spectrum 「infinite」アベレージングを使い、選択されたタイムセグメントのアベレージング Spectrum を計算して表示します。もし必要なら Spectrum Plot が開かれます。
- Compute and Display Spectrogram 現在の FFT サイズで、選択されたタイムセグメントの Spectrogram を処理して表示します。オーバラップパーセンテージは、アイムセグメントが Spectrogram Plot を満たすよう に使用されます。もし必要なら Spectrogram Plot が開かれます。
- Compute and Display 3-D Surface 現在の FFT サイズで、選択されたタイムセグメントの 3-D Surface を処理して表示します。オーバラップパーセンテージは、タイムセグメントが 3-D Surface Plot を満たすよう に使用されます。もし必要なら 3-D Surface Plot が開かれます。
- Compute and Display RT-60 選択されたタイムセグメントを処理して RT-60 を表示します。もし必要なら Reverberation Time Plot が開かれます。
- Perform DTMFAnalysis 選択されたタイムセグメントの DTMF キー(タッチトーン)をデコードします。
- Compute RMS, Max, Min, and Peak to Peak Levels 選択された時間セグメントの RMS レベル、最大/ 最小と Peak to Peak 値を計算します。
- Compute RMS Level 選択されたタイムセグメントの RMS レベルを算出します。

- Compute Crest Factor データセットのクレストファクターを処理して表示します。
- Compute Envelope Using Hilbert Transform Hilbert Transform を使い、選択されたタイムセグメントの Envelope(大きさ)を計算します。結果は Time Series Plot に表示されます。[zoom out full]ボタンをクリック すると通常表示モードに戻ります。
- Compute Schroeder Integration M.R.シュローダー法に基づくリバースインテグレーション(right to left)を 計算します。結果は Time Series Plot に表示されます。[zoom out full]ボタンをクリックすると通常表示モ ードに戻ります。
- Compute Cumulative Sound Exposure Level (C-SEL) 選択した時間セグメントの前方積分のプロットを 作成します。Time Series プロットでは、対数 amplitude スケーリングを使用して表示するのが最適です。 この測定は、杭打ちなどの水中騒音評価でよく使用されます。
- Export Peak Values to Text File 選択した時間セグメント内のすべてのイベントの時間、ピーク、および rms レベルを含むテキストファイルを作成します。 閾値とファイル名の入力を求められます。
- View Data Values 現在の Time Series 値をテーブル表示します。表示は常にアップデートされます。
- Properties ディスプレイオプションダイアログボックスを起動します。
- Help オンラインヘルプを表示します。

#### Spectrum Plot:

- Copy as Text 選択されたタイムセグメントを、タブで区切られたテキスト形式でクリップボードにコピーします。
- Write to Text File 表示された Spectrum 値を ASCII テキストファイルに書き込みます。
- Copy as Bitmap Plot イメージをビットマットフォーマットでクリップボードにコピーします。
- Write To Bitmap File プロット画像をビットマップファイルに書き込みます (ファイル名と場所を聞かれます)。
- Inverse FFT Inverse FFT を実行して、結果を Time Series Plot に表示します。
- Compute Cepstrum スペクタルデータに FFT を実行します。
- Bandwidth and Q Factor 最大ピークのハーフパワーバンド幅とQ Factor を計算して表示します。
- Clear Spectrum Spectrum をクリアします。ピークホールド表示を観察したり、印刷する場合に効果的です。
- Clear Peak Hold Spectrum をクリアします。ピークホールド表示なしでオーバレイデータを観察したり、印刷する場合に効果的です。
- Autoscale Specctrum データを評価して、Plot の「Plot Top/Range」を最適値に設定します。
- Set Marker N マウスクリックポイントの周波数位置にマーカNを設定します。
- Clear Marker N マーカ N をクリアします。
- Marker Options Marker Options ダイアログボックスを呼び出します。
- Smooth Spectrum N スペクトラルデータ(Narrowband スケーリングと Logarithmic アンプリチュードスケーリング)をスムーシングするために N を平均化します。
- View DataValues 現在の Spectrum 値をテーブル表示します。表示は常にアップデートされます。

- Properties ディスプレイオプションダイアログを起動します。
- Help オンラインヘルプを表示します。

#### Phase Plot:

- Copy as Text Phase 値をタブで区切られたテキスト形式でクリップボードにコピーします。
- Copy as Bitmap Plot イメージをビットマットフォーマットでクリップボードにコピーします。
- Write To Bitmap File プロット画像をビットマップファイルに書き込みます (ファイル名と場所の入力を求められます)。
- Pull Cursor To Trace このオプションを有効にすると、測定カーソルは自動的に位相軸に沿ったトレース に「追従/プル」します。
- View Data Values 現在の Phase 値をテーブル表示します。表示は常にアップデートされます。
- Properties ディスプレイオプションダイアログを起動します。
- Help オンラインヘルプを表示します。

#### 3-D Surface Plot:

- Cut 選択されたタイムセグメントをカットし、WAV ファイルフォーマットでそれをクリップボードにコピーします。
- Copy as Wave 選択されたタイムセグメントを.WAV ファイルフォーマットでクリップボードにコピーします。
- Copy as Bitmap Plot イメージをビットマットフォーマットでクリップボードにコピーします。
- Write To Bitmap File プロット画像をビットマップファイルに書き込みます (ファイル名と場所を聞かれます)。
- Mute 選択されたタイムセグメントをミュート処理します。
- Filter 選択されたタイムセグメントをフィルタ処理します。
- Play 出力デバイスを介して、選択されたタイムセグメントを再生します。
- Autoscale 3-D Surface データを評価して、「Plot Top/Range」 値を最適値に設定します。
- Display Time Series 選択されたセグメントに対応する Time Series を表示します。もし必要なら、Time Series Plot が開かれます。
- Compute and Display Average Spectrum 「infinite」アベレージングを使い選択されたタイムセグメントの アベレージング Spectrum を計算して表示します。もし必要なら Spectrum Plot が開かれます。
- Compute and Display Spectrogram 現在の FFT サイズで、選択されたタイムセグメントの Spectrogram を処理して表示します。オーバラップパーセンテージは、タイムセグメントが Spectrogram Plot を満たすよう に使用されます。もし必要なら Spectrogram Plot が開かれます。
- Expand 3-D Surface 選択したタイムセグメントのデータを再処理することによって、3-D Surface Plot を 拡大します。オーバラップパーセンテージは、タイムセグメントが 3-D Surface Plot を満たすように使用され ます。
- Properties ディスプレイオプションダイアログを起動します。
- Help オンラインヘルプを表示します。

## Spectrogram Plot:

- Cut 選択されたタイムセグメントをカットし、WAV ファイルフォーマットでそれをクリップボードにコピーします。
- Copy as Wave 選択されたタイムセグメントを.WAV ファイルフォーマットでクリップボードにコピーします。
- Copy as Bitmap Plot イメージをビットマットフォーマットでクリップボードにコピーします。
- Write To Bitmap File プロット画像をビットマップファイルに書き込みます (ファイル名と場所を 聞かれます)。
- Mute 選択されたタイムセグメントをミュート処理します。
- Filter 選択されたタイムセグメントをフィルタ処理します。
- Play 出力デバイスを介して選択されたタイムセグメントを再生します。
- Autoscale Spectrogram データを評価して、「Plot Top/Range」 値を最適値に設定します。
- Display Time Series 選択されたセグメントに対応する Time Series を表示します。もし必要なら Time Series Plot が開かれます。
- Compute and Display Average Spectrum 「infinite」アベレージングを使い選択されたタイムセグメントの アベレージング Spectrum を計算して表示します。もし必要なら Spectrum Plot が開かれます。
- Expand Spectrogram 選択したタイムセグメントのデータを再処理することによって、Spectrogram plotを 拡大します。オーバラップパーセンテージはタイムセグメントが Spectrogram Plot を満たすように使用され ます。
- Compute and Display 3-D Surface 現在の FFT サイズで、選択されたタイムセグメントの 3-D Surface を処理して表示します。オーバラップパーセンテージは、タイムセグメントが 3-D Surface Plot を満たすよう に使用されます。もし必要なら 3-D Surface Plot が開かれます。
- Display Spectrum Plot 現在のマウスの位置に対応する時刻に、基礎となるスペクトルデータを表示します(ダブルクリックと同じ)。
- Display Order Plot 現在のマウスの位置に対応する RPM で、基本となるオーダベースのスペクトルデー タを表示します(ダブルクリックと同じ)。このメニューコマンドを使用するには、Time Series 軸で RPM が選択 されている必要があります。
- Properties ディスプレイオプションダイアログを起動します。
- Help オンラインヘルプを表示します。

#### Printing the results(測定データの印刷)

ー度に1つのPlotを印刷できます。印刷対象Plotをクリックすることによってウィンドウをアクティブにします。 <File>メニューからプリントオプションを選択し必要に応じてプリントオプションを設定します。Print Annotation and Merginsダイアログにアクセスすると以下の設定が行えます。

- ・ Annotation: 2行の注釈スペースが提供されます。プリントシートのヘッドライン中央に印字されます。
- Margins: 余白スペースを任意に設定します。
- ・ Comments: グラフ下部に最大10行の注釈を入れることができます。

| Annotation (centered above plot) Title line 1: Title line 2: | Margins (inches)           Left:         1.00         Top:         1.00           Right:         1.00         Bottom:         1.00 |
|--------------------------------------------------------------|----------------------------------------------------------------------------------------------------|
| Comments (10 lines maximum, shown below plot)                |                                                                                                    |
|                                                              |                                                                                                    |

Notes:

白黒プリンタでカラーのSpectrogramを印刷するときは、オプションダイアログボックスでグレースケールオプションを選択してください。白黒プリンタでカラーの3-D Surfaceを印刷するときは、オプションダイアログボックスで背景色を白に、そしてラインを黒に設定して下さい。ペンプロッターはSpectrogramと3-D Surface Plotに対応しません。

Toolbars(ツールバー)

メインアプリケーションツールバー、セコンダリツールバーとインディビデュアルプロットツールバーの3つのツー ルバーが用意されています。

| ∼<br>Bun Stop | <b>₫</b><br>Fixed | <b>₽₽</b><br>Fwd | Ch 0 Avg | *                | 0.000 •           |           | 0.000 JLc        | ad Configuration |         |  |
|---------------|-------------------|------------------|----------|------------------|-------------------|-----------|------------------|------------------|---------|--|
|               | 8                 | 1/0              | PT       | Trig Run<br>Ctrl | <b>₩</b> 19 (0)   | Hz dB Pwr | THD THD THD Freq | IMD SNR Leq      | Log Rvb |  |
| 📑 Time Ser    | ies Ch            | annel            | 0        |                  |                   |           |                  |                  |         |  |
| R N L         |                   | Q12X             | Per Per  | BI               | Plot Top 1.000000 | Plot Cent | er 0.000000      | <u>غ</u>         |         |  |
|               |                   |                  |          |                  |                   | Channel 0 |                  |                  |         |  |

Main Toolbar(メインツールバー):

メイン画面とPlot画面それぞれにツールバーを配しています。メインアプリケーションツールバーの機能は動作 モードで変わります。ツールバーにはプログラムをコントロールするアイコン(Run/Stop/etc)が配置されていま す。そして「Real-Time」と「Post-Process」モードではさらに、「Avg」と「Peak Hold」を設定するコントロールボッ クスが配されます(「Processing Settings」ダイアログボックスにも配されています)。「Recorder」と 「Post-Process」モードでは水平スクロールバーが配置されます。バー左側は「.WAV」ファイルの現位置時間 を、右側はトータル時間を表します。

Real-Time モード:

- ・ <Run> アナライザー(ジェネレータが起動していれば双方)をスタートします
- ・ <Stop> アナライザー(ジェネレータが起動していれば双方)を停止します
- ・ <Avg> アベレージングブロックサイズを設定します

Recorder モード:

- ・ <Rec> 測定データを記録します(ジェネレータが起動していればスタートします)
- ・ <Stop> 記録あるいは再生を停止します(ジェネレータが起動していれば停止します)
- ・ <Fwd> 現位置時間をファイルの最後尾に移動します(早送り)
- ・ <Rwd>- 現位置時間をファイルの頭部に移動します(巻き戻し)

- ・ <Avg> アベレージングブロックサイズを設定します
- <Scroll> 現位置時間を移動します
- Post-Process モード:
  - ・ <Run> アナライザーをスタートします
  - ・ <Stop> アナライザーを停止します
  - ・ <Rwd>- 現位置時間をファイルの頭部に移動します(巻き戻し)
  - ・ <Avg> アベレージングブロックサイズを設定します
  - <Scroll> 現位置時間を移動します

Secondary Toolbar(セカンダリツールバー):

セカンダリツールバーはメインツールバー直下のアイコンボタンが配されているバーです。

- ・ Record New Wave File File Managementダイアログボックスを開きます
- ・ Open one or more Wave File File Managementダイアログボックスを開きます
- ・ Save one or more Wave file File Managementダイアログボックスを開きます
- Print Current Plot アクティブなビューを印刷します(time series, spectrum, phase, spectrogram, or 3-D surface)
- ・ [I/O]Device Options Processing SettingsダイアログボックスのInputタグを開きます
- [FFT]FFT Processing Settings Processing SettingsダイアログボックスのFFT Settingsタグを開きます
- ・ Scaling Options Processing SettingsダイアログボックスのScalingタグを開きます
- ・ Amplitude Calibration Settings Processing SettingsダイアログボックスのCalibrationタグを開きます
- ・ [Trig]Triggering Options Processing SettingsダイアログボックスのTriggeringタグを開きます
- [Run Ctrl]Run Control Options Processing SettingsダイアログボックスのRun Controlタグを開きます
- ・ Select Single Channel Plots Single Channel Plot Selectionダイアログボックスを開きます
- ・ Select Composite Channel Plots Composite Channel Plot Settingsダイアログボックスを開きます
- ・ Signal Generator Signal Generator機能を開閉します
- ・ [Hz]Peak Frequency Peak Frequency表示機能を開閉します
- ・ [dB]Peak Amplitude Peak Level表示機能を開閉します
- ・ [Pwr]Total power Total power表示機能を開閉します
- ・ [THD]Total Harmonic Distortion THD表示機能を開閉します
- ・ [THD+N]Total Harmonic Distortion + Noise THD+N表示機能を開閉します
- ・ [THD Freq]THD+N vs Frequency THD+N vs Frequency表示ウィンドウを開閉します
- ・ [IMD]InterModulation Distortion IMD表示機能を開閉します
- ・ [SNR]Signal to Noise Ratio SNR表示機能を開閉します
- ・ [Leq] Equivalent Noise Levels Leq Analysis表示機能を開閉します
- [Log]Data Logging Setup Data Logging Settingsダイアログボックスをを開きます
- ・「Rvb」Reverberation Utility Reverberation Time(RT-60) 表示ウィンドウを開きます

# **Plot Toolbars**(プロットツールバー):

プロットツールバーは各Plotにアイコンボタンが配置されているバーです。前図はTime series Plotのバーを示しています。

- Select a time segment for editing 編集するタイムセグメントをグラフィカリーに選択することができま す矢印アイコンをクリックしデータの任意の範囲をクリックアンドドラッグします。マウスボタンをリリースす ると指定したタイムセグメントを反転表示します。編集機能(playback, filtering, cut/copy/paste)を使用 可能です
- Play currently selected time segment 選択したタイムセグメントを再生します。最初にタイムセグメントを指定して置かなければなりません。メニューバーの<Edit><Play>を使っても同様に機能します
- ・ Filter currently selected time segmen 選択したタイムセグメントをフィルタ処理します。最初にタイム

セグメントを指定して置かなければなりません。メニューバーの<Edit><Filter>を使っても同様に機能します

- Zoom in along time axis 選択した範囲を拡大(ズームイン)表示することができます。まずボタンをク リックし、表示される「ロ+」カーソルを任意のポジション(周波数/タイム軸)に移動します。そして任意の 範囲をクリックアンドドラッグし、マウスボタンをリリースすると拡大表示します
- ・ [IN 2x]Zoom In by a factor of 2x 水平軸感度を倍に拡大します
- ・ [OUT 2x]Zoom Out by factor of 2X 水平軸感度を 1/2 倍戻します
- [OUT FULL]Zoom Out to show entire data set 水平軸感度をノーマルに戻し、フルスパン表示します
- Set additional ... display options Plot Options ダイアログボックスを起動します。<Options><Plot Options>メニューでもアクセスできます
- ・ Display Spectrum as line graph Spectrum を折れ線グラフモードで表示します
- ・ Display Spectrum as stepped bar graph Spectrum をステップバーグラフモードで表示します
- ・ Set additional spectrum display options Spectrum をバーグラフモードで表示します
- ・ [Mrk]Marker Options Marker Options ダイアログボックスを起動します
- ・ Autoscale current ... display 当該 Plot 垂直軸の感度/レンジを自動的に最適化します
- Plot Top Plot のアンプリチュード/垂直軸のトップ(最上部)の感度を設定します。同様の機能は「Display Options」ダイアログボックスにもあります。上下矢印キーをクリックして調整します。もしくは直接キー入力します
- ・ Plot Range アンプリチュード/垂直軸の表示レンジを設定します。同様の機能は「Display Options」ダ イアログボックスにもあります。上下矢印キーをクリックして調整します。もしくは直接キー入力します
- Hiding the Toolbar ツールバー左下に配された小さな「+」「-」ボタンにより、バーの ON/OFF が可能です。<Plots><Plot Toolbars>メニューからもアクセス可能です

# Status Bar(ステータスバー)

| Si ana  |              |          | - St.  | 0    | - 6          | - 62    |  |
|---------|--------------|----------|--------|------|--------------|---------|--|
| Stopped | Post Process | 22050 Hz | 16 Bit | Ch 0 | FFT 4096 pts | Hanning |  |

ステータスバーはメイン画面の下部に配置されます。バー上にはいくつかの設定パラメータが表示され ます。

- ・ Run Status: 動作状態を表示します(Stopped/Running/etc)
- Operating Mode: 設定されている動作モードを表示します
- Sampling Frequency: 設定されているサンプリング周波数を表示します
- ・ Sampling Format: 設定されているサンプリングフォームを表示します
- ・ Channel: アクティブなチャンネル ID (Single Channel:0...15/Composit Channel:A...P)を表示します
- ・ FFT Size: 設定されているFFTサイズを表示します
- ・ Smoothing Window: 設定されているスムーシングウィンドウ(窓関数)を表示します

Keyboard Shortcuts(キーボードショートカット)

操作用アイコンはメインツールバーに配置されていますが、各アイコンのラベルには1文字だけ下線が引かれて います。<Alt>キーと<下線文字>キーを一緒に押すと、そのアイコンと同一の機能を得られます(Windowsに準 拠)。

ショートカットキーは各メニュー、サブメニューに対しても効果的に機能します。例えば<Alt>-<V>を押し、続けて <Alt>-<T>を押すとTime Series Plotにアクセスすることができます。

次にメニュー選択に便利なショートカットキーを紹介します。

## Accelerator keys:

F1: Helpを起動します

- F4:「Processing Setting」ダイアログボックスを表示します
- F5: 「Display Options」ダイアログボックスを表示します
- F7:「Save Configuration File」ダイアログボックスを表示します
- F8:「Load Configuration File」ダイアログボックスを表示します
- F11:「Signal Generator」機能を起動します

<Alt+R>: アナライザーをランします <Alt+S>: アナライザーをストップします

<Ctrl+O>:「Open Wave File」ダイアログボックスを表示します(Recorder、Post-Processモード・時) <Ctrl+S>: 上書き保存のため「Save Wave File」ダイアログボックスを呼び出します(Recorderモー ド・時) <Ctrl+A>: 保存のため「Save Wave File」ダイアログボックスを表示します(Recorderモード・時) <Ctrl+P>:「印刷」ダイアログボックスを表示します <Alt+F4>: プログラムを終了します <Ctrl+Z>: 直前の編集を元に戻します(アンドゥー) <Ctrl+Del>: 編集指定部を切り取ります

<Ctrl+Ins>: 編集指定部をコピーします

<Shift+Ins>: 編集指定部を貼り付け挿入します

<Ctrl+L>: スペシャル-ループ再生を実行します

## The Return Key:

「Real-Time」「Post-Process」モードで<Return/Enter>キーを押すと、シングルFFT(1回の)を実行して停止します。アベレージングは行いません。

#### The Focus:

スクロールバー上でマウスをクリックするとフォーカスされ、キーボード(矢印キー)操作が可能となります。例えば、ツールバーの「Avg:」コントロールをクリックするとアベレージパラメータをキー選択することができます。

## 3章 File Management(ファイル操作)

#### Opening and Saving Wave Files(WAVファイル操作)

<File><New/Open/Save/Save As>メニューで最大16チャンネルのモノーラルファイル操作を行います。 ステレオファイルの操作も可能です。現在は.WAVファイルのみに対応し ていますが、<File><Import> メニューを使用することで他の測定器で取得したテキストデータファイルをインポートす ることも可 能です。

Enable Recording - データを記録するか否かに関係なく、このオプションはRecorderモードだけで利用可能 です。.WAVファイルが開かれていないと、アナライザーはタイトルのない「Untitled」ファイルに記録します。デ ータを記録した後にファイルを保存するかまたは、保存しないでファイルを閉じることができます。

既存ファイルに記録する場合ハードウェアのサンプリングレートは、その.WAVファイルのサンプリングレートと整合しなければなりません。これは、WAVファイル形式がファイル全体で一定のサンプリングレートを必要とするからです。

Post-Processモードで異なったサンプリングレートを持つファイルを処理できます。

モードがReal-Timeに切り替わると現在のファイルは閉じられますので、もし必要なら保存します。必要なメモリ 容量はサンプリングレートとフォーマット次第です。

#### Save All Files Using a Prefix

大量のファイルを扱う作業は面倒です。この機能では、開いているすべてのファイルを素早く保存するためのパター ンとして使用する「プレフィックス」を指定することができます。Prefix にはチャンネル番号が付加されます。例えば、 「Project 451」というプレフィックスを指定すると、以下のような名前のファイルが保存されます。

Project 451\_Ch\_0.wav Project 451\_Ch\_1.wav Project 451\_Ch\_2.wav Project 451\_Ch\_3.wav etc...

チャンネル名\*は、プレフィックスを使用している場合は、ファイル名に含めることもできます。以下にいくつかの例を示します。:

Project 451\_Accel\_X\_Ch\_0.wav Project 451\_Accel\_Y\_Ch\_1.wav Project 451\_Accel\_Z\_Ch\_2.wav Project 451\_Mic\_H2\_Ch\_3.wav etc...

\*チャンネル名は、処理設定のキャリブレーションタブに表示されているものです。

#### Wave File Groups

ダイアログボックスの下部にある対応するボタンを使って、ウェーブファイルのグループを保存したりロードしたりするこ とができます。これにより、各チャンネルの開いているwaveファイル名のリストを含む小さなテキストファイル(.wfg 拡張 子)が作成されます。このファイルは、waveファイルと同じフォルダに保存されます。これは、大きなwaveファイルのセ ットを録音したり、後処理したりするのに便利です。

#### File Storage Requirements

1分間のデータに必要なメモリ量は、サンプリングレートやサンプリング形式によって大きく異なります。 モノラル録音 の代表的な値を以下に示します。

| Sampling Rate(Hz) | Sampling Precision(bits) | Bytes /Minute |
|-------------------|--------------------------|---------------|
| 11,025            | 8                        | 661,500       |
| 11,025            | 16                       | 1,323,000     |
| 22,050            | 8                        | 1,323,000     |
| 22,050            | 16                       | 2,646,000     |
| 44,100            | 8                        | 2,646,000     |
| 44,100            | 16                       | 5,292,000     |
| 44,100            | 24                       | 7,938,000     |
| 96,000            | 16                       | 11,520,000    |
| 96,000            | 24                       | 17,280,000    |

#### Continuous Recording Capability(記録サイズ):

.WAV ファイルは最大 2GB のデータを保存できます(対応するサンプリング仕様に依存します)。 限界に達する と、プログラムは記録するのを止めてファイルを保存し、そして新しいファイルに再録し始めます。もしファイル に名前がなければ、コンピュータの日付データを使用して名前を付与します。

例: C:¥spectraplus¥wave¥recording\_2002\_11\_26\_102011.wav (日時: 2002/11/26, 10:20:11)

ファイルは<File><Set Paths>メニューで既設定されている「¥wave」フォルダに保存されます。この機能はハードディスクレコーディングモード時にのみ適用されます。

#### Importing Files(ファイルのインポート)

標準の.WAV ファイルは1ブロックのヘッダーを含むバイナリーファイルです。.WAV ファイルヘッダーはサンプ リングレート、チャンネルの数、サンプルあたりのビット数の情報を含んでいます。ステレオファイルはLとRが 交互になります(L、R、L、R.)。

インポート機能は、外部のソースからデジタル化しているデータをインポートして、WAV ファイルを生成します。 適切に、WAV ファイルヘッダーを造るため、データによって表されたサンプリングレートを指定しなければなりま せん。そしてサンプリングフォーマットを指定します。

File Formats(ファイル仕様):

- ASCII Integer どんなテキストエディタでも読み込み可能です。モノタイプファイルでは各列は一つのサンプリング値を含んでいます。ステレオファイルでは各列はコンマによって分離された左右のサンプリング値を含んでいます
- ASCII Float どんなテキストエディタでも読み込み可能ですが、値は浮動小数点形式(例えば、21.034)
   に変換されます。モノタイプファイルでは、各列は一つのサンプリング値を含んでいます。ステレオファイルでは、各列はコンマによって分離された左右のサンプリング値を含んでいます

Binary8 bit - 8 bit 整数値 Binary 16 bit - 16 bit 整数値 Binary32 bit - 32 bit 整数値 Binary floating point - 32 bit フローティング値

Sample Values(サンプル値):

8bitWAVdata: 0...255 16bitWAV data: -32768...+32768 24bitWav data: -8388607...++8388607

#### File Header Options(ファイルヘッダオプション):

データファイルがヘッダーを含んでいれば、列(ASCII ファイル)かバイト(バイナリーファイル)でヘッダーのサイズを指定できます。このヘッダデータはインポート処理ではスキップされます。

Data Scaling(データスケール):

- ・「Rescale(再スケール)」がチェックされると、ファイルの最大/最小値を検知して選択したサンプリングプレシジョンで最適になるようスケールを再設定します
- ・「Truncate(先端切)」がチェックされるとすべての値を受け入れ、指定されたサンプリングプレシジョンを 超えていれば先端を切ります
- データファイルに含まれた単位が分かっていればこのオプションを使用して下さい。これはデータファイル を適切にスケーリングするための校正パラメータを生成します

## Exporting Files(ファイルのエクスポート)

この機能では、WAVファイルをさまざまなファイル形式にエクスポートすることができます。これらのファイルはスプレッドシート、数学処理プログラムやカスタムアプリケーションで利用できます。

File Formats(ファイル仕様):

- ASCII Integer どんなテキストエディタでも読み込み可能です。モノタイプファイルでは各列は一つのサンプリング値を含んでいます。ステレオファイルでは各列はコンマによって分離された左右のサンプリング値を含んでいます
- ASCII Float どんなテキストエディタでも読み込み可能ですが、値は浮動小数点形式(例えば、21.034)
   に変換されます。モノタイプファイルでは、各列は一つのサンプリング値を含んでいます。ステレオファイルでは、各列はコンマによって分離された左右のサンプリング値を含んでいます

Binary8 bit - 8 bit 整数値 Binary 16 bit - 16 bit 整数値 Binary32 bit - 32 bit 整数値 Binary floating point - 32 bit フローティング値

Sample Values (サンプル値):

8bitWAVdata: 0...255 16bitWAV data: -32768...+32768 24bitWav data: -8388607...++8388607

#### Notes :

- ・ ステレオファイルをエクスポートするときは左のチャンネルから始まり、L, R交互になります
- バイナリーファイルはテキストファイルより効率的です。ASCIIテキスト仕様は大サイズファイルには適合しません
- 大きい、WAVファイルから小さい時間セグメントをエクスポートする場合は、Time Series plotを使用して セグメントを指定し、そして<Edit><Copy>メニューを使用してそのセグメントをクリップボードにコピーし ます。次にファイルを閉じて、<Edit><Paste Insert>メニューでそのセグメントをペーストすることにより 新しいファイルを作成して下さい。そしてこの小さい、WAVファイルをエクスポートします
- ・ ASCIIかBinary 8ビットファイルのどちらかに16ビットのWAVファイルをエクスポートすると、8ビットサン プルレンジにフィットするために再スケールします

File Options(ファイルオプション)

ファイルオプションでは、WAVファイルの保存とアクセス方法をコントロールします。

## Access modes(アクセスモード):

- ・ RAM WAVEデータはRAMサイズに適合しなければなりません
- ・ Hard Disk WAVEデータは直接ハードディスクに記録され、再生されます。これは長時間録音を可能 にします。メガバイト(MB)単位で最大記録サイズを指定できます(最大2GBのデータを保存できます。時

間はサンプリングフォーマットに依存します)。

#### Make Backup(バックアップ):

このオプションはハードディスクアクセスモードだけに適用されます。このオプションがチェックされると、一時バックアップファイルは元のファイルを再現できるように作成されます。<File><Set Paths>メニューで一時ファイルに使用するディレクトリを指定してください。アプリケーションを閉じるとすべてのバックアップファイルは消去されます。

#### Include Calibration Data in WAV file(.WAV ファイル中の校正データ):

このオプションを有効にすると校正値が、WAV ファイルに含まれます。そして、ファイルが再び開かれるときには ロードされます。これはデフォルトで有効に設定されています。校正データはファイルサイズに含まれませ ん。、WAV ファイルで機能する多くのアプリケーションはこの追加データで問題を生じることはありませんが、多 くはファイル保存時に校正データを維持しません。校正データ付き、WAV ファイルを読むことに問題を持つアプ リケーションを使用する場合は、このオプションを無効にする必要があります。

#### Include Time Stamp Wave file

このオプションを有効にすると、タイムスタンプ情報がファイルに保存されます。 これは、録画開始時の **PC** 時刻に基づいています。

#### Apply Time Stamp to Plots

有効にすると、タイムスタンプ情報は、Time Series、Spectrogram 、3-D Surface プロットの時間軸に使用 されます。

#### Include Metadata in Wave file

このオプションを有効にすると、ユーザーが提供したメタデータがファイルに保存されます。 **<Ed**it**><Metadata>**メニューをクリックして、メタデータを入力または表示します。

#### Prompt for Metadata when saving file

この機能を有効にすると、初めてウェーブファイルを保存するときに<Edit><Metadata>ダイアログボックスが表示されます。

#### Automatically reopen WAV files when program launches

この機能を有効にすると、プログラム終了時に開いたままになっていた wave ファイルを再度開きます。

#### Real-Time Mode Data Buffering (リアルタイムモードでのデータバッファ):

このオプションでは、Real-Timeモードでデータがバッファリングされるかどうかをコントロールします。データバッファリングは、Spectrogramや3-D Surface PlotスケーリングパラメータやPlotサイズの変化にともない再描画することやマウス右クリックメニュー機能を可能にします。さらに、Post-ProcessやRecorderモードでの処理のために、WAVファイルに変換できます。このオプションは既定で有効に設定されています。この機能はほとんどの状況で有用であることを理解して下さい。このオプションをオフすると若干の性能向上はもたらされますが、その効果は僅かです。データバッファリングは前述で選択されたものと同じファイルアクセス(RAMかHard Disk)を使用します。既定でのバッファ長は60秒ですが、必要に応じて変えることができます。

## Continuous Recording Capability(記録容量):

.WAVファイルは最大2GBのデータを保存できます(対応するサンプリング仕様に依存します)。 限界に達する と、プログラムは記録するのを止めてファイルを保存し、そして新しいファイルに再録し始めます。もしファイルに 名前がなければ、コンピュータの日付データを使用して名前を付与します。

例: C:¥spectraplus¥wave¥recording\_2002\_11\_26\_102011.wav (日時: 2002/11/26, 10:20:11)

#### Notes:

小サイズのファイルを扱う場合、RAMアクセスはより速い性能を提供します。ハードディスクアクセスはより大きいファイルに適応します

ハードディスクレコーディングの間、他のディスク操作(大きいアプリケーションの起動など)を実行しないで下さい。Windowsはマルチタスキングオペレーティングシステムですが、それは個々のアプリケーションの協力に依存しており、システムリソースへの即座のアクセスを保証できません

## Set Paths(パス設定)

このオプションはプログラムによって利用される各種ファイルの参照ディレクトリ/フォルダを設定します。パスに 関する知識を持たない場合は既定の設定をお勧めします。既定ディレクトリは 「Drv:¥SpectraPLUS-DT¥foldername」です。

Folder Name:

- ・ wave: .WAV ファイル
- ・ Temp: 一時ファイル
- config: 定義ファイル
- ・ cal: 校正ファイル
- miccomp:入力系補正アイル
- ・ overlay: データストレージファイル
- ・ log: データログファイル
- ・ filter: カスタムフィルタファイル
- ・ reverb: 残響データファイル
- ・ thd: THD+N vs Freq ファイル

## Configuration Files(定義ファイル)

<Config>メニューでは現在設定されているアナライザーの定義構成値を保存し、また保存された構成値をロードして再現することができます。

定義ファイルはPlotの位置、オプション、サイズ情報などを含んでいます。ファイル拡張子は「.CFG」です。このファイルはWIN.INIやSYSTEM.INIファイルと同様、標準的なASCIIテキスト形式ファイルです。

メインツールバーの「Load Configuration」とラベルされたドロップダウンリストから、希望のファイルを選択する ことによって定義ファイルをすばやくロードできます。

## Automatically Opening a Configuration file(定義ファイルの自動ロード):

アプリケーションのショートカットを作成して定義ファイルの名前を設定すると、ファイルを自動的に開くことがで きます。これをショートカットアイコンにセットするにはショートカットアイコンを右クリックし、プロパティメニューの ショートカットタブでリンク先を設定します。

例えば、「C:¥SpectraPLUS\_DT¥Bin¥SplusDT.exe Test1.cfg」のようにします。これは「test1.cfg」をロードします。

複数のショートカットをテストごとに作成できます。またアプリケーションは、マルチチャンネルDT-9800 ハードウ ェアをサポートするため同時にランさせることができます。

# 4章 Editing(編集)

Cut/Copy/Paste commands (カット/コピー/ペースト)

Cut/Copy/Pasteのコマンドは、アクティブなビューの内容をクリップボードにコピーする為に使用されます。データ形式はPlotによって異なります。

| Plot        | Cut         | Сору         | Paste       |
|-------------|-------------|--------------|-------------|
| Spectrum    | N/A         | ASCI I table | N/A         |
| Phase       | N/A         | ASCI I table | N/A         |
| Time Series | .WAV format | .WAV format  | .WAV format |
| Spectrogram | .WAV format | .WAV format  | .WAV format |
| 3-D Surface | .WAV format | .WAV format  | .WAV format |

Time Series、Spectrogram、3-D Surface Plotを使用する場合は最初に、編集したいタイムセグメント(時間帯)を選択しなければなりません。これをするには、Plotツールバーの矢印ボタンをクリックします。次に、Plot上の任意の位置をマウス左ボタンでクリックし、そしてドラッギングして編集したいタイムセグメントを反転表示します。ここで<Edit>コマンドを選択して必要な操作を行います。Real-Timeモードではこの機能は無効です。

.WAVファイルはこの形式をサポートする他のアプリケーションとも互換性があります。

ASCI Iテーブル形式は2つのコラムを生成します。左のコラムには周波数が、右のコラムにはアンプリチュード かフェーズが配置されます。コラムはタブによってセパレートされます。そして、このデータはスプレッドシートや テキストエディタに貼り付けて利用することができます。また、このファイルはスペクトルオーバレイ(Overlay)と 補償ファイル(Mic compensation)の両方と互換性があります。

<Undo><Edit>コマンドは直前の編集操作をキャンセルして回復することができます。これは<Edit><Cut>、<Edit> <Paste Over>、<Edit><Paste Insert>、<Edit Filter>に適用されます。

## Play/Play Special commands(再生操作)

<Play>と<Play Special>メニューコマンドは、選択したタイムセグメントをスピーカーから再生します。

まず、編集したいタイムセグメントを選択しなければなりません。この操作はTime Series、Spectrogramか3-D Surface Plotのいずれかで可能です。最初にビューツールバーの矢印アイコンをクリックします。次にPlot上の 任意の位置をマウス左ボタンでクリックし、そしてドラッギングして編集したいタイムセグメントを選択します。ここ で<Edit>コマンドが有効になり、必要な操作を選択できるようになります。

<Edit><Play>メニューは選択したサウンドデバイスを介して、選択されたセグメントを再生します。

<Edit><Play Special>メニューには4つの選択肢があります。

- Loop 選択されたタイムセグメントを継続再生/リピートします(Stopボタンをクリックするとキャンセルされます)
- ・ Half speed 選択されたタイムセグメントを1/2倍のサンプリングレートで再生します
- ・ Double speed 選択されたタイムセグメントを2倍のサンプリングレートで再生します
- ・ Arbitrary speed 選択されたタイムセグメントを指定したサンプリングレートで再生します

## Filtering(フィルタ)

.WAVファイルをフィルタ処理するにはまず、Time Series、Spectrogramまたは3-D Surface Plotでタイムセ グメントを選択しなければなりません。ビューツールバーにある選択矢印アイコンをクリックします。そして、 Plot上でマウス左ボタンをクリックしドラッグします。選択範囲がリバース表示されます。タイムセグメントが選択 されれば、ツールバーのフィルタアイコンまたは、<Edit><Filter>メニューコマンドが有効になります。そして、フ ィルタリングパラメータダイアログボックスでフィルタ処理条件を選択することができます。

#### 5種類のフィルタ:

- ・ Low Pass 指定されたカットオフ周波数より低域のすべての成分を通し、高域のコンポーネントを減 衰させます
- ・ High Pass 指定されたカットオフ周波数より高域のすべての成分を通し、低域のコンポーネントを減 衰させます
- ・ Band Pass 指定された帯域の周波数を通し、他の帯域を減衰させます
- ・ Notch 指定された帯域をリジェクトし、他の帯域を通します
- ・ Custom 指定されたフィルタレスポンスファイルをデータに適用します

Filter Sharpness - フィルタタップの数(係数)は、フィルタ応答の鋭さと、どれくらい理想的な応答に合っているかに直接影響します。より多くのフィルタタップがよりシャープなフィルタレスポンスをもたらしますが、より多くの処理時間を必要とします。

Filter Gain - オーバーオールゲインを調整可能です。(dB)単位で値を入力します。正数値はゲインを増加し、 負数値は減衰します。

#### フィルタレスポンスファイルの作成手順:

- 1. 標準のASCIIテキスト・ファイルを作成できるNOTEPAD.EXEアプリケーション、スプレッドシートまた はワードプロセッサを起動します
- 2. フィルタレスポンス曲線を表す2つの数値をコラムに入力します
- 3. 左のコラムは(Hz)単位の周波数です
- 4. 右のコラムは(dB)単位のオフセットです
- 5. 昇り順で情報を入力してください
- 6. Tabキャラクタで各コラムを分離します

例:

| 100.0   | -10.0 |
|---------|-------|
| 500.0   | -5.0  |
| 1000.0  | 0.0   |
| 2000.0  | 2.0   |
| 10000.0 | -5.0  |
| 15000.0 | -15.0 |

最大32,768、最小3ポイントの情報が必要です。アナライザーはデータポイント間のスペクトルを補間するため 「キューブスプラインアルゴリズム」を使用します。セミコロンで始まる行は注釈行として扱われて無視されます。 フィルタ応答ファイルの拡張子は「.FLT」です。

#### Note :

フィルタレスポンスファイル、Microphone CompensationファイルおよびOverlayファイルは、同一形式のフォー マットで互換性があります。これは正しくフィルタレスポンス情報を入れたことを確かめる場合役に立ちます。こ れを行うには、フィルタレスポンスファイルをSpectrum Plotのオーバレイ機能でロードして下さい。尚、 <File><Set Paths>メニューからSpectraPLUSが使用するフォルダ設定をカスタマイズできます。  $Mute(\Xi - F)$ 

タイムセグメントをミューティングすると、レベル値はゼロに設定されます。

.WAV ファイルのセグメントをミュートするには、最初にタイムセグメントを選択しなければなりません。その操作 は Time Series、 Spectrogram または 3D Surface Plot で行います。Plot ツールバーにある矢印アイコンをク リックし、そして Plot 上の任意のポイントをマウスクリックしてドラッグします。選択範囲が反転表示されます。タ イムセグメントを選択したら、<Edit><Mute>メニューコマンドをクリックします。選択されたタイムセグメントはゼ ロに設定されます。

#### Notes :

<Edit><Undo Edit>メニューコマンドはデータを直前の値に回復します。

## Select All(全ての選択)

<Select All>メニューコマンドは、Time Series、 Spectrogram、3D Surface各Plotの全タイムセグメントを選択 します(反転表示されます)。

#### Notes:

編集のために.WAVファイル全体を選択したければ、最初にTime Series Plotのツールバーで「Zoom Out Full」ボタンをクリックして下さい。また、Time Seriesオプションダイアログの「Maximum Zoom Limit」値を増や す必要があるかも知れません。

#### Gain Adjust(ゲイン調整)

.WAV ファイルのゲインを調整するには、最初にタイムセグメントを任意に選択しなければなりません。その操作はTime Series、Spectrogramまたは3-D Surface Plotで行います。Plotツールバーにある矢印アイコンを クリックし、そしてPlot上の任意のポイントをマウスクリックしてドラッグします。選択範囲が反転表示されます。 タイムセグメントを選択したら、<Edit><Gain Adjust>メニューコマンドをクリックして下さい。次に、加減するた めの利得の量をデシベル(dB)単位で入力してください。OKボタンをクリックして調整を実行します。

## DC Offset(DC オフセット)

.WAVファイルのDC Offsetを調整するには、最初にタイムセグメントを任意に選択しなければなりません。その操作はTime Series、Spectrogramまたは3-D Surface Plotで行います。Plotツールバーにある矢印アイコンをクリックし、そしてPlot上の任意のポイントをマウスクリックしてドラッグします。選択範囲が反転表示されます。タイムセグメントを選択したら、<Edit><DC Offset>メニューコマンドをクリックして下さい。次に、加減するためのDCオフセットの量を入力します。OKボタンをクリックしてDCオフセットを実行して下さい。

#### Notes:

<Edit><Undo Edit>メニューコマンドはセグメントを直前の値に戻します。

#### **Dynamic DC offset**

この機能は、波形の平均オフセットを計算し、time series からそれを減算します。 これにより、固定オフセットを適用 するのではなく、DC オフセットを動的に削除します。

ダイナミック DC オフセットアルゴリズムをファイルに適用するには、まず時間セグメントを選択する必要があります。

これは、Time Series、Spectrogram、または 3D Surface プロットのいずれかから行います。 プロットツールバーの 選択矢印をクリックして、目的の時間セグメントをクリックしてドラッグします。 すると、このセグメントが inverse video で表示されます。時間セグメントが選択されたら、 <Edit><Dynamic DC Offset>メニューコマンドを選択します。 次に、 Dynamic DC Offset パラメータの入力を求められます。 OK ボタンをクリックして計算を実行します。

## Parameters:

- Cufoff Frequency これはフィルタのカットオフ周波数を決定します。周波数が低いほど計算時間が長くなります。
- Recalculation Interval これは、オフセットを再計算する頻度を制御します。間隔を小さくすると、計算時間が長くなります。

## Notes :

<Edit><Undo Edit>メニューコマンドはセグメントを直前の値に戻します。

#### 5章 Mode(動作モード)

Real-Time、Post-Process、Recorderの3つの動作モードを提供します。

#### Real-Time Mode(リアルタイムモード)

Real-Timeモードではプログラムは入力デバイスから直接、デジタル化されたアナログデータのFFTサイズブロックを取得し、スペクトラムを処理して表示します。プログラムはストップされるまで間断なく新しいデータを取得し、前のデータとそれを平均化して結果を表示します。ツールバーにはアベレージングとピークホールド条件を設定するコントロールが有ります。これは稼働中にも使用可能です。

デフォルトでは、最新の60秒間のデジタル化データは一時バッファに保存されます。RecorderかPost-Process モードに切り替えると、バッファデータを、WAVファイルにコンバートできます。

#### Notes:

コンピュータのCPU性能、選択されたサンプリングレート及びFFTサイズによっては、コンピュータは次のブロックが有効になる前にFFTを実行して結果を表示することができないかも知れません。この場合、処理データにギャップがあるでしょう。ギャップのない分析を実行するには記録後に、Post-Processモードによってデータを解析します。

最終的な測定をする前に、まずReal-Timeモードで予備の測定をし、次にRecorderモードに切り替えて実行することをお勧めします。

#### Post-Process Mode(後処理モード)

Post-Process モードは、記録・保存された.WAV ファイルを分析できます。スペクトルアップデートが優先しますので、スピーカーを通して再生することはできません。再生は Recorder モードか、または<Play><Play Special>メニューを使用して下さい。

このモードはRecorderやReal-Timeモードより柔軟なコントロールを提供します。処理データにはギャップがなく、 そしてオーバラップ処理によりSpectrogramと3-D Surface Plotの時間軸をストレッチできます。さらに選択され たタイムセグメントを編集、再生可能です。

.WAVファイルを開くと、サンプリングレートとフォーマットはファイルに記録されたレートに変更されます。サンプ リングレートは.WAVファイルに残されていなければなりません。現在のサンプリングレートは画面下部のステー タスバーにいつも表示されます。

#### Single step operation:

<Enter>キーを押すとシングルFFTを実行し、そしてアナライザーは自動的に停止します。アベレージングはシングルステップ操作の間リセットされません。

#### Recorder Mode $(\nu \neg - \not \neg \neg \neg )$

このモードではマルチチャンネルの入力信号を個々のモノーラルファイルに記録することができます。記録また は再生している間も信号のスペクトラムを表示します。

プログラムはRAMファイルアクセスモードを使用するとき、録音のために十分なメモリを割り当てることを試みま す。もし十分でなければ録音長を減少させます。録音の長さは「File Options」ダイアログボックスで指定されま す。Hard Diskファイルアクセスモードでは、プログラムは直接ハードディスクにアクセスして録音、再生を行いま す。録音中は一時ファイルが作成されます。一時ファイルが使用するディレクトリは<File><Set Paths>メニュー で指定してください。アプリケーションを終了するとすべての一時ファイルが消去されます。

必要なメモリ容量はサンプリングレートとフォーマット次第です。モノーラル録音時の代表的な値を以下に示します。ステレオ時は倍になります。

| Sampling Rate(Hz) | Sampling Precision(bits) | Bytes /Minute |
|-------------------|--------------------------|---------------|
| 11,025            | 8                        | 661,500       |
| 11,025            | 16                       | 1,323,000     |
| 22,050            | 8                        | 1,323,000     |
| 22,050            | 16                       | 2,646,000     |
| 44,100            | 8                        | 2,646,000     |
| 44,100            | 16                       | 5,292,000     |
| 44,100            | 24                       | 7,938,000     |
| 96,000            | 16                       | 11,520,000    |
| 96,000            | 24                       | 17,280,000    |

.WAVファイルを開くと、サンプリングレートとフォーマットはファイルに記録されたレートに変更されます。サンプ リングレートは.WAVファイルに残されていなければなりません。現在のサンプリングレートは下部のステータス バーにいつも表示されます。

#### Continuous Recording Capability(記録容量):

.WAVファイルは最大2GBのデータを保存できます(対応するサンプリング仕様に依存します)。限界に達する と、プログラムは記録するのを止めてファイルを保存し、そして新しいファイルに再び記録し始めます。もしファイ ルに名前がなければ、コンピュータの日付データを使用して名前を付与します。ファイルは<File><Set Paths> で規定している「¥wave」フォルダに保存されます。この機能はハードディスクレコーディングモード時にのみ適 用されます。

例: C:¥spectraplus¥wave¥recording\_2002\_11\_26\_102011.wav (日時: 2002/11/26, 10:20:11)

#### Important:

ハードディスクレコーディングの間、他のディスク操作(大きいアプリケーションの起動など)を実行しないで下さい。Windowsはマルチタスキングオペレーティングシステムですが、それは個々のアプリケーションの協力に依存しており、システムリソースへの即座のアクセスを保証できません。

# 6章 Plots(グラフ表示モード)

SpectraPLUS-DT には Time Series、Spectrum、Phase、Spectrogram、3-D Surface の5つと、THD+N vs Freq、Reverb(RT-60)の2つのグラフ表示ウィンドウがありますが、前出5つのウィンドウを Plot と呼びます。

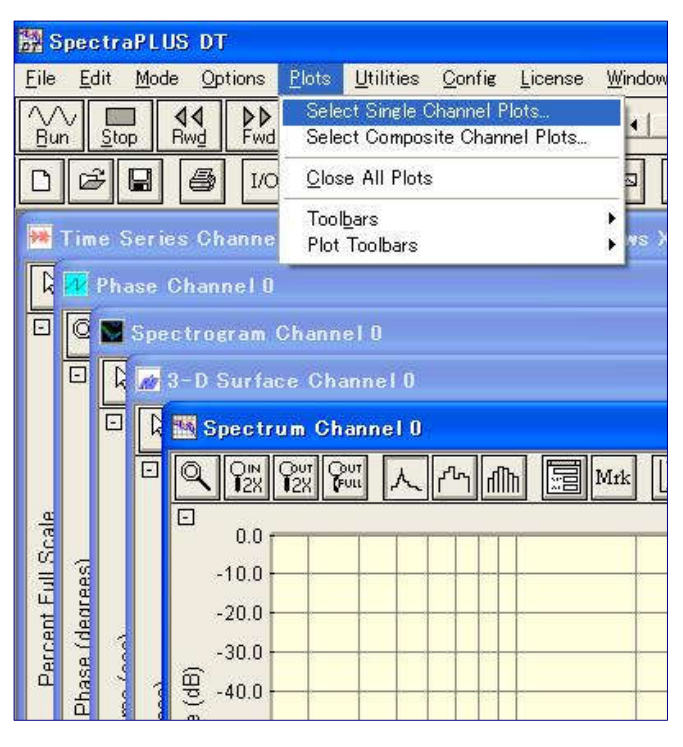

Time Series Plot(タイムシリーズ表示)

デジタル化したアナログデータを表示します。オシロ スコープと同様にアンプリチュードは垂直軸に、時間 は水平軸に表示されます。

Real-Timeを使用している時、グラフは最新の60秒 のデータを表示します。RecorderかPost-Processモ ードでは、ツールバーとスクロールバーコントロール を使用してデータファイル全体をズーム、スクロール できます。水平軸スケーリングは秒単位です。マウ ス左ボタンでPlot上の任意のポイントをダブルクリッ クするとファイルの位置をポイントした位置に移動し ます。さらに、新しいポイントのスペクトラムを計算し てSpectrum Plotに表示します。

## Spectrum Plot(スペクトラム表示)

スペクトラムの2次元ビューです。水平軸は(Hz)単位で周波数を示します。垂直軸はそれぞれの周波数のアン プリチュード(レベル)を示しています。キャリブレーション(校正)オプションを使用することでアンプリチュードス ケール(表示単位)を変更できます。

有効なスペクトラルの総数は「FFT Size」値の1/2です。従って、FFT Size = 1024ポイントでは512本のスペクト ラルラインがあります。測定周波数範囲は0(Hz)から「Sampling Rate」の1/2(Hz)です。

最大表示スペクトラムは上下限で制限されます。最も下の3個は、DCコンポーネントを含んでいて表示されません。上限の1%は、しばしばエイリアスコンポーネントを含んでいるので表示されません。

ツールバーのズームボタンで表示スパンを容易に調整できます。しかしFFTアルゴリズムは、それらを表示する かどうかにかかわらずすべての周波数を計算する必要があります。

Plotから直接周波数とアンプリチュード情報を観察するのにマウスを使用できます。また、<Edit><Copy>メニューはスペクトル数値データを表様式でクリップボードにコピーします。これは直接スプレッドシートやテキストファイルに貼り付けて利用することができます。

#### Phase Plot(位相表示)

信号対周波数のフェーズ(位相)を表示します。チャンネル間のフェーズを調べるとき最も役に立ちます。この場 合は<Plot><Select Composite Channel Plots>メニューを選択して下さい。

周波数スケールは設定されている「Scaling」オプションで決まります。ツールバーのズームコントロールは表示 する周波数スパンを調整するのに使用できます。 Plotから直接周波数と位相情報を測定するのにマウスを使用できます。また、<Edit><Copy>メニューコマンド は現在のフェーズ数値データを表様式でクリップボードにコピーします。これは直接スプレッドシートやテキストフ ァイルに貼り付けて利用することができます。

フェーズはスムーシングウィンドウ(窓関数)の選択で大きく影響を受けます。「Uniform」を選択すると最もクリーンなフェーズレスポンスが生成されます。

Spectrogram Plot(スペクトログラム表示)

時系列のスペクトルデータをサーモグラフィのようにカラー表示します(ソノグラフ)。アンプリチュードは色調/階 調で示されます。この表示方法に馴染みのないユーザでも少しの習得で、スペクトル解析に最も役に立つ表示 パターンの一つであることを理解できるでしょう。3-D Surface Plot を俯瞰するようにアンプリチュードが表示さ れます。Plot の右側にアンプリチュードとカラー(色度/階調)の相関を示します。

Spectrogram Plot 上でマウス左ボタンをダブルクリックすると、対応するスペクトルと Time Series データが表示されます。

## 3-D Surface Plot(3次元表示)

スペクトルデータの3次元時系列透視図です。周波数は水平軸、時間は垂直軸に示されます。このPlotはスペクトルデータの視覚的ダイナミックスイメージの観察に役立ちます。

グラフをマウス左ボタンでダブルクリックすると、対応するスペクトルとTime Seriesデータが表示されます。

Single Channel  $\geq$  Composite Channel( $\hat{\mathcal{S}} \sim \hat{\mathcal{S}} \sim \hat{\mathcal{S}}$ 

SpectraPLUS-DT には被測定信号取込解析用一次チャンネルと処理解析データ表示用二次チャンネルが有り、前者を Single Channel、後者を Composite Channel と呼びます。 Plot ID は前者が「0 – 15」、後者が「A – P」で表されます。

Selecting Single Channel Plots (シングルチャンネルモードの設定):

| Jote Utili | ties Qonf                | ie l          | icense         | y    | (indow | Hel | p         |    |           |
|------------|--------------------------|---------------|----------------|------|--------|-----|-----------|----|-----------|
| Select Sin | ele Charns<br>mposite Ch | I Plo<br>anne | te<br>I Plots. | e i  |        |     | -         |    |           |
| Single (   | Shannel                  | Plot          | Sele           | atii | m      |     | an 10 -   |    |           |
| Ch         | Time Serie               | 85            | Spectru        | m    | Phase  | Sp  | ectrogram | 34 | D Surface |
| 0          | 17                       | 0             | Г              | 0    | Г      | 0   | Г         | 0  | П         |
| 1          | E.                       | 30            | E              | 1    | Г      | 1   | Г         | 1  | E.        |
| 2          | Γ.                       | 2             | Г              | 2    | Г      | 2   | Г         | 2  | 17        |
| 3          | F                        | 3             | Γ.             | 3    | Γ      | 3   | Г         | 3  | Γ.        |
| 4          | E                        | 4             | Γ.             | 4    | 5      | 4   | Г         | 4  | E.        |
| 5          | Π.                       | 5             | F              | 5    | Г      | 5   | F         | 5  | E.        |

<Plots><Select Single Channel Plots>メニューでダイ アログボックスを起動し、使用するチャンネルの Plot を 選択します。Plot を選択する前に、そのチャンネルが有 効になっているか、WAV ファイルが開かれていなけれ ばなりません。チャンネルの有効化は <Options><Processing Setings>メニューから行いま す。 最大 16 チャンネルまで選択できます。チャンネル番号 は 0 – 15 です。この番号は使用する DT-9800 ハードウ ェア を反映します。

Composite Channel Processing(コンポジットチャンネル処理):

コンポジットチャンネル処理機能は種々の強力な拡張測定を提供します。 この機能をセットするには<Plots><Select Composite Channel Plots>メニューをクリックします。最大 16 チ ャンネルまで対応します。チャンネルには A-P のアルファベットが割り当てられ識別されます。

| lect (  | Single Ca | te Channel Plots.              | <u>▶</u> ]0.000               | ĺ          | Load C | onfigu | ation  |          |               |
|---------|-----------|--------------------------------|-------------------------------|------------|--------|--------|--------|----------|---------------|
| s mi po | osite G   | hannel and Plot Setting        | ar a ar ar ar ar<br>B         |            | 1.0    | 20     | 10-12- | _        | с <b>-</b> р. |
|         |           |                                |                               |            |        |        |        |          |               |
| Ch      | Enable    | Operation - click to configure | Channel Name - edit as needed | Sp         | ectium | Phase  | Spec   | hogram   | 3-D Surfac    |
| A       |           | Real T/F: 1 vs 0               | ChA.                          | A          | П      | AE     | A      | E        | ΑΠ            |
| 8       | M         | Complex T/F + Coh: 1 vs 0      | ChB                           | В          | E      | B      | В      | 120      | вГ            |
| С       |           | Complex 17F: Blvp B            | Ch C                          | С          | Π.     | сг     | С      |          | сп            |
| Ð       | E         | Complex T/F: 0.V±0             | CHD                           | D          | Π.     | DF     | D      | П        | DT            |
| Ε       | E         | Cómplex T/F: 0 vs 0            | Ch E                          | E          | Г      | ET     | ε      | Г        | Εſ            |
| F       |           | Complex T/F: 9 vs 0            | Ch(E                          | F          | Г      | FΓ     | F      | 17       | FΓ            |
| G       | E         | Complex T/F: 0 yz 0            | ChG                           | G          | Г      | GГ     | G      | Г        | GГ            |
| H       | 12        | Complex T/F( 0 vs 0            | Ch H                          | н          | Г      | нг     | н      | Г        | нг            |
| а.      | E         | Complex T/P: 0 vs 0            | <u>Chi</u>                    | 8 <b>4</b> | Г      | 1 F    | - 3C   | Г        | I F           |
| J       | E         | Complex T/P: 0 vs 0            | Čhu:                          | J.         | Г      | JГ     | 4      | 5        | 1 [           |
| к       | E         | Complex T/F: 0 vs 0            | Ch.K.                         | ĸ          | Г      | κг     | К      | Г        | κГ            |
| L.      | E         | Complex T/F: 0 vs 0            | Chit                          | ۶L,        | П      | LE     | L      | Г        | LΠ            |
| M       |           | Complex T2F: 0 ys 0            | Ch M                          | м          | Г      | мг     | м      | Г        | мг            |
| N       | Fill.     | Conclex 1/F: 8 vs 0            | City N.                       | N          | Г      | NΓ     | N      | Г        | NT            |
| 0       |           | Complex T/P: 0 vs 0            | ChO                           | 0          | Г      | 0 Г    | 0      | Г        | 0 17          |
|         | F         | Canaday TUP Rund               | ICK P                         | P          | F      | PE     | P      | <b>F</b> | PT            |

## Definitions(定義):

- Auto-spectrum 複雑な結合(正反対のフェーズ)にスペクトラムを掛けることによって計算します。オートスペクトラムはリアルで、マグニチュードレスポンスに一致します。オートスペクトラムはシングルチャンネルの Spectrum Plot に表示されます
- Cross-spectrum 第二スペクトラムの複雑な結合にスペクトラムを掛けることによって計算します。クロススペクトラムは複雑です(リアルとイメージョンポーネントがあります)。クロススペクトラムのマグニチュードは両チャンネルに共通のパワーを表し、フェーズはチャンネル間の位相差を表します。例えば、2 つの信号に 180 度の位相があればクロススペクトラムのマグニチュードはゼロです。もし 2 つのチャンネルが一致すれば、そのクロススペクトラムはオートスペクトラムと等価です
- ・ Transfer Function 2 チャンネル間の比です。2 つの方法で計算できます。トランスファー機能は非常に パワフルです。迅速かつ正確に周波数特性を算出します
  - ✓ Real 大変シンプルな方法です。各チャンネル間のオートスペクトラム(マグニチュード)の比です。各チャンネルのフェーズは結果に関与しません
  - ✓ Complex 2 チャンネルのクロススペクトラムとリファレンスチャンネルのオートスペクトラムの 比です。各チャンネルのフェーズは結果に関与します
- Coherence Function クロススペクトラムのマグニチュード比で、両チャンネルのオートスペクトラムの 産物です。チャンネル間のリニアリティ度を測ります。統計学で使われる方形(スクェア)相関関数に類似 しています。2つの完全なコヒーレント信号はコヒーレンス値 1.0 になります

## **Composite Measurement Type**(コンポジットチャンンネルの処理タイプ):

- ・ Average Multiple Channels 2つ以上のチャンネルのオートスペクトラムを平均化します
- ・ Real Transfer Function 2つのチャンネル間のリアルトランスファーを処理して表示します
- ・ Complex Transfer Function 2つのチャンネル間のコンプレックストランスファーを処理して表示します
- Complex Transfer Function and Coherence 2つのチャンネル間のコンプレックストランスファーとコ ヒーレンスを処理して表示します
- ・ Cross Spectrum 2つのチャンネル間のクロススペクトラムを処理して表示します

## Notes:

- Time Series plot には適応しません
- 対象チャンネルは同一のサンプリングレート、フォーマット、FFT サイズでなければなりません
   コンポジット Plot で使われるスケーリングは次の通りです
  - ▶ Average multiple channels: アベレージリストの最初のチャンネルに選択したスケーリングと同
  - > All other types:: "test channel"に選択したスケーリングと同

# 7章 Options(オプション)

## Input Device Settings(入力デバイス設定)

入力デバイスは Record モードと Real-Time モード時に使われます。

<Options><Processing Settings>メニューもしくは F4 キーをクリックし、"Input"タブを選択して設定します。ツ ールバーの「I/O」アイコンをクリックしても行えます。

| Ch  | Enable | Input<br>Range (v | olts) | Inp<br>Coup | ut     | IEPE Current |    | Low Pass F | ilter | - Device                                                                                |
|-----|--------|-------------------|-------|-------------|--------|--------------|----|------------|-------|-----------------------------------------------------------------------------------------|
| 0.  | 1      | 10.00             | -     | DC          | -      | Disabled     | -  | Disabled   | -     | DT-9800 Device                                                                          |
| 1.  | P      | 10.00             | •     | DC          | *      | Disabled     | *  | Disabled   | *     | Note: Not all features are supported by every device                                    |
| 2.  | F      | 10.00             | *     | DC          | +      | Disabled     | +  | Disabled   | +     | Check your hardware specifications for details.                                         |
| 3,  | Г      | 10.08             |       | DC          | Ŧ      | Disabled     |    | Disabled   | ~     |                                                                                         |
| ١.  | E      | 10.00             | 4     | DC          | $\sim$ | Disabled     | ×  | Disabled   |       | Sampling Format                                                                         |
| 5.  | Г      | 10.00             | -     | DC          | ÷Ψ.    | Disabled     | 1  | Disabled   |       | Sampling Type Sequential                                                                |
| 6.  | Г      | 10,00             | Ψ.    | DC          | Ψ.     | Disabled     | +  | Disabled   |       | Sampling Rate (per channel) 50000                                                       |
| 7.  | Г      | 10.00             | 7     | DG          | w.     | Disabled     |    | Disabled   | 4     | Sampline Rate (device maximum) 500000                                                   |
| 8.  | Г      | 10.00             | *     | DO          | *      | Disabled     | +  | Disabled   | Ψ.    | Aggregate Rate Used 10000                                                               |
| 9.  | F .    | 10.60             | +     | DC          | Ŧ      | Disabled     | Ŧ  | Disabled   | -     | Sampling Resolution (bits)                                                              |
| 10. | E      | 18.88             | 4     | DC          | ÷      | Disabled     | v  | Disabled   |       |                                                                                         |
| 11. | Г      | 10.00             |       | DC          | Ψ.     | Disabled     | Ψ. | Disabled   |       | Other Device Options                                                                    |
| 12  | Г      | 10.00             | -     | DC          | *      | Disabled     | +  | Disabled   | -     | Analos Innut Tyre                                                                       |
| 13. | Г      | 10.80             | *     | DG          | Ψ.     | Disabled     |    | Disabled   | . *   |                                                                                         |
| 14. | Г      | 10.00             |       | DC          | ÷      | Disabled     |    | Disabled   | +     | Note: Differential lingut Type reduces the number of<br>available channels by one half. |
| 15. | Π.     | 10.00             |       | DC          | *      | Disabled     | w. | Disabled   | *     |                                                                                         |

コンピュータに接続されている DT-9800 ハードウェア・モジュールがデバイスリストに示されます。アナライザー は選択されたデバイスを参照し、セッティング調節可能かを確認します。すべての DT-9800 デバイスがすべて のセッティング機能をサポートするわけではありません。機能のいくつかは使用不可であるかも知れません。詳 細はハードウェアの資料を参照して下さい。

Enable: 入力チャンネルのコントロールは Real-Time か Record モードで可能となります。

Input Range: デバイスの入力電圧レンジ(ゲイン)を選択します。この値は Volts (peak)です。このレベルを 超える信号は入力をオーバーロード(クリップ)します。オーバーロードしたチャンネルはステータスバーに赤で 示します。すべての DT-9800 ハードウェアモジュールが入力ゲイン調整をサポートしている訳ではありません。

Input Coupling:: 入力チャンネルの AC/DC カップリングを選択します。代表的な AC カップリングはオーディオ、バイブレーション測定で使われます。全ての DT-9800 デバイスがこの機能をサポートする訳ではありません。

**IEPE Current**: IEPE(constant current)パワーをオンするか否かをコントロールします。IEPE は多くのトラン スデューサ(マイク、加速度計)で使われ、外部電源の必要性をなくします。全ての DT-9800 デバイスがこの機 能をサポートする訳ではありません。

Low Pass Filter: デジタル化の前にローパスフィルタを適用するか否かをコントロールします。全ての DT-9800 デバイスがこの機能をサポートする訳ではありません。

**Sampling Rate**: すべてのチャンネルで使われるサンプリングレートをセットします。すべてのチャンネルが同一でなければなりません。

DT-9800 シリーズのサンプリング形式は次の2つのカテゴリーに分類されます。

- Sequential sampling ひとつのデジタイザがすべてのチャンネルで使われます。各々のチャンネルに は瞬間的時間差で割り振られます。チャンネル毎の最大サンプリングレートは「デバイスの最大サンプリ ングレート/有効チャンネル数」と等価です。例えば、「デバイスの最大サンプリングレート 500kHz/有効チャンネル数 10 = チャンネル毎の最大サンプリングレート 50kHz」となります。同様に有効チャンネル数 が 2 ならば 250kHz です。
- Simultaneous sampling チャンネル毎にそれぞれのデジタイザが使われます。各チャンネルは同時 にデバイスの最大サンプリングレートでサンプリングすることができます。

Sampling Resolution: これはアナログ/デジタル(A/D)変換で使われる個々の数値を指定します。これは 測定のダイナミックレンジに直接影響を及ぼします。リストには選択した DT-9800 デバイスによってサポートさ れるサンプリング値だけが表示されます。

**Analog Input Type**: アナログ入力タイプは Single Ended (アンバランス/不平衡)か Differential (バランス/平衡)を選択します。 すべての DT-9800 デバイスが Differential をサポートするわけではありません。

- ・ Single Ended 片極がグランドです。
- ・ Differential input channels 独立したグランド極を持ち、グランドノイズに対して有効です。利用できる 入力チャネルの総数は 1/2 になります。 配線の詳細はハードウェアの資料を参照して下さい。

**Techometer Channel**: DT-9837、DT9839とDT-9826はタコメータ用入力チャンネルを持ちます。このチャンネルが選択されると、Input Device ダイアログでは"Tachometer Input Channel"とラベルされます。

・ Ticks /Rev(音/回転)- このパラメータはシャフトー回転のタコメータパルスを設定します。

このチャネルを有効にすると自動的に"RPM"キャリブレーションにセットされ、Time Series Plot は RPM を表示します。他の Plot(Spectrum, Spectrogram, 3-D surface, Phase)は利用可能ですがタコメータチャンネルは関与しません。

RPM を表示するユーティリティのウィンドウは<Utilities><Tachometer RPM>メニューで表示されます。ウィンドウはサイズ調整が可能です。

RPM 値は Data Logging オプションでも取得可能です。

タコメータ信号については、ハードウェアのマニュアルを参照してください。

タコメータデータは記録され、後処理可能です。データ値は 100 回転数と等価の整数値として WAV ファイルにスト アされます。最大 RPM は 83,886 です。

## Output Device Settings(出力デバイス設定)

出力デバイスはプレイバック時にアナライザーによって、信号出力時にはシグナルジェネレータで使われます。 D/A 変換機能はすべての DT-9800 デバイスがサポートしている訳ではありません。その代替として標準的な Windows 対応サウンドカード/デバイスを使うこともできます。

Output Device Settings ダイアログにアクセスするには、<Options><Processing Settings> メニュー(もしくは F4 キー)をクリックします。また、Signal Generator/シグナルジェネレータ機能の[I/O Settings]ボタンをクリック しても可能です。

| Í.                                                                                                |                                                                    |                                 |            |
|---------------------------------------------------------------------------------------------------|--------------------------------------------------------------------|---------------------------------|------------|
| The Output Device is used both for wave file pl<br>have the option of using standard multimedia s | layback and for Signal Generation. Since not all D'<br>jund cards. | Г−9808 devices support D/A oper | ations you |
| C Data Translation DT-9800 Device                                                                 | ×                                                                  | Signal Generator Settings       |            |
|                                                                                                   | Notes                                                              | Sampling Rate                   | 50000      |
|                                                                                                   |                                                                    | Channels                        | 1 •        |
|                                                                                                   |                                                                    | Bits per sample                 | 24 💌       |
| Multimedia Sound Card Device                                                                      | スピーカー (High Definition Aud ・)                                      | Left Channel Level              | 0.00       |
|                                                                                                   | This is a general purpose sound card                               | Right Channel Level             | 0.00       |
|                                                                                                   | that supports all common sampling rates                            | Output Units dB Full Scale      | •          |
|                                                                                                   |                                                                    |                                 |            |

コンピュータに装着されている DT-9800 デバイスとサウンドカードのすべてをデバイスリストに表示します。

Sampling Rate: シグナルジェネレータのサンプリングレートを設定します。WAVファイル再生の間はWAVファイルの設定値が使われます。

**Channels**:シグナルジェネレータのチャンネルを設定します。WAV ファイル再生の間はひとつのチャンネルのみ使われます。

**Bits Per Sample**: シグナルジェネレータのサンプリングプレシジョンを設定します。WAV ファイル再生の間は WAV ファイルの設定値が使われます。

**Channel Levels**: シグナルジェネレータ各チャンネルの出力レベルを設定します。WAV ファイル再生の間は WAV ファイルの設定値が使われます。この信号レベルはピュアトーンシグナル(非雑音)です。

Output Units: レベルの単位を設定します。Windows 対応サウンドカード/デバイスを選択した場合、単位は カードのフルスケール出力の相対単位(dB)です。DT-9800 デバイスの場合は指定単位で直接セットすることが できます。

# FFT Settings(FFT設定)

| Ch  | FFT Si | ize | Smoothine<br>Window |            | <br>Mode          |   | Туре        | Spect | ral Avera<br>Size | eine     | Post Process<br>Overlap (%) |  |
|-----|--------|-----|---------------------|------------|-------------------|---|-------------|-------|-------------------|----------|-----------------------------|--|
| 0.  | 4096   | ٠   | Hanning             | ٣          | Free Run (blocks) | + | Exponential | ٠     | 1                 | +        | 50                          |  |
| 1.  | 4096   | •   | Hanning             | *          | Free Run (blocks) | • | Exponential | *     | 1                 | *        | 60                          |  |
| 2.  | 4095   | *   | Hanning             | Ψ.         | Free Run (blocks) | * | Exponential | +     | 1                 | *        | 50                          |  |
| 3.  | 4096   | Ψ.  | Hanning             | *          | Free Run (blocks) |   | Exponential | *     | 1                 |          | 50                          |  |
| 4.  | 4096   | 7   | Hanning             | . <b>T</b> | Free Run (blocks) |   | Exponential |       | 1                 | <u>۳</u> | 50                          |  |
| 5.  | 4096   | +   | Hanning             | 7          | Free Run (blocks) | + | Exponential |       | 1                 | 7        | 50                          |  |
| 6.  | 4096   | 4   | Hanning             | 7          | Free Run (blocks) | * | Exponential | +     | 1                 | Ŧ        | 50                          |  |
| 7.  | 4896   | +   | Hanning             | Ŧ          | Free Run (blocks) | * | Exponential | ÷     | 1                 | w.       | 50                          |  |
| 8.  | 4096   | Ŧ   | Hanning             | Ŧ          | Free Run (blocks) | ~ | Exponential | w     | 1                 | Ψ.       | 50                          |  |
| 9,  | 4096   | Ψ.  | Hanning             | 7          | Free Run (blocks) |   | Exponential | *     | 1                 | Ŧ        | 50                          |  |
| 10. | 4096   | Ŧ   | Hanning             | Ψ.         | Free Run (blocks) | + | Exponential | ÷     | 1                 | Ψ.       | 50                          |  |
| 11. | 4096   | Ŧ   | Hanning             | -          | Free Run (blocks) | + | Exponential | ¥     | 1                 |          | 60                          |  |
| 12. | 4096   | . + | Hanning             | - 7        | Free Run (blocks) | - | Exponential | +     | 1                 | Ŧ        | 50                          |  |
| 13. | 4096   | *   | Hanning             | *          | Free Run (blocks) | + | Exponential | ¥     | t                 | ÷.       | 58                          |  |
| 14. | 4096   | Ŧ   | Hanning             | 7          | Free Run (blocks) | ~ | Exponential | ÷     | 1                 | ¥        | 60                          |  |
| 15. | 4096   | +   | Hanning             | Ψ.         | Free Run (blocks) | * | Exponential | +     | 1                 | +        | 50                          |  |

#### FFT Size(FFT サイズ):

選択した FFT サイズは直接スペクトラムの分解能に反映します。スペクトラルライン数は「FFT Size / 2」です。 従って「FFT 1024 points」は「512」スペクトラルラインを生成します。

スペクトラルラインの周波数分解数は「Sampling Rate / FFT Size」と等価です。例えば、FFT サイズが「1024」 で、サンプリングレートが「8192」であれば、スペクトラルラインの分解能は「8192 / 1024 = 8Hz」となります。

大きな FFT サイズは高いスペクトラル分解を得られますが、処理時間が長くなります。

現在の設定値は画面下部のステータスバーに表示します。また、アクティブなチャンネルはタイトルバーが強調 されます。

#### Smoothing Windows(窓関数):

もし、正弦波がタイムシリーズの「始め」と「終わり」の部分でゼロを通っていれば、FFT スペクトラムの結果は正確なアンプリチュードと周波数によって一本の線になります。また、信号レベルがタイムシリーズの一端あるいは両端でゼロにならなければ、ウェーブフォームトランケーション(先端切)が発生し、その結果サンプリングした信号に不連続(切れ目)が発生します。FFT 処理に問題を生じさせスペクトラムの汚れとなります。これはリーケージと呼ばれ、本来は隣接したラインにあるリークのエネルギーです。もし、タイムシリーズのゼロ交差がサンプリングタイムと同期すればリーケージを回避することができますが、実際には不可能です。リーキースペクトラムのシェープ(形状)はシグナルトランケーションの量次第で、リアルシグナルに対しては予知できません。

リーケージの影響を避けるにはタイムシリーズの「始め」と「終わり」の部分でシグナルレベルをゼロにする必要 があります。これは種々のシェープを持つ窓関数(Smoothing Window)機能によるマルチデータサンプリング によって行います。各窓関数間の差は、エッジ付近のローウェイトからシーケンスの中央付近のハイウェイトに 移行する過程にあります。関数が使われない状態を、"Rectangular","Flat"もしくは"Uniform"ウィンドウと呼び ます。

窓関数が両端をゼロにしている間に、スペクトラのサイドバンドの結果であるタイムシリーズにひずみを加えます。サイドバンドやサイドローブはアナライザーの周波数分解能を効果的に減らします。ウェイトされた信号の
アンプリチュード測定値は、信号の一部が除去されているため正確ではありません。この除去に対して調整を するためにウィンドウアルゴリズムはシーケンスの中央付近の値に特別なウェイトをかけます。 現在の設定値は画面下部のステータスバーに表示します。

下図は「Uniform」と「Blackman」ウィンドウ使用時のスペクトラムの比較です。"Uniform"はアン・ウェイティングです。

## Smoothing Window example

Spectrum using Uniform window

Spectrum using Blackman window

Wider neak Reduced leakage

## Characteristics of various smoothing windows

·Fair:公正 ·Moderate:適当 ·Good:良 ·Excellent:最良 ·Poor:不的確

| Window<br>Type | Frequency Resolu-<br>tion | Amplitude Resolu-<br>tion | Leakage Suppres-<br>sion | Application(適用)         |
|----------------|---------------------------|---------------------------|--------------------------|-------------------------|
| Bartlett       | Fair                      | Fair                      | Moderate                 |                         |
| Blackman       | Fair                      | Good                      | Excellent                | Distortion 測定           |
| Flattop        | Poor                      | Excellent                 | Moderate                 | Amplitude 測定            |
| Hamming        | Fair                      | Fair                      | Fair                     |                         |
| Hanning        | Fair                      | Excellent                 | Excellent                | Distortion、Noise 測<br>定 |
| Kaiser         | Fair                      | Fair                      | Poor                     |                         |
| Parzen         | Fair Fair                 |                           | Poor                     |                         |
| Triangular     | Fair                      | Fair                      | Poor                     |                         |
| Uniform        | Excellent Poor Poor       |                           | Poor                     | 高分解周波数測定                |

## Notes:

- Time Series Plot には他のビューに優先してデータを表示します
- これらの機能はログモードスケール時に顕著に表れます

## Averaging Settings(アベレージ設定):

この設定でスペクトラルデータのアベレージ方法をコントロールします。

Averaging Mode(アベレージングモード)

Free Run (blocks) - プログラムの既定値です。新しいFFT ブロックが計算される毎にアナライザー表示をアップデートします。このモードでは、ムービングアベレージを計算するためにどれくらいのスペクトラブロックサイズをアベレージするかを決めます。例えば、アベレージングブロックサイズを4にセットすれば現在のスペクトラム表示値は直前4つのムービングアベレージです。

もし、被測定信号の変化が大きい場合は小さいブロックサイズを使うべきです。環境騒音が大きい場合は、埋没した信号を捕捉するために大きいブロックサイズを使います。

アベレージングサイズを「Infinite」にセットすると、アナライザーを停止するまで連続してアベレージを

実行します。アナライザーを停止あるいは、再スタートするとアベレージをリセットします。

- Sound Level Meter (SLM) このモードでは標準サウンドレベルメータ(SLM)にマッチするようにアル ゴリズムをセットします。アベレージスピードはスペクトラルアベレージングとディケイタイムを次のよう にコントロールします。
  - ✓ Off アベレージングしません
  - ✓ Fast ディケイレート 32dB/sec でランニングアベレージを算出します
  - ✓ Medium ディケイレート 20dB/sec でランニングアベレージを算出します
  - ✓ Slow ディケイレート 4dB/sec でランニングアベレージを算出します
  - ✓ Forever アナライザーを停止するまで継続計算します

このモードでは「Exponential」アベレージングを使用すべきです。

Averaging Type(アベレージングタイプ)

- Exponential 最新のスペクトラデータをアベレージします。もし入力信号を切るとディケイレートはエクスポネンシャルカーブになります
- Linear スペクトラオーバータイムのリニアーなアベレージングです。各スペクトラブロックサイズはアベレージに均一に関与します。このアベレージングタイプは"Stable Averaging"として知られています
- Vector 連続するスペクトラオーバータイムのコムプレックス(Vector)アベレージを実行します。ベクト ルアベレージングはフェーズ成分を内包しますので、有意義な結果を求めるならばトリガーリングが使 われなければなりません

既定セットは最も効率的な「Exponential」です。

「Real-Time」と「Post-Process」の両モードでは動作中、ツールバーの「Avg」コ ントロールを使ってアベレー ジングブロックサイズを変更することができます。

#### **Overlap Percentage** $(\pi - \pi - 5\gamma)$

この強力な機能は、「Time Series」を再処理することにより「Spectrogram」と「3-D Surface」Plotの時間軸をストレッチすることを可能にします。設定値はデータポイントのFFT サイズブロックが次のトレースで使われる割合を決定します。高い Overlap Percentage(90+%)と低い FFT block Size の設定は時間軸の高分解を可能にしますが、データ処理時間が長くなります。この機能は「Post-Process」モードでのみ有効です。

大きい FFT Size 値は周波数の高分解を実現しますが、低い FFT Size 値と反対に時間分解が不十分です。オ ーバーラップ処理は周波数と時間軸双方の高分解をまかなうために使います。例えば、信号に2つの異なる周 波数トーンが含まれていると、2つの周波数はしばしばシングル FFT サイズ・Time Series ブロックに含まれる ため、各トーンの適切なタイミングを見分けることが難しくなります。もし FFT を実行し、シリーズの FFT サイズ ブロックを進める代わりに少しだけ動かすと、各トーンのパルスタイミングを分離することができます。次の図は オーバーラップ処理の効果を示しています。これは分解能を4倍に増加させています。

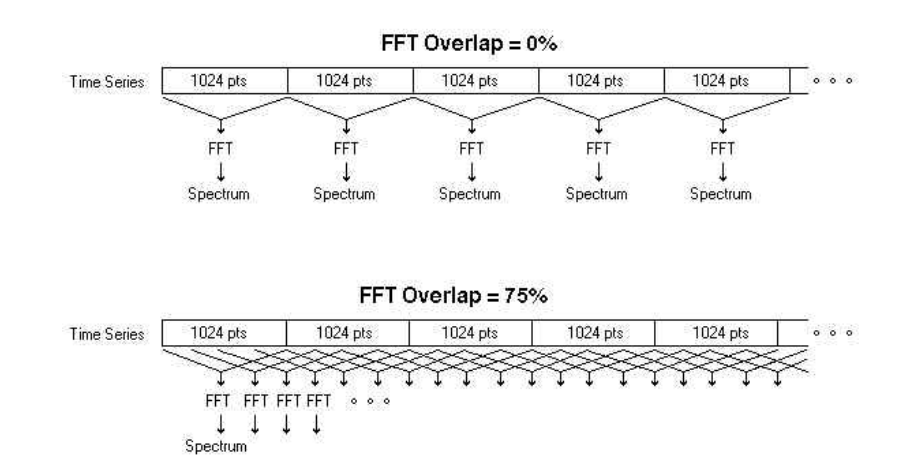

プログラムは自動的に計算して最適なオーバーラップパーセンテージを使います。Time Series, 3-D Surface, あるいは Spectrogram Plot のいずれかでタイムセグメントを選択し、そしてグラフ上でマウス右ボタンをクリック します。現れたポップアップメニューから「Compute and Display Spectrogram」を選択します。アナライザーは、 選択したタイムセグメントでグラフを埋めるため自動的に必要なオーバーラップパーセンテージを計算します。 詳細は「Right Click Action Menu/右クリックメニュー」の項を参照下さい。

## Note :

高「Overlap Percentage」値を設定すると多くの処理時間が必要となります。

## Scaling(Plot グラフのスケーリング)

| ~    | La constanta de la constanta de la constanta de la constanta de la constanta de la constanta de la constanta d | -<br>   |               |          | 1-    |     | Weighti | ne      |             |              |                              |          |
|------|----------------------------------------------------------------------------------------------------|---------|---------------|----------|-------|-----|---------|---------|-------------|--------------|------------------------------|----------|
| Un I | Frequency Sci                                                                                                  | ale - 1 | Amplitude Sca | 90<br>   | apect | rum | Wideba  | na      | Power Speci | trai Density | Transducer Compensation File |          |
| U.   | Logarithmic                                                                                                    | -       | Logarithmic   |          | Flat  | -   | Flat    | -       | low         |              | Inche                        |          |
|      | Logarithmic                                                                                                    | -       | Logarithmic   | -        | Flat  | -   | Flat    | -       | 10m         | -            | Inche                        |          |
| 2.   | Logarithmic                                                                                                    | -       | Logarithmic   | -        | Flat  | -   | Flat    | *       | 10H         | 7            | None                         | *        |
| 3.   | Logarithmic                                                                                                    | Ŧ       | Logarithmic   | *        | Flat  | Ψ.  | Flat    |         | Off         | <u>×</u>     | None                         | ¥        |
| 4.   | Logarithmic                                                                                                    |         | Logarithmic   | <u>.</u> | Flat  | ¥.  | Flat    | <u></u> | Off         | <u> </u>     | None                         | <u>×</u> |
| Б.   | Logarithmic                                                                                                    |         | Logarithmic   |          | Flat  | 1.7 | Flat    | 7       | OH          | - T          | None                         | +        |
| 6.   | Logarithmic                                                                                                    |         | Logarithmic   | 14       | Flat  | Ŧ   | Flat    | +       | Off         |              | None                         |          |
| 7.   | Logarithmic                                                                                                    | 4       | Logarithmic   | 4        | Flat  |     | Flat    | w.      | 011         | Ŧ            | None                         |          |
| 8.   | Logarithmic                                                                                                    | -       | Logarithmic   | 4        | Flat  | Ψ.  | Flat    | ÷       | Off         | π.           | None                         |          |
| 9.   | Logarithmic                                                                                                    | · +     | Logarithmic   | *        | Flat  | -   | Flat    | Ψ.      | Off         | *            | None                         | +        |
| 10.  | Logarithmic                                                                                                    | ~       | Logarithmic   | 197      | Flat  | Ŧ   | Flat    | -       | Off         | - ¥          | None.                        | ¥        |
| 11.  | Logarithmic                                                                                                    | +       | Logarithmic   | -        | Flat  | w.  | Flat    | 7       | OH          |              | None                         |          |
| 12.  | Logarithmic                                                                                                    | -       | Logarithmic   | -        | Flat  | +   | Flat    | +       | Off         | 7            | None                         |          |
| 13.  | Logarithmic                                                                                                    | 4       | Logarithmic   | +        | Flat  |     | Flat    | 1×      | OH          | *            | None                         | Ţ        |
| 14.  | Logarithmic                                                                                                    | 4       | Logarithmic   |          | Flat  | ¥.  | Flat    | -       | Ott         |              | None                         |          |
| 15   | Logarithmic                                                                                                    | +       | Losarithmic   |          | Fint  | -   | Flat    | 1       | LOH:        |              | Nosa                         |          |

各チャンネルの周波数とアンプリチュード両グラフ軸のスケールをコントロールします。これらの設定はTime SriesとPhase Plotの垂直軸以外のすべてに適用されます。

## Amplitude Axis Scaling (垂直軸・レベルスケール):

基本的なスケールタイプは「Linear/リニア」と「Logarithmic/ログ」の2つです。これらの関係は次の通りです。

- ・ リニア値 = 10^(ログ値/20)
- ・ ログ値 = 20\*Log(リニア値)

リニアアンプリチュードスケールはスペクトラムコンポーネントを大きくし観易くします。しかし、非常に小さな部分まで見え過ぎるきらいがあります。従って、コンポーネントサイズが均一な時に適します。ログアンプリチュードスケーリングは強い信号の低いレベルをクリアに表示します。既定は「Logarithmic」です。

## Frequency Axis Scaling (水平軸・周波数スケール):

周波数軸には「Narrowband」と「Octave」の2つのスケールモードが用意されています。「Narrowband」スケールでは「Linear」か「Logarithmic」、「Octave」スケールでは「Logarithmic」フォームで表示します。

- Narrowband Scaling FFT アルゴリズムによって作られるスペクトラムはナローバンドスペクトラムとして知られています。スペクトラルラインは一定のバンドワイズで代表的な狭帯域です。ナローバンドスペクトラルデータはリニアかログスケールで表示しますが、周波数分解はサンプリングレートと FFT サイズで決まります(Resolution = Sampling Rate / FFT size)
- Octave Scaling オクターブスケーリングは一定のプロポーショナル(比例した)バンドワイズとなります。
   1/1, 1/3, 1/6, 1/9, 1/12, 1/24, 1/48, 1/96(Oct.)フォームから選択できます。
   1/6, 1/9, 1/12, 1/24, 1/48, 1/96(Oct.)フォームから選択できます。

## Power Spectral Density (PSD):

「Power Spectral Dencity」オプションはアナライザーを 1Hz バンドスペクトラムにセットします。これはノイズパ ワー測定に効果的です。例えば、PSD オプション選択をしないでノイズ信号を測ると、アンプリチュードは「FFT size」と「Sampling rate」により変化しますが、オンするとアンプリチュードは「FFT size」と「Sampling rate」に 対し無関係になります。

「Units ^2/Hz」もしくは「Units/Sqrt Hz」を選択できますが、「Units ^2/Hz」が通常使用されます。

「PSD」オプションを使用する場合は Amlitude axis(垂直軸)を「Linear」、Frequency axis を「Narrowband」に 設定して下さい。

Standard Frequency Weighting(聴感補正カーブ):

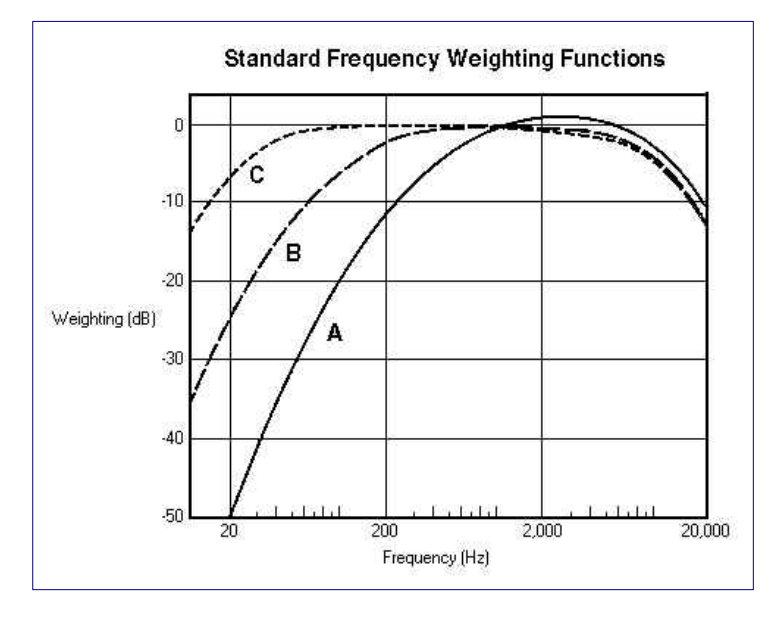

ANSI 規格 A、B、C ウェイティングカーブはス ペクトルデータとトータルパワー測定に適用で きます。ウェイティングが有効にされると、 「Total Power」の設定はトータルパワーユー ティリティと Spectrum Plot 右側のトータルパ ワーバーの値に反映します。

「Flat」はノーウェイティングです。重み関数は 人間の耳への最も大きい感度領域である、 500~10,000(Hz)の範囲に適応します。

## Transducer Compensation(周波数特性の補償):

理想的な変換デバイスの条件は、完全にフラットな周波数特性を有していることです。しかし、実際にはこの条件をなかなか満たしません。本機能では簡単なテキストファイルを使用することにより補償データを作成し、平坦性の確保を実現します。変換デバイスの周波数特性を基に補正データを作成します。

## 補償ファイルの作成手順:

- ・ 「NOTEPAD.EXE」アプリケーションを起動します。標準的な ASCII テキストファイルに対応するスプレッド シートやワープロ・ソフトでも可能です
- ・ 2 つのコラム(欄)にレスポンスデータを記述します
- ・ 先ず左のコラムに周波数を(Hz)単位で入力します
- ・ 右のコラムにはオフセットレベルを(dB)単位で入力します
- ・ データ(周波数)は昇り順に記述します
- コラム間はタブキャラクターで分離します

## 例)

| Freq   | <u>Tab</u> | <u>Amp. Data</u> |
|--------|------------|------------------|
| 100.0  |            | -10.0            |
| 500.0  |            | -5.0             |
| 1000.0 | )          | 0.0              |
| 2000.0 | )          | 2.0              |
| 10000. | 0          | -5.0             |
| 15000  | 0          | -15.0            |

最大 32,768 ポイントのデータを認識します。最小 3 ポイントのデータが必要です。データポイント間は「キュービックスプラインアルゴリズム」で補間されます。最初のコラムにセミコロン(;)が記述されるとコメント行として認識します。「Transducer Compensation」ファイルの拡張子は「.MIC」です。

## Notes:

- 「Transducer Compensation」ファイルと「Spectral Overlay」ファイルは同一フォームですから互換性が あります。これは作成した「Transducer Compensation」ファイルが正しいか否かを確認するのにも便利 です。
- 補償ファイルを手作業で作成すると補間アルゴリズム(Cubic Spline Interpolation)によって予想外の結果を招くことがあります。この場合、ファイルの先頭に「;SPLINE OFF」の記述を加えることによりアルゴリズムの適用をオフすることができます。

## Calibration(アンプリチュード/レベル校正)

<Options><Processing Settings>メニュー(もしくは F4 キー)から、"Calibration"タブをクリックしてアクセスします。また、ツールバーのアイコンでもアクセス可能です。

| t   ( | Dutput   F | FT Settines   Scaline Calibration   Trieserine | Run Control | 2        |                               |  |
|-------|------------|------------------------------------------------|-------------|----------|-------------------------------|--|
| Ch    | Enable     | Calibration File                               | File Op     | erations | Channel Name - edit as needed |  |
| 0.    | 5          | Volts                                          | Edit        | New      | Channel 1                     |  |
| 1.    | 1          | Volts                                          | Edit.       | New_     | Channel 1                     |  |
| 2     | 1          | Volta                                          | EBH         | New.     | Channel 2                     |  |
| 3.    | R          | Volts                                          | E8H.        | New.     | Channel 8                     |  |
| 4     | R          | Volta                                          | Edit.       | New.     | Channel 4                     |  |
| 5.    | 17         | Volts                                          | Edit.       | New.     | Channel 5                     |  |
| 6     |            | Volts                                          | Edit.       | New      | Channel 6                     |  |
| 7.    | 17         | Volts                                          | EBA.        | New.     | Channel 7                     |  |
| 8.    | R          | Voltu                                          | Edit_       | New,     | Channel 8                     |  |
| 9.    | R          | Volts                                          | Edit.       | Now.     | Channel 9                     |  |

既定では、アナライザーはVolts単位に校正されています。校正オプションを使用すると種々の単位に校正する ことができます。

**Enable**: オフ(disabled)にするとアナライザーは校正されず、アンプリチュード値は"Percent Full Scale"もしく は、0.0(dB)がウェーブフォームのクリッピングポイントである"dB Full Scale"になります。既定ではオン (enabled)になります。

Calibration File: どの校正ファイルを適用するか選択します。ファイルネーム"Volts"と"Millivolts"は予約名で、いつでも利用可能です。ユーザが作成する校正ファイルはこのリストに追加表示されます。

File Operations Edit/New: 校正ファイルの作成、編集が可能です。校正には2つの方法があります。

- 1) Directly specify transducer sensitivity 変換デバイス(Transducer Type)のタイプを選び、そして実際の 感度を入入力します。例えばマイクロホンでは「45mV/PA」などとします。
- 2) Calibrate to an external source 明らかになっている外部リファレンスに校正可能です。この情報で、正しいスケールファクタを処理することができます。手順は次の通りです:
  - ・ 安定した基準信号(マイク校正器のような)を選択したチャンネルの入力につないで下さい(DC やノイズ 信号を使用しないで下さい)。
  - ・ 基準信号の適切な単位を選択します。もしくは"Custom"を選択し、その右の Amplitude Axis Label 欄に グラフ軸の単位を入力します。
  - ・ 実際の基準信号レベル値を編集欄に入力します(例:94.0 dB SPL)。

- ・ 基準信号のタイプを"Peak", "RMS", "Peak to Peak"から選択します(マイク校正器は RMS です)。
- ・「Measure Input Signal」ボタンを押すと、アナライザーは数秒間アナログデータを取得し、各チャンネルのスケールファクタを演算します。

アクセレロメータ/加速度計で校正を行うなら、G's (ft/sec^2)の基準信号を入れてください。「Convert Spectrum To:」欄がアクティブになり、スペクトルをベロシティに変換します。この変換は Time Series Plot には適用 されません。

アクセレレーション/Acceleration 単位に較正すると、「Convert Acceleration To」欄がアクティブになり、スペク トラムのベロシティ(Velocity)変換、速度変換を可能にします。この変換は Time Series Plot には適用しません。

Lbel 欄で直接変更することによって、アンプリチュード軸のラベルをカスタマイズすることもできます。

Channel Name: 必要に応じてチャンネルの名前を入力します。これはすべての Plot 上に表示されます。

# Triggering(トリガリング)

| Processing Settings                 | -                  | 2                         |    |
|-------------------------------------|--------------------|---------------------------|----|
| Input   Output   FFT Settings   Sca | line   Calibration | Trissering   Run Control  | 1  |
| Enable Triggering                   |                    |                           |    |
| Triccer Source                      | Analog Input C     | hannel                    | v  |
| Trigger Channel                     | Channel 0          |                           | v. |
| Trigger Type                        | Level Trigger      |                           | -  |
| Trigger Polarity                    | Positive           | 2                         | -  |
| Threshold (volts peak)              | 1.000              |                           |    |
| Triccer Delay (msec)                | 5.000              | (Enter as positive value) |    |
| Delay Type                          | Post Trieger D     | lelay                     | -  |
| T Prompt Uper to Acc                | spl/Raject Trigg   | er Waveform               |    |
|                                     |                    |                           |    |

トリガリングが有効のときはFFTを実行する前に、プロセッサはトリガー状態がないかどうか現在のデータ・ブロックをテストします。

## Trigger Source:

- Analog channel トリガーコンディションの有無を確認するために指定されたアナログ入力チャネルをテ ストします。
- ・ External Trigger TTL DT-9800 ハードウェア(すべてのモジュールが外部のトリガーチャンネルを提供 するわけではありません)の専用の外部トリガー入力チャネルで、TTL 信号(+5.0 V)の発生を待ちます。

Trigger Channel: トリガーコンディションをテストするためにアナログ入力チャンネルを指定します。

**Trigger Type**: トリガリングモードは「Level」か「edge」にセットできます

- ・ Level triggering 値が合致しているか、スレッショルド(閾値)を超えている。
- Edge triggering 急激な変化がないかどうかデータ・ブロックをテストします(2つのサンプル間のレベルの違いがスレッショルドを超えている)。これはパルスタイプ信号のトリガリングに役立ちます。

Trigger Polarity: スレッショルド値の正負をコントロールします。

Trigger Threshold: トリガーレベルを Volts (peak) でセットします。

Trigger Delay: FFT ブロック中のトリガー位置を調整します。

**Delay Type**: 指定されたトリガーディレーの方向をコントロールします。「Pre-delay」はトリガーポイントを Time Series Plot の右へ、「Post-delay」は左へ移動します。「Delay」をゼロに設定すると、トリガーポイントは FFT データ・ブロックの始めに置かれます。

## Prompt User to Accept/Reject Trigger Waveform:

現在のトリガーの許諾の有無を確認するメッセージボックスを表示するようにします。プレビューのため現在の トリガー状況は Time Series Plot に表示されます。もし許諾すると、スペクトラルデータは処理され、そして前の データと平均化されます。拒否するとトリガーは放棄され、アナライザーは他のトリガー条件に対し待機します。

これはインパクトテストに大変有効です。インパクトハンマーが弾まなかったことを確かめるためにトリガー波形のプレビューを可能にします。また、停止する前に実行するFFT数を設定するためにRun Controlオプションを 使えます。許諾したトリガーだけがFFTを実行します。メッセージボックスで「Cancel」をクリックすると、アナライ ザーは停止します。

#### Note:

トリガーがオンの時、もし信号がスレッショルド以下ならばアナライザーは停止しているように見えるかも知れません。状態はステータスバーで確認して下さい。

#### Run Control(ラン制御)

| nput   Output   FFT Settings | Scaling Calibration Triggering Run Control                |
|------------------------------|-----------------------------------------------------------|
| Run continuously un          | ntil Stop button is pressed                               |
| ⊂ Stop after 500             | FFT's have been processed                                 |
| C Stop after 10.00           | seconds of data have been processed                       |
| Delay processing up          | ntil 2.00 seconds have elapsed (avoid startup transients) |

Run Control オプションはすべてのモードでアナライザーによって使われます。<Options><Processing Settings>メニュー(もしくは F4 キー)をクリックし、"Run Control"タブを選択します。ツールバーの"Run Ctrl"ボタン でも可能です。

Run continuously until Stop button is pressed: 通常の操作環境で選択します。停止するまでアナライ ザーがラン/レコードするのを許可します。

Stop after N FFT's have been processed: 指定 N 回数の FFT を実行後、アナライザーを自動的に停止します。

**Stop after N seconds of data have been processed**: 指定したタイムリミット後、アナライザーを自動的に 停止します。

**Delay processing until N seconds have elapsed**: アナライザーにN秒間ディレーを掛けて起動します。こ れはいくつかのテスト・シナリオで初期の過渡現象を避けることに役立ちます。

Start all other copies of SpectraPLUS-DT that are open on this computers: 多重起動されている SpectraPLUS-DT の同期「Run/Stop」操作を可能にします。「Run」もしくは「Record」ボタンは赤枠で明示され ます。下図では左サイドの SpectraPLUS-DT が該当します。制御受動側の3つは当該オプションを有効にする 必要はありません。

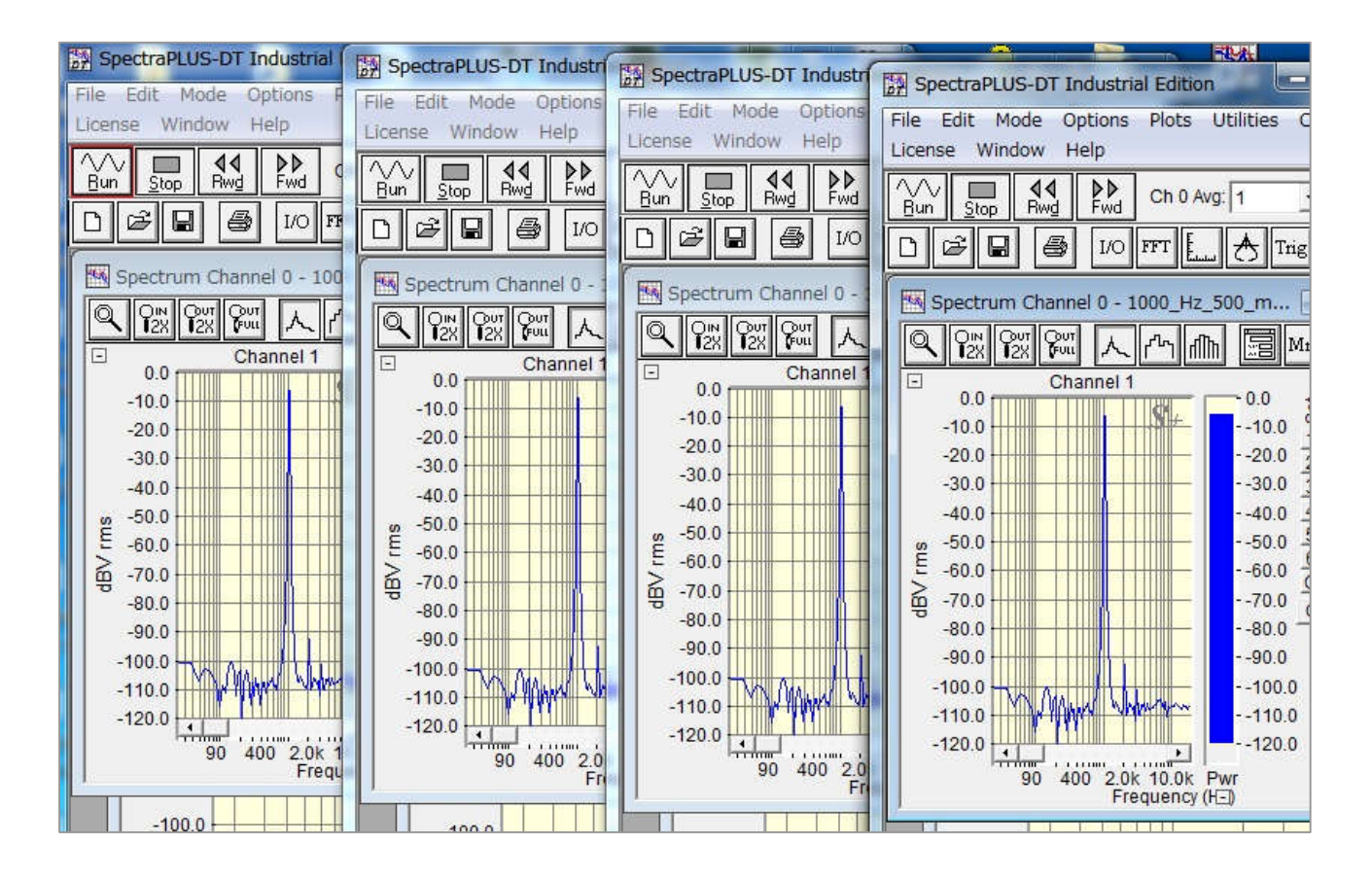

**Enable the Soacebar key to toggle between Run and Stop**: スペースキーによるRun/Stop 操作を有効 にします。

## Signal Generator(シグナルジェネレータ)

| ignal Generator                                                                                                    |              |       |  |  |
|----------------------------------------------------------------------------------------------------|--------------|-------|--|--|
| Run                                                                                                    | I/O Settings | Mrk I |  |  |
| Multiple Tones 💌                                                                                                    | Details      | Cha   |  |  |
| White Noise                                                                                                    |              |       |  |  |
| Noise Burst<br>1 kHz Tone<br>Multiple Tones<br>Tone Burst<br>MD Test Tones<br>Freq Sweep<br>Freq Sweep<br>Sawtooth<br>Triangular<br>Pulse<br>Square<br>DTMF<br>Digital Zero |              |       |  |  |

シグナルジェネレータ機能は種々のテスト信号を生成します。 <Utilities><Signal Generator>メニューコマンドを選択するか、また は<F11>キー、ツールバーのジェネエータアイコン(図右端)を押すと シグナルジェネレータが起動します。

シグナルジェネレータは DT-9800 デバイスのプレィバックチャンネル (D/A)を使って種々のテスト信号を供給します。ただ、すべての DT-9800 デバイスが対応している訳ではありませんので、[I/O Settings] ボタンをクリックして「Output Device Settings」にアクセスす ることにより Windows 互換サウンドカードの利用も可能です。

## Basic Operation(基本操作):

- ・ ウェーブフォームのリストをクリックすることによって使用するウェーブタイプを選びます
- [Details]ボタンをクリックして条件を変更します(すべてのウェーブにユーザ・オプションが有る訳ではありません)
- ・ [I/O Setting]ボタンをクリックしてジェネレータ出力レベルを設定します
- ・ [Run]ボタンをクリックしてジェネレータをスタートします
- ・ ジェネレータがランしているときは「Stop」ボタンだけが表示されます

## Waveform types(波形の種類):

#### White Noise:

ホワイトノイズはすべての周波数に対し一定のアンプリチュードを持つ一般的に使用されるランダムノイズ波 形です。ナローバンドスペクトラムアナライザーで見ると、その平均スペクトラムはフラットです。カットオフ周波 数はアナライザーで使用されるサンプリングレートによって決まります。

#### Pink Noise:

ピンクノイズは音響で一般的に使用されるランダムノイズ波形です。これには低域周波数により多くのエネル ギーがあり、1オクターブあたり3(dB)のレートでアンプリチュードが減衰します。オクターブスペクトラムアナラ イザで見るとその平均スペクトラムは平坦です。カットオフ周波数はアナライザーで使用されるサンプリングレ ートによって決まります。

#### Noise Burst:

ノイズバーストを発生させることができます。「Burst Time」はノイズの長さを定義します。「Cycle Time」は反 復の期間を指定します。例えば、Burst Timeが1000msec、Cycle Timeが2000msecであれば、ジェネレータ は1秒のノイズ出力に続いて2秒の無音を出力します。ジェネレータを停止するまで繰り返されます。

## 1kHz Tone:

この1,000(Hz)正弦波信号はひずみ測定に広く使用されます。

#### Multiple Tones:

このオプションは最大10のトーンをセットすることができます。その周波数とアンプリチュードを設定できます。 表示周波数の左のチェック・ボックスでトーンを有効にします。チェックされないトーンは発生しません。 トーンの周波数は(Hz)単位で設定します。「Relative Power(相対パワー)」設定は他のトーンとのアンプリチ ュード比をデシベル(dB)で設定します。

#### Tone Burst:

トーン・バーストを発生させることができます。「Burst Time」はトーン時間を定義します。「Cycle Time」は反 復の時間を指定します。例えば、Burst Timeが1000msec、Cycle Timeが2000msecに設定されると、ジェ ネレータは2秒間沈黙した後1秒間トーン信号を出力します。ジェネレータを停止するまで繰り返されます。

#### IMD Test Tones:

Inter Modulation Distortion(IMD/混変調ひずみ)テストは、異なったアンプリチュードの2つの独立しているト ーンを必要とします。2つのトーンのうちの高域周波数のアンプリチュードは、低域周波数より通常 12dB(4:1 比)低くなります。カスタムトーンを選択するために数個の標準ペアトーンを提供します。

#### Frequency Sweep:

時間とともに周波数が変化する正弦波を発生します。「Start」と「Stop」の周波数はスィープ周波数範囲を決定します。スタート周波数がストップ周波数より低い場合、スィープ周波数は時間とともに減少します。

スィープタイプは「Linear」か「Logarithmic」のどちらかです。これはスィープ周波数の増減率を決定します

- ・ Jump Back to Start Frequency ストップ周波数に達すると、スタート周波数から再開します
- Sweep Back to Start Frequency ストップ周波数に達すると、スタート周波数にスィープバックします
- Stop After a Single Sweep このオプションをマークすると、スィープを一度実行して停止します。マ ークを外すと、ジェネレータを停止するまで繰り返されます
- ・ Sweep Time スィープ時間を指定します。この値はミリセカンドで設定します

スィープ正弦波は周波数特性テストに役立ちます。「AVG」ブロックサイズを「1」に設定します。そして「Peak Hold」オプションを使用して、スィープ周波数のピークアンプリチュードを表示させます。「FFT size」が大きい ほどスィープ時間は長くなります。大きい「FFT size」の時にあまり速くスィープすると、結果が不鮮明になり ます。

## Frequency Step:

周波数ステップウェーブフォームは離散的なステップで周波数を変える正弦波を発生させます。スタートとス トップ周波数は範囲を決定します。スタート周波数がストップ周波数より低い場合、スィープ周波数は時間と ともに減少します。

「Step Size」は「Linear」か「Octave(対数)」のどちらかです。

- ・ Linear Steps ステップサイズを(Hz)で指定します。アナライザーでナローバンドスケーリングが使用 される場合にフィットします
- ・ Octave Steps 使用するオクターブステップを指定します。アナライザーでオクターブバンドスケーリ ングが使用される場合にフィットします
- ・ Jump Back to Start Frequency ストップ周波数に達すると、スタート周波数から再開します
- ・ Sweep Back to Start Frequency ストップ周波数に達すると、スタート周波数にスィープバックします
- ・ Stop After a Single Pass このオプションをマークすると、スィープを一度実行して停止します。マークを外すと、ジェネレータを停止するまで繰り返されます
- ・ Dwell Time 各ステップの信号維持時間を指定します。この値はミリセカンドで設定します

ステップ正弦波は周波数特性テストに役立ちます。「AVG」ブロックサイズを「1」に設定します。そして「Peak Hold」オプションを使用してスィープ周波数のピークアンプリチュードを表示させます。

#### Level Sweep:

レベルスィープは時間とともにアンプリチュードが変化する正弦波を発生させます。スタートとストップレベル をデシベル(dB)で、そして周波数とスィープ時間を選択します。スタートレベルがストップレベルより低い場合、 信号レベルは時間とともに減衰します。「Sweep Time」はスィープ時間をミリセカンドで指定します。ジェネレ ータを停止するまでスィープは繰り返されます。

#### Sawtooth:

こぎり波を生成します。メイン画面で「Details」ボタンをクリックすると、のこぎり波の周波数とスロープを調整 できます。「Frequency」は一秒にいくつのスロープが発生するかを指定します。「Slope」はスロープが時間 とともに上昇するか、低下するかを指定します。

#### Triangular:

三角波を生成します。メイン画面で「Details」ボタンをクリックすると、三角波の周波数を調整できます。 「Frequency」は一秒にいくつの三角波が発生するかを指定します。

#### Pulse:

Pulse はシングルパルスを生成します。「Details」ボタンをクリックすると、パルス幅と反復間隔を調整できま す。「One Shot Pulse」オプションがチェックされると、パルス出力後にジェネレータは自動的に止まります。 別のパルスを発生させるには[Run]ボタンを押します。

#### Square:

連続したパルスから成ります。メイン画面で「Details」ボタンをクリックすると、方形波の周波数とデューティサ イクルを調整できます。「Frequency」は1秒に発生するパルスの数を設定します。「Duty Cycle」は間隔の割 合(%)でパルス幅を決定します。

#### User Defined:

信号ソースとして WAV フォーマットファイルを使用することができます。[Stop]ボタンを押すまで信号は生成されます。[Pick]ボタンをクリックして WAV ファイルを選びます。シグナルジェネレータがこのファイルをメモリに ロードする為、コンピュータは十分な RAM を登載していなければなりません。

SpectraPLUS-DT は ASCII テキストかバイナリーファイルからユーザーオリジナルの WAV ファイルを造ることができます。詳細に関しては<File><Import>メニューの項を参照して下さい。

#### DTMF:

キーストリングのためのデュアルトーンパルス(touch tones)を生成します。またパルス幅、スペース及びツ イストを調整できます。

「Twist」は(dB)で入力します。正の値は高域周波数のアンプリチュードが低域周波数より大きくなることを意味します。負の値は逆です。

完全な拡張 DTMF キャラクターセット(1234567890\*#ABCD)がサポートされます。

#### Digital Zero:

すべてゼロの静寂信号/無音状態を生成します。

#### Save Signal To Wave File(WAV ファイルの保存):

<Utilities><Save Signal To Wave File>メニューをクリックすると、生信号を.WAV ファイルとして生成すること ができます。この機能を使うにはシグナルジェネレータが起動されていなければなければなりません。 信号をリピートすることによって生じる WAV ファイルの長さを修正するオプションが与えられます。そして、ウェ

# ーブデータを含むファイルの名前を求められます。

これはカスタムウェーブフォームを作成するのに役立ちます。種々のコンポーネント(トーン、ノイズ、スィープ、 パルスなど)で作成して下さい。そして、必要とする信号とタイミングでシングルウェーブファイルを生成するため に編集機能を使用します。このカスタムファイルのロードは前出の「User Defined」を使用して行います。

# Peak Frequency(ピーク周波数)

| Peak Frequency |              |
|----------------|--------------|
| Channel        | Peak Freg Hz |
| 0 Channel 1    | 0.00         |
| 1 Channel 1    | 0.00         |
| A Ch A         | 0.00         |

ピーク周波数ユーティリティは全有効レンジ(表示レン ジではありません)の最も強いスペクトル成分の周波 数を表示します。ユーザは必要に応じてこのユーティ リティウィンドウをリサイズできます。新しいスペクトル が計算されると内容は常にアップデートされます。 ウィンドウにはチャンネルインデックスと名前を表示し

ます。チャンネル名は「Calibration Settings」ダイアログで編集することができます。

## Note :

ウィンドウ上で右クリックすると内容をクリップボードにコピーします。

# Peak Amplitude(ピークアンプリチュード)

| Peak Level  |            |         |  |  |
|-------------|------------|---------|--|--|
| Channel     | Peak Level | Units   |  |  |
| 0 Channel 1 | -999.9000  | dBV rms |  |  |
| 1 Channel 1 | -999.9000  | dBV rms |  |  |
| A Ch A      | -999.9000  | 8       |  |  |

ピークアンプリチュードユー ティリティは全有効レンジ(表 示レンジではありません)の 最も強いスペクトル成分のア ンプリチュードを表示します。 ユーザは必要に応じてこの

ユーティリティウィンドウをリサイズできます。新しいスペクトルが計算されると内容は常にアップデートされます。 ウィンドウにはチャンネルインデックスと名前を表示します。チャンネル名は「Calibration Settings」ダイアログで 編集することができます。

## Note :

ウィンドウ上で右クリックすると内容をクリップボードにコピーします。

## Total Power(トータルパワー)

| Total Power | 1 1 1 1 1 1 1 |         |
|-------------|---------------|---------|
| Channel     | Total Pwr     | Units   |
| 0 Channel 1 | -999.0000     | dBV rms |
| 1 Channel 1 | -999.0000     | dBV rms |
| A Ch A      | -999.0000     |         |

トータルパワーユーティリティは全スペクトルのトータル RMS パワーレベルを表示します。この値は Spectrum Plot 右側に表示されるのトータルパワーバーと等価です。このユーティリティに使用されるウェイティングカーブ/ 聴感補正(Flat、A、B または C)は、「Scaling」オプションダイアログボックスで設定されます。これは SPL の単位に較正され、「Sound Level Meter」の表示と等価です。

ユーザは必要に応じてこのユーティリティウィンドウをリサイズできます。そして、新しいスペクトルが計算される と常にアップデートされます。ウィンドウにはチャンネルインデックスと名前を表示します。チャンネル名は 「Calibration Settings」ダイアログで編集することができます。

Note :

ウィンドウ上で右クリックすると内容をクリップボードにコピーします。

## Total Harmonic Distortion(全高調波ひずみ)

| Channel                                        | THD %                           |
|------------------------------------------------|---------------------------------|
| 0 Channel 1                                    | 0.000000                        |
| 1 Channel 1                                    | 0.000000                        |
| A Ch A                                         | 0.000000                        |
| TUD N                                          |                                 |
| THD+N<br>Channel                               | THD+N %                         |
| THD+N<br>Channel<br>0 Channel 1                | THD+N %<br>0.000000             |
| THD+N<br>Channel<br>0 Channel 1<br>1 Channel 1 | THD+N %<br>0.000000<br>0.000000 |

実際のオーディオ装置には「ひずみ」と呼ぶ望ま れない影響をもたらす因子が存在します。

全高調波歪/Total Harmonic Distortion(THD)と (THD+Noise)はこの量の測定に広く使われる値 です。

測定値は「%」で表されます。THD 値が低ければ 低いほどクリアです。

## Total Harmonic Distortion(THD):

高調波パワーと基本波パワーの比率です。ピーク周波数(基本波)を見つけるためにスペクトル全体を捜し、次 に高調波周波数のトータルパワーを計算することによって処理されます。THD レベルは「全高調波のパワー」 対「基本波パワー」の比率として計算されます。残留ノイズは含まれません。

## Total Harmonic Distortion+Noise(THD+N):

「高調波パワー+ノイズ」と「基本波パワー」の比率です。ピーク周波数(基本波)を見つけるためにスペクトル全体を捜し、次に高調波周波数のトータルパワー+ノイズを計算することによって処理されます。THD レベルは 「全高調波+ノイズのパワー」対「基本波パワー」の比率として計算されます。

同一信号では、THD+N 値は THD 値より大きくなります。

代表的な THD 測定は 1kH の基準信号を使用します。この信号は被測定オーディオデバイス通過し、そしてスペクトルが算出されます。 ランダムノイズコンポーネントをキャンセルして測定精度を高めるには長いアベレージングの使用が有効です。

D/A コンバータと基準信号の両方の品質が測定結果に反映することを理解して下さい。被測定装置の性能を 下回らない品質を確保するよう注意すべきです。シグナルジェネレータの品質もまた、使用されるサウンドカー ドの THD 性能に依存しています。

必要に応じてこのユーティリティウィンドウをリサイズできます。新しいスペクトルが計算されると内容はアップデートされます。ウィンドウにはチャンネルインデックスと名前を表示します。チャンネル名は「Calibration Settings」ダイアログで編集することができます。

ウィンドウ上で右クリックすると内容をクリップボードにコピーします。

Notes:

- ・ Smoothing Window/窓関数は「Hanning」か「Blackman」を推奨します
- ・ 適切なスペクトル分解を得るために 2048 以上の FFT サイズを推奨します

## THD+N vs Frequency(全高調波ひずみ+ノイズ対周波数スィープ)

指定した出力デバイスを介してステップ周波数信号を発生させ、THD+N 対周波数特性を算出してPlotに表示 します。このユーティリティによりひずみ特性をスピーディに測定することができます。

<Utilities><THD+N vs Frequency>メニューをクリックするか、またはツールバーで[THD Freq]ボタンをクリッ クして起動します。ユーティリティはステップ周波数スィープ信号を生成します。信号は出力デバイスを介して被 測定器に供給されます。テスト中、オペレータの操作は必要ありません。コンピュータはすべてのステップを実 行して結果を表示します。

測定結果は印刷あるいは、ディスク保存することができます。Plot を右クリックするとオプションメニューがポッ プアップし、他のアプリケーションで利用することができるデータやグラフイメージをクリップボードにコピー可能 です。

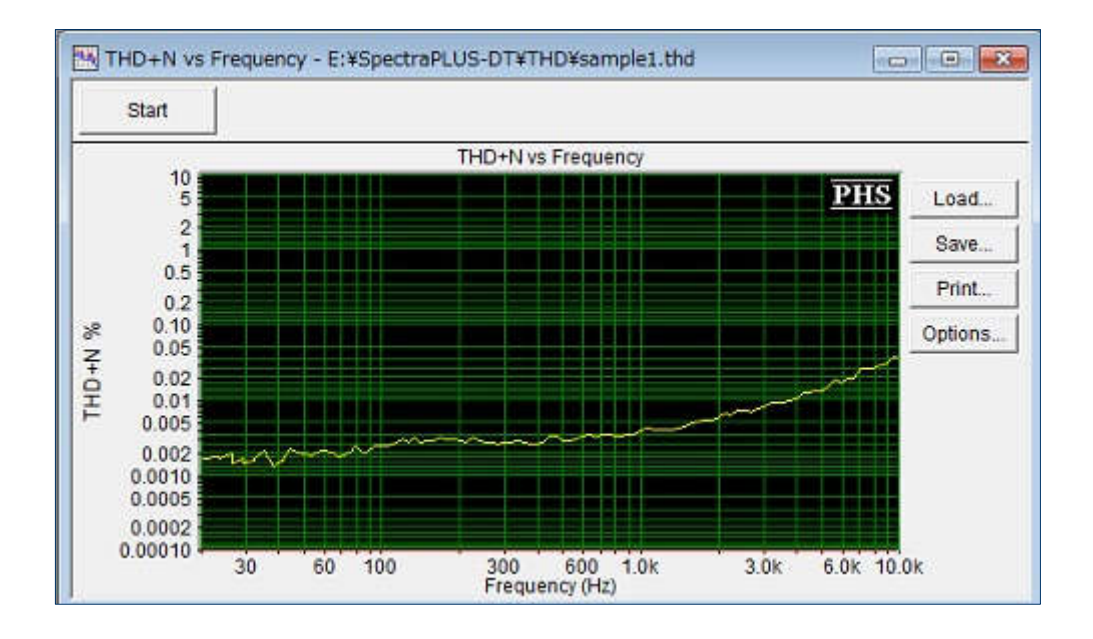

## Options:

Plot 右側の「Options」ボタンをクリックすることによって、THD+N vs Frequency オプションダイアログボックス が起動します。ここで周波数スパン、表示カラー、および他のいくつかのオプションを変更することができます。

- ・ Start and Stop Frequencies 測定の周波数帯域を設定します。高域限界周波数はアナライザーで使用されるサンプリングレートの 1/2 未満であるべきです
- ・ Channels 2 チャンネルまで選択できます
- Frequency Step size Hz でリニアステップサイズあるいは、オクターブスケーリング(1/1□ 1/96)を選択します。ステップサイン波はステップあたり1□2 秒確保します。ステップサイズを減少させるとテスト実行時間は増大します
- ・ Spectral Weighting 使用するウェイティング(聴感補正)カーブをセットします
- ・ Plot Top Plot アンプリチュード(垂直)軸のトップ(最上部)値を設定します。値は「%」でセットします
- ・ Plot Bottom Plot アンプリチュード(垂直)軸のボトム(最下部)値を設定します。値は「%」でセットします
- ・ Frequency Axis Scaling グラフ周波数(水平)軸のスケールフォームをセットします
- ・ Amplitude Axis Scaling グラフアンプリチュード(垂直)軸のスケールフォームをセットします
- Test Limits 各チャンネルのリミット値を記述したファイルを指定できます。リミットデータは分離したトレースとして表示されます。リミットファイル形式はオーバーレイやマイクファイルと同じで、2つのコラムとタブがあるシンプルな ASCII テキスト・ファイルです。最初のコラムは周波数、そして第2コラムは THD リミット値を含みます。周波数は順方向となります
- Prompt to Save 新しいテストを始める前に、データを保存するように警告するか否かをコントロールします
- Signal Output Level dB フルスケールでテスト信号出力レベルを設定します。0.0dB は、100%フルス ケールサインウェーブを出力する信号レベルを生成します。ほとんどのサウンドカードには出力ボリュー ムを制御する能力があるので、フルスケールが必ずしも「最大出力」信号レベルを意味しません

#### Notes:

テストソースとして、内蔵シグナルジェネレータが出力するステップ周波数信号を使用しなければなりません。

## InterModulation Distortion(IMD/混変調ひずみ)

| IMD         |          |
|-------------|----------|
| Channel     | IMD %    |
| 0 Channel 1 | 0.000000 |
| 1 Channel 1 | 0.000000 |
| A Ch A      | 0.000000 |

InterModulation Distortion(IMD)は2つのトーンの混合によって引き起こされるひずみです。

2 つの信号が装置に入力されると信号の変調や混合 が起こります。まず IMD レベルは、スペクトルの 2 つの 最も強いトーンの周波数とアンプリチュードを計算する

ことによって処理されます。そして、それぞれの混変調が作り出す周波数のトータルパワーが計算されます。 IMD は「混変調パワー」対「トーンパワー」の rms 合計の比率です。

代表的な IMD 測定は、250Hz とそれより 12dB(4:1 比)低い 8020Hz トーンを使用します。ランダムノイズコン ポーネントをキャンセルして測定精度を高めるには長いアベレージングの使用が有効です。

このユーティリティウィンドウは必要に応じリサイズできます。新しいスペクトルが計算されると内容はアップデー トされます。ウィンドウにはチャンネルインデックスと名前を表示します。チャンネル名は「Calibration Settings」 ダイアログで編集することができます。

ウィンドウ上で右クリックすると内容をクリップボードにコピーします。

Notes:

- Smoothing Window(窓関数)は「Hanning」か「Blackman」を推奨します。
- ・ 適切なスペクトル分解を得るために 4096 以上の FFT サイズを推奨します。

## Signal to Noise Ratio(SNR/SN 比)

| SNR         |          | ×  |
|-------------|----------|----|
| Channel     | SNR dB   | Į. |
| 0 Channel 1 | 0.000000 | ]  |
| 1 Channel 1 | 0.000000 |    |
| A Ch A      | 0.000000 | 15 |

「ピークパワーレベル」対「トータルノイズレベル」の比率(dB)です。SNR は全スペクトルからピーク周波数を 捜し、そして残りのスペクトルでトータルノイズパワーを 計算することによって処理されます。次に「ノイズパワ ー」対「ピークパワー」の比率として計算され、デシベル (dB)で表示されます。

必要に応じてこのユーティリティウィンドウをリサイズできます。新しいスペクトルが計算されると内容はアップデートされます。ウィンドウにはチャンネルインデックスと名前を表示します。チャンネル名は「Calibration Settings」ダイアログで編集することができます。

ウィンドウ上で右クリックすると内容をクリップボードにコピーします。

Notes:

- Smoothing Window(窓関数)は「Hanning」か「Blackman」を推奨します。
- ・ 適切なスペクトル分解を得るために 2048 以上の FFT サイズを推奨します。

## Signal to Noise and Distortion(SINAD)

| SINAD       |          | x  |
|-------------|----------|----|
| Channel     | SINAD dB |    |
| 0 Channel 1 | 0.000000 |    |
| 1 Channel 1 | 0.000000 | L. |
| A Ch A      | 0.000000 |    |

SINAD は通常、FM 受信機に関連している一般的な感 度測定です。それは Signal、Noise、Distortion の頭文 字であり、(S+N)/N と等価で(dB)で表されます。信号が 雑音より強ければ SINAD 値は SNR 値に近づきます。 さもなければ SINAD は SNR より大きくなります。

必要に応じてこのユーティリティウィンドウをリサイズできます。新しいスペクトルが計算されると内容はアップ

デートされます。ウィンドウにはチャンネルインデックスと名前を表示します。チャンネル名は「Calibration Settings」ダイアログで編集することができます。

ウィンドウ上で右クリックすると内容をクリップボードにコピーします。

## Notes:

- Smoothing Window(窓関数)は「Hanning」か「Blackman」を推奨します。
- ・ 適切なスペクトル分解を得るために 2048 以上の FFT サイズを推奨します。

## Reverberation Time(RT60/残響時間)

## **Reverberation Time**:

RT は残響時間とスペクトラルの測定解析を提供する機能です。「Reverberation」はバースト後の信号のエネルギー減衰を意味し、その値は「RT-60」と呼ばれてエネルギーが「60dB」減衰するまでの時間で表されます。

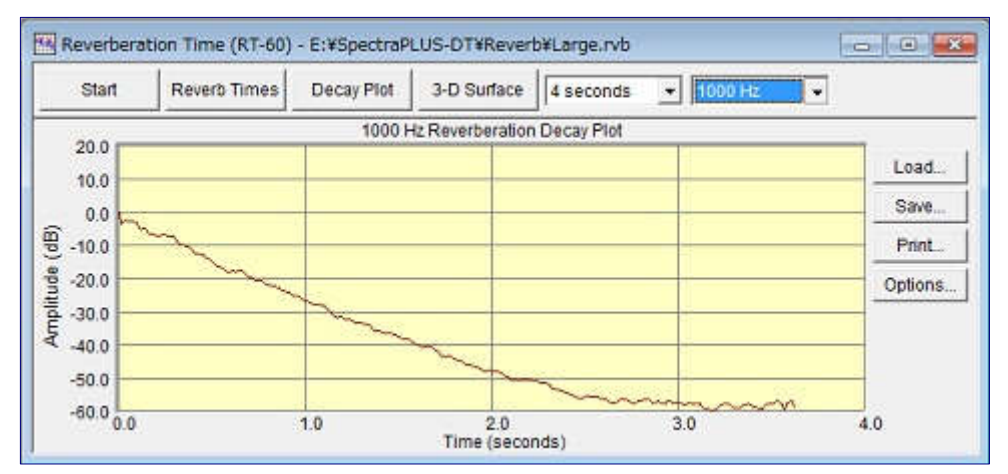

## このオプシ

ョンは

RT-60 測定に使用する信号を出力するためのピンクノイズ・ジェネレータ機能を含んでいます。D/A デバイス出 カからパワーアンプ経由で高品質なスピーカにそれを接続しなければなりません。通常、1台(複数のスピーカ ーより)のスピーカがテストに使用されます。より正確な RT-60 データを得るには、環境を「飽和状態」にするよう にアンプ出カレベルを調整するべきです。しかし、アンプがクリップしたり、またはスピーカがひずみを発生させ るほど高くするべきではありません。

テストの間、オペレータの操作は全く不要です。コンピュータはオーディオバンドのディケイカーブを生成するためにすべてのステップを実行します。まず環境を飽和状態にするのに十分な時間ノイズソースを放出します(すなわち、均衡に部屋中に充満するように)。そして音が停止され、信号の衰弱を捕らえて残響特性が詳細に分析されます。

## 内蔵ピンクノイズではなく、バロンポップやガンショットなどの信号を使用する場合の操作手順:

- 1. Recorder モードを使用して、信号とその減衰をキャプチャーします
- 2. Time Series Plot を使用して波形を表示します。そして矢印アイコンを選択し、Plot 上の適切な信号 と減衰を示すレンジをクリックアンドドラッグします。ボタンをリリースすると選択された時間セグメント は反転表示されます
- 3. Plot上で右ボタンをクリックします。そしてポップアップメニューから「Compute and Display RT-60」を 選択します
- 4. Reverb Time 機能が起動されて処理結果を表示します
- 5. バーストのピークで Decay Plot を右クリックして「Set Decay Start Time」を選ぶことにより、測定が始まる時間を微調整することができます。そして新しい起点に基づき再処理を実行します

リバーブ信号が分析されるとグラフが表示され、そして印刷やディスク保存を行うことができます。グラフを右ク リックすると、他のアプリケーションで使用するためにクリップボードにデータイメージをコピーするオプションメニ ューがポップアップします。

## **Reverberation Plots**:

- Reverb Times 「残響時間vs周波数」を示すバーグラフです。80Hz~20kHzを1/3 Oct.バンドで表示します。グラフ右端のバーはワイドバンドデータを示します。既定表示値は「RT-60」データですが、ツールバーのコントロールメニューで「RT-10/20/30/40/50」を任意に選択することができます。グラフ上のバーをダブルクリックすると、そのポジションの周波数バンド減衰特性を表示します
- Reverb Decay 選択周波数バンドの「減衰レベルvs時間」を示すグラフです。周波数の選択、グラフ水 平軸の時間レンジの変更はツールバーのコントロールメニューで行います。これにより例えば、特定の時 間を観るために画像を徐々にズームすることができます
- 3-D Surface 減衰特性を三次元グラフで表示しますので、全周波数バンドの減衰特性を俯瞰することができます。グラフ上の任意のポジションをダブルクリックすると、その周波数バンドの減衰特性を表示します。グラフ水平軸の時間レンジの変更はツールバーのコントロールメニューで行います

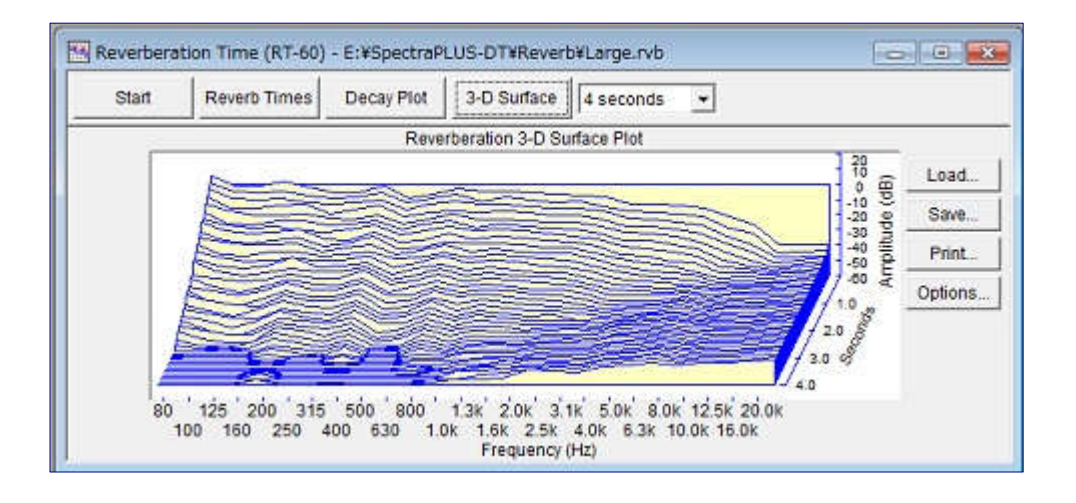

## **Reverberation Options**:

オプションダイアログはグラフ右の[Option]ボタンをクリックすると現れます。いくつかのオプションとグラフ表示 配色を設定することができます。

- ・ PlotTop Reverb Decay と 3-D Surface Plot のアンプリチュード軸の最大値を設定します
- ・ Plot Range Reverb Decay と 3-D Surface Plot のアンプリチュード軸のレンジ幅を設定します
- ・ Maximum Decay Time 測定時間長を設定します。この値を必要以上に長くとるとディスク消費も大き くなり問題が生じますが、推定残響時間よりも長く設定することが肝要です。既定値は4秒です
- ・ Extrapolation Method 現実的な測定環境では、バースト信号レベルと暗騒音レベルの比を 60dB 以 上確保するのは困難ですから、このオプションで「RT-10/20/30」を設定します。設定を変更するとデータ

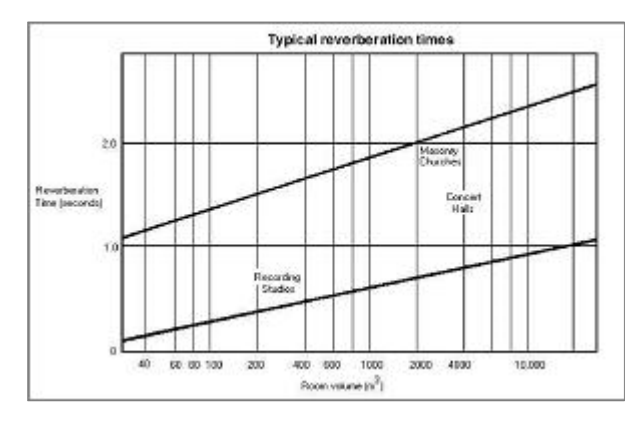

- を再処理して再描画します
- Smoothing Method 残響エネルギーの実体 は非常に複雑です。その結果不規則性を呈しま すがより適切な評価を行うための技術がスムー シングテクニックです。「None」は機能をオフしま す。「Average」は 100msec ムービングウィンド ウ値を表示します。「Schroeder」はリバースイン テグレーションを行います。既定値は 「Average」です。設定を変更するとデータを再 処理して再描画します
- Typical Reverberation Times 以下のグラフ は様々な環境の典型的な RT-60 を示していま

## Equivalent Noise Levels(等価ノイズレベル)

| Leq Analysis |      |     |                |     |          |      |     |     | 8   |
|--------------|------|-----|----------------|-----|----------|------|-----|-----|-----|
| Channel      | LeqT | Leq | Lsel           | Lpk | Lmax     | Lmin | L10 | L50 | L90 |
| 0 Channel 1  |      |     |                |     |          |      | 100 |     |     |
| 1 Channel 1  |      |     |                | J   | 2        |      | ŝ.  |     |     |
| Options      | Re   | set | Copy to Clipbo |     | Clipboar | d    |     |     |     |

<Utilities><Equivalent Noise Levels>メニューをク リックし Leq 分析ウィンドウ を開きます。そして、アナラ イザーをランするとLeq 値が 計算されます。

- Leq(t) 等価ノイズレベルはユーザの指定した「参照時間」まで変換されます。例えば、90dBA ノイズの時間幅 3.6 秒を選択し、そして 1 時間(3600 秒)の参照時間を指定すると 60dBA の等価ノイズレベルを 生成します
- ・ Leq 選択した時間セグメントの等価ノイズレベルです
- ・ Lsel 等価ノイズレベルは1秒間に変換されます
- ・ Lpk 選択した時間セグメントのピークレベルです。このパラメータにアベレージングは使用されません
- ・ Lmax 選択されたデータの最大レベルです
- ・ Lmin 選択されたデータの最小レベルです
- L10 時間の 10%を超えたレベルです
- L50 時間の 50%を超えたレベルです
- L90 時間の 90%を超えたレベルです

「Options」ボタンをクリックして、これらの計算のためのオプションを設定します。必要に応じてアベレージングとウェイティング(聴感補正)カーブを選択できます。

- ・ Calculation Interval: ノイズ値を再計算するための間隔を決めます
- Specific Intervals: Leq 値が指定された間隔で再計算されます
- When the Analyzer Stops: アナライザーの[Stop]ボタンが押されたときだけLeq 値が再計算されます。 アナライザーのスタートから停止時まで、すべてのデータがLeq 値に関与します(アナライザーが停止す るまで値は利用できません)
- ・ Channel: 各チャンネルは異なる Leq 設定が可能です。「Copy settings to all channels」機能を使うと すべてのチャンネルが一様に設定されます

## Notes:

Leq と LeqT 値は、同じタイムサンプル(averaging と weighting だけでなく)が使われる場合は合致します。 LeqT の参照間隔は「Leq options」ダイアログで直接設定します。Leq タイム間隔はアナライザーの[Run]ボタ ンを押してから[Stop]ボタンを押すまでの間隔と同等です。例えば、LeqT の参照時間を 60 秒にセットして Real-Time モードで 60 秒間ランすると、Leq と LeqT 値は同一(もしくは近似値)になります。計算の間隔は値 が計算されて表示される時間を設定することを可能にしますが、Leq の間隔自体は変えません。この例のよう にもし、計算の間隔を4 秒にセットすると 60 秒に到達するに従って LeqT と Leq 値がゆっくりと一点に集まりま す。

「Calibration」設定と「Transducer Compensation」設定はこれらの計算に使用されます(もし有効になっていれば)。

# Data Logging(データロギング)

データロギングはデータを取得したタイムスタンプを付加し、スペクトラルパラメータを含むテキストデータファイルを生成する機能です。チャンネル毎にファイルが生成されます。

## File Options:

- ・ Enable Logging: ロギング状態をコントロールします
- ・ Filename Format: 各チャンネルで使うファイルネームの仕様を選択します
- Overwrite Existing file: 同名ファイルが存在した場合上書きします

- Append to Existing file: 同名ファイルが存在した場合書き加えます
- ・ Include Time Stamp in first column: ログファイルの各行にタイムスタンプを書き込みます
- Include Header on first row: ファイルの最初の行にヘッダーを生成します
- Viewer Program: データロギングファイル(ASCII テキスト)を観察表示するためのテキストエディタを 選択します。既定アプリケーションは Notepad です

| F Enable Loccine                                                                                                    |                                          |                  |
|----------------------------------------------------------------------------------------------------|------------------------------------------|------------------|
| File Options                                                                                                    |                                          | 1                |
| Filename Format                                                                                                    | Shannel Number Date Time txt             | <b>T</b>         |
|                                                                                                    | G Overwrite Existing File                |                  |
|                                                                                                    | $\boldsymbol{C}$ Append to Existing File |                  |
| - Format Options                                                                                                    |                                          |                  |
| 🔽 Include Time S                                                                                                    | Hamp in first column                     |                  |
| I⊽ Include Header                                                                                                    | r on first row                           |                  |
| Viewer Program                                                                                                    | Notepadiexe                              | 10               |
|                                                                                                    | A ALL AND ALL                            |                  |
| Enable Logging for this cha<br>eak Frequency<br>eak Level<br>total Power Flat                                                                                                    | nnel                                     | Logging Interval |
| Enable Logging for this cha<br>teak Frequency<br>teak Level<br>total Power Flat<br>total Power B<br>total Power B<br>total Power C<br>total Harmonic Distortion (THD)<br>total Harmonic Distortion (THD)<br>total Harmonic Distortion (MD)<br>ignal to Noise And Distortion (S<br>quivalent Noise Values<br>teak Hold Spectrum Values<br>teak Hold Spectrum Values<br>tarker 1 Level<br>tarker 2 Level | e (THD+N)<br>INAD)                       | Logging Interval |

## Logging Options for each cahnnel:

- Output Data Type: データファイルに書き込む内容を決めます
- ・ Logging Interval: スペクトラデータがログファイルに何回書き込まれるかを設定します
- ・ View Output File: 指定したアプリケーションでデータロギングファイルを開きます
- View Output Folder: エクスプローラを使いデータログフォルダを開きます。既定フォルダは

# **Output example**(ログファイル例):

# Data Logging On:Fri Sep3010:43:411995 Time Freq(Hz) Amplitude(dB)

|          |                | _ |
|----------|----------------|---|
| 10:43:41 | 527.56 -45.60  |   |
| 10:43:42 | 495.26 -54.03  |   |
| 10:43:43 | 495.26 -49.83  |   |
| 10:43:44 | 1399.66 -59.01 |   |
| 10:43:48 | 1399.66 -59.14 |   |
| 10:43:49 | 516.80 -56.38  |   |
| 10:43:50 | 549.10 -53.37  |   |
| 10:43:51 | 624.46 -43.66  |   |
| 10:43:52 | 559.86 -37.96  |   |

## 9章 Licensing(ライセンス)

SpectraPLUS ソフトウェアはオーソライゼーションキー(Authorization Key)技術によって使用権がプロテクトされています。従って、取得した使用権(ライセンス)は一台のコンピュータにのみ発行されてご使用頂けることになります。もし、複数のコンピュータで同時にプログラムをご使用になる場合は、コンピュータ台数相当分のライセンス(マルチライセンス)をご購入頂く必要があります。

次の3つのいずれかの方法でプロテクトされます。

- ・ ハードディスク上に保存されるソフトウェアキー
- ・ USB ポートに装着するハードウェアキー
- ネットワーク上のコンピュータに装着するハードウェアキー

<License><Status and Authorization>メニューによってライセンス状態を調べることができます。利用可能な オプションとそれらの現在のライセンス状態(Authorized もしくは xx days)がリスト表示されます。 プログラムはソフトウェアキーで使用することを基本としますが、頻繁にコンピュータ間のライセンス転送をする 場合は、ライセンス失効事故を回避するためにも物理的なハードウェアキーを使用することをお勧めします。ハ ードウェアキーの場合は専用デバイス(HARD-KEY DONGLE)が必要となり、別途そのご購入代金が発生しま す。

#### **Software Key Method**(ソフトウェアキー):

この方式はコンピューター意の「Site Code」と「Authorization Key」技術を使用します。

「Site Code」は各コンピューター意のユニークなコード番号であり、プログラムの使用を許可するための 「Authorization Key」を生成するために使われます。「Site Code」がコンピュータ固有のものですから、弊社 あるいは販売代理店がお客様からそのコードを受領するまで、対応する「Authorization Key」を提供するこ とができません。<License><Status and Authorization>メニューで表示されるダイアログの「Authorize」ボ タンをクリックすることによって、容易にこの「Site Code」を確認することができます。

ライセンスをご購入頂くには、「Authorize」ボタンをクリックして「Site Code」を表示します。そして「Print Site Code」ボタンをクリックしてライセンス取得申請シートを印刷して下さい。そして、販売代理店あるは弊社にお送り下さい。数日後、「Authorization Key」発行案内通知を受け取ったらこのダイアログボックスに戻り、キー コードを入力します。

「Site Code」はプログラムを終了しても変化しませんが、プログラムを再インストールすると変化します。従っ てライセンス取得申請中は、再インストールをせずに「Authorization Key」発行案内をお待ち下さい。再イン ストールを実行すると「Authorization Key」が合致しなくなりその結果、ライセンス失効事故を誘発します。 「Authorization Key」の無償再発行はお請け致しかねます。

#### Adding additional options to the Software Key(オプションの追加):

オプションをいつでも追加することができます。弊社あるいは販売代理店に連絡してオプションを購入し、そして前述同様にライセンス取得申請シートを印刷して送付します。その後、新しい「Authorization Key」をお知らせします。<License><Status and Authorization>メニューでダイアログを起動し、「Authorize」ボタンをクリックして下さい。そして、ダイアログに「Authorization Key」を入力します。これで購入したオプションにライセンスが発行されます。

**Transferring the Software Key to another computer**(コンピュータ間ライセンス転送/移植): ソフトウェアキーを他のコンピュータに転送/移植するには、<License><Status and Authorization>メニュー でダイアログを開き、「Transfer Key」ボタンをクリックし説明に従います。二つの基本的な方法があります。

・ LAN 経由

・ フロッピーディスクあるいは USB メモリー経由

両方法ともソフトウェアキーを受け取るコンピュータに、あらかじめ SpectraPLUS をインストールして置かな

ければなりません。2)の方法ではまず、転送先コンピュータにインストールされている SpectraPLUS の [Register a Floppy...]ボタンにより、フロッピーディスクや USB メモリーにライセンスされていない SpectraPLUS の固有情報を登録する必要があります。登録した後、ライセンスされている(転送元) SpectraPLUS の[Transfer License Out To...]ボタンによりライセンス情報をメディアに書き出します。そして、 転送先 SpectraPLUS の[Transfer License In From...]ボタンによってライセンス情報をメディアからコンピュ ータに書き込みます。これでライセンスの転送が完了します。転送操作後のメディアにはライセンス情報は残 りません。

ソフトウェアキーの転送操作は両方のコンピュータへのアクセスを必要とするため煩雑であり実際的な手段 とは言えません。もし、頻繁に転送を繰り返したりまたは、コンピュータが異なった地理的場所にある場合は、 安全性・信頼性の高いハードウェアキーのご利用をお勧めします。

#### Hardware Key Method $(n-k p_{\pm} p_{\pm})$ :

この方式は「ドングル」として知られている物理的なハードウェアデバイスを使用します。ハードウェアキーは ソフトウェア(キーコード)で提供され、ハードウェアデバイスに書き込まれます。

- ・ ハードウェアキーは USB ポート仕様です
- プログラムがキーを検索する前に、ハードウェアキー用デバイスドライバをインストールしなければなりません
- デバイスドライバのインストールは管理者権限のあるアカウントでログインして行います。インストール 後は一般のユーザーアカウントを利用可能です

## Adding additional options to the Hardware Key(オプションの追加):

ハードウェアキーにオプションをいつでも追加することができます。弊社あるいは販売代理店に連絡してオプ ションを購入すると、「Field Activation Key」をご案内します。<License><Status and Authorization>メニュ ーでダイアログを起動し、「Authorize」ボタンをクリックして下さい。そして、ダイアログに「Activation Key」を 入力します。これで購入したオプションにライセンスが発行されます。

#### **Network Hardware Key Method**(ネットワークハードウェアキー):

この方式は USB ハードウェアデバイスを使用しますが、ネットワークの上で複数のライセンスを管理する能 力を含んでいます。「Network Hardware Key」は複数のユーザが同時にソフトウェアを動かせます。一つの 「Network Hardware Key」が必要です。キーは限定したユーザに提供され、そのユーザがプログラムを終了 するまで他のユーザはプログラムを使用できません。SpectraPLUS を実行しているマシンがダウンするか、 またはネットワークから取り外された場合は、ライセンスを開放する機会がありません。しかし、コミュニケー ションがおよそ5分間以上失われると、ライセンスサーバーは自動的にライセンスをリリースします。

「Network Hardware Key」は LAN 上のどのマシンにもインストールできますが、「License Server」デバイス ドライバのインストールを必要とします。このライセンスサーバーコンポーネントはネットワークキー付きで提 供され、「Network Hardware Key」を持つマシンにインストールする必要があります。SpectraPLUS を実行 させる他のマシンには通常のハードウェアキーデバイスドライバをインストールさせる必要があります。

- ・ ローカルマシンそれぞれに、SpectraPLUS をインストールしなければなりません
- ・ ローカルマシンそれぞれに、標準のハードウェアキードライバをインストールしなければなりません
- ネットワークのマシンの一台は、Network Hardware Keyをインストールしなければなりません。そして ライセンスサーバーに指定されます
- ライセンスサーバーは、純粋な「サーバ」である必要はありません。単にピアツーピアネットワークにおけるコンピュータの一つでも支障ありません。「Network Hardware Key」と一緒に「ライセンスサーバー」ハードウェアキードデバイスドライバをインストールしなければなりません

追加ネットワークオプションは特定のサーバとプロトコルを指定することが可能ですが、多くの場合 「Automatically find the license server on the network」とラベルされたオプションを使うべきです。

管理者が実行中のプログラム数をチェックするため、監視ツールが提供されます。

## 10章 Automation(自動化)

## **COM API**

アナライザーは Visual Basic、C++ や Excel のような外部プログラムでコントロールし、データを処理すること ができます。サンプルプログラムは Web サイト上で提供します。

## **COM API - Initialization**

Note: この機能にアクセスするには「Automation Tools」オプション(Opt/10)の搭載が必須です。「Accessed Denied」が表示される場合は当該オプションを追加ご購入下さい。

Visual Basic (Microsoft Visual Studio 2008)

- 1. プロジェクトへのオートメーションインターフェースに参照を加えます
  - 1) プロジェクトを選択 | 参照を追加...
  - 2) 参照ダイアログで COM タブを選択
  - 3) SpectraPLUS-DT Automation Typelib を選択
  - 4) OK をクリック
- 2. クラスのインスタンスを作成します Dim SPAs SpectraPLUS DTAutomationLib.ISpectraPLUS DT SP = New SpectraPLUS\_DTAutomationLib.SpectraPLUS\_DTClass
- 3. メソッドを呼び出します SP.Run()

## Return Values:

メソッドが HRESULTs を返すので、もしエラーが発生すれば Visual Basic は戻り値を例外にコンバートします。 そのようにコードで例外を取り扱わなければなりません。

On Error GoTo Err Trap

... call methods, etc.

Err\_Trap:

Dim sMsg As String sMsg = "The error returned: " sMsg = sMsg & Err.Description MsgBox sMsg, vbCritical, "Error" & Str\$(Err.Number) Err.Clear **Resume Next** 

## Accessing Arrays:

GetSpectrum()で SAFEARRAYS をどう使用するかに関する例を以下に述べます。freq と data の両方は単精度浮動小数点配列です。

Dim freq() As Single Dim data() As Single

SP.GetSpectrum(0, freq, data)

Dim n As Variant

For Each n ln freq Value = n Next n

For Each q In data Value = q Next q

## Visual C++ (Visual Studio 2008)

- 1. Type Library (TLB)をインポートします。
- 2. その Type のスマートポインタを作成します。
- 3. メソッドを呼び出します。

#import "C:¥SpectraPLUS\_DT¥bin¥ SPDTAxnlface.tlb" no\_namespace

Colnitialize(NULL);

```
ISpectraPLUS_DTPtr ISP(__uuidof(SpectraPLUS_DTClass));
```

```
if ( ISP )
{
ISP->Run();
}
```

... execute remainder of program ...

ISP = 0;

戻り値は HRESULTS です。スマートポインターの Visual C++実装は戻り値を妨害し、エラーを除外します。このようにすべてのコードは try/catch ブロックに注意しなければなりません。除外されるタイプは\_com\_error です。

```
try
{
ISP->Run();
```

```
}
catch (_com_error &error )
{
    MessageBox( error.ErrorMessage() );
}
```

## Microsoft Excel

1. Excel のデベロッパータブを有効にします

Excel 2007:

- 1) Office ボタンをクリック
- 2) オプションをクリック
- 3) Popular をクリック
- 4) "Show Developer tab in the Ribbon" ボックスをチェック

Excel 2010:

- 1) ファイルタブをクリック
- 2) オプション・コマンドをクリック
- 3) カスタマイズリボンカテゴリーをクリック
- 4) メインタブリストの"Developer"ボックスをチェック
- 2. オートメーションインターフェースに参照を加えます
  - 1) デベロッパータブをクリック
  - 2) ビューコードをクリック
  - 3) ツール|参照を選択
  - 4) スクロールダウンし"SpectraPLUS-DT Automation Typelib"をチェック
  - 5) OK をクリック
- 3. クラスのインスタンスを作成します Dim SP As SpectraPLUS\_DTClass Set SP = CreateObject("SpectraPLUS\_DT.Axn")
- 4. メソッドを呼び出します SP.Run

以下はスペクトラルデータ列の取得方法とスプレッドシートでの利用例です。

Dim channel As Integer Dim startHz As Single Dim stopHz As Single

'周波数範囲とチャンネルを指定 channel = 0 startHz = 500# stopHz = 2000#

```
'スペクトラルデータ列変数の定義
Dim freq() As Single
Dim data() As Single
```

' アナライザーからデータの読み込み SP.GetSpectrumInSpan channel, startHz, stopHz, freq, data

Dim n As Variant Dim q As Variant

Dim col As Integer Dim row As Integer

```
' セルにデータをロード
col = 1
row = 1
For Each n In freq
Sheet1.Cells(row, col).value = n
row = row + 1
Next n
```

```
col = 2
row = 1
For Each q In data
Sheet1.Cells(row, col).value = q
row = row + 1
Next q
```

## **COM API - Control Functions**

以下の各機能はアナライザーをコントロールするために使われます。

#### Analyzer Operations(アナライザー操作)

#### Run()

アナライザーをランするか、レコーディングを開始します Parameters: none Return: S\_OK = success, E\_FAIL = unsuccessful

#### Stop()

アナライザーもしくはレコーディングを停止します Parameters: none Return: S\_OK = success, E\_FAIL = unsuccessful

#### Record()

レコーディングを開始します Parameters: none Return: S\_OK = success, E\_FAIL = unsuccessful

## RecordPause()

レコーディングをポーズします。アナライザーは動作を継続しますが、データは WAV ファイルに保存され ます Parameters: none Return: S\_OK = success, E\_FAIL = unsuccessful

#### RecordResume()

ポーズしたレコーディングを再開します Parameters: none Return: S\_OK = success, E\_FAIL = unsuccessful

## FileStep( int numFFTSteps )

現在のファイル位置で指定した回数の FFT を実行します(Post-Process モードのみ) Parameters: numFFTSteps: 1 or more Return: S\_OK = success, E\_FAIL = unsuccessful

## Analyzer Configuration(アナライザー構成)

# SetMode( long mode ) モードをセットします Parameters: mode: 0 = Real-Time, 1 = Recorder, 2 = Post-Process Return: S\_OK = success, E\_FAIL = unsuccessful, E\_INVALIDARG = invalid parameter

# ChannelEnable( long channel )

有効チャンネルを指定します Parameters: channel = 0 - 15 Return: S\_OK = success, E\_FAIL = unsuccessful, E\_INVALIDARG = invalid parameter

#### ChannelDisable( long channel )

無効にするチャンネルを指定します Parameters: channel = 0 - 15 Return: S\_OK = success, E\_FAIL = unsuccessful, E\_INVALIDARG = invalid parameter

## RecordEnable( long channel )

レコーディングするチャンネルを指定します(前述 ChannelEnable()で有効にしておかなければなりません) Parameters: channel = 0 - 15 Return: S OK = success, E FAIL = unsuccessful, E INVALIDARG = invalid parameter

## RecordDisable( long channel )

指定したチャンネルのレコーディングを無効にします Parameters: channel = 0 - 15 Return: S\_OK = success, E\_FAIL = unsuccessful, E\_INVALIDARG = invalid parameter

## LoadConfig( BSTR cfg\_filename )

指定した定義ファイル(.cfg)をロードします Parameters: cfg\_filename = filename of the configuration file. Full path or just filename if file located in /cfg folder Return: S OK = success, E FAIL = unsuccessful, E INVALIDARG = invalid parameter

### SaveConfig( BSTR cfg\_filename )

現在の設定値を指定した定義ファイル(.cfg)に保存します Parameters: cfg\_filename = filename of the configuration file. Return: S\_OK = success, E\_FAIL = unsuccessful, E\_INVALIDARG = invalid parameter

## SetAverageSize( long channel, long size)

指定したチャンネルにアベレージサイズをセットします Parameters: channel = 0 - 15; size = average size 1 - 10000 (free run mode), 0 = Off, 1 = Fast, 2 = Medium, 3 = Slow, 4 = Forever (SLM mode) Return: S\_OK = success, E\_FAIL = unsuccessful, E\_INVALIDARG = invalid parameter

#### ResetAverage( long channel)

指定したチャンネルのアベレージ値をリセットします Parameters: channel = 0 - 15 Return: S OK = success, E FAIL = unsuccessful, E INVALIDARG = invalid parameter

## SetPeakHold( long channel\_ext, long peak\_hold\_type )

指定したチャンネルのピークホールドタイプをセットします Parameters: channel\_ext = 0 - 15 for main channels, 16 - 31 for composite channels; peak\_hold\_type: 0 = Off, 1 = Fast, 2 = Medium, 3 = Slow, 4 = Forever Return: S\_OK = success, E\_FAIL = unsuccessful, E\_INVALIDARG = invalid parameter

#### ResetPeakHold( long channel\_ext )

指定したチャンネルのピークホールドをリセットします

Parameters: channel\_ext = 0 - 15 for main channels, 16 - 31 for composite channels Return: S\_OK = success, E\_FAIL = unsuccessful, E\_INVALIDARG = invalid parameter

#### SetOverlapPercentage( long channel, long overlap\_percent )

指定したチャンネルの overlap percentage 値をセットします Parameters: channel = 0 - 15; overlap\_percent = 1 - 99 Return: S\_OK = success, E\_FAIL = unsuccessful, E\_INVALIDARG = invalid parameter

#### SetCompensationFile( long channel, BSTR comp\_filename )

指定したチャンネルの transducer compensation ファイルをセットします Parameters: channel = 0 - 15; comp\_filename = filename of the transducer file. Return: S\_OK = success, E\_FAIL = unsuccessful, E\_INVALIDARG = invalid parameter

## SetMarkerFreq( long channel\_ext, long marker, float freqHz )

指定したチャンネルのマーカに周波数をセットします Parameters: channel\_ext = 0 - 15 for main channels, 16 - 31 for composite channels; marker = 1 - 8, freqHz = frequency in Hz Return: S OK = success, E FAIL = unsuccessful, E INVALIDARG = invalid parameter

#### ResetOverloadCount()

すべてのチャンネルのオーバーロード検知をリセットします Parameters: none Return: S\_OK = success, E\_FAIL = unsuccessful

#### DataLoggingEnable()

data logging を有効にします Parameters: none Return: S OK = success, E FAIL = unsuccessful

#### DataLoggingDisable()

data logging を無効にします Parameters: none Return: S\_OK = success, E\_FAIL = unsuccessful

#### LoadCalibrationFile( long channel, BSTR cal\_filename )

指定したチャンネルのキャリブレーションファイル(.cal)をロードします Parameters: channel = 0 - 15; cal\_filename = filename of the calibration file. Return: S\_OK = success, E\_FAIL = unsuccessful, E\_INVALIDARG = invalid parameter

## SaveCalibrationFile( long channel, BSTR cal\_filename )

指定したチャンネルのキャリブレーションファイル(.cal)を保存します Parameters: channel = 0 - 15; cal\_filename = filename of the calibration file. Return: S\_OK = success, E\_FAIL = unsuccessful, E\_INVALIDARG = invalid parameter

## **Calibration Commands**

#### LoadCalibrationFile( long channel, BSTR filename )

指定されたチャネルのキャリブレーションファイルをロードします Parameters: channel: 0 = Left, 1 = Right; filename = the filename of the calibration file

Return: S\_OK = success, E\_FAIL = unsuccessful, E\_INVALIDARG = invalid parameter

Note: 短いファイル名を使用すると、<File><Set Paths>ダイアログボックスにリストされているキャリブレーションパスに保存されます

## CalibrateToExternalSource( long channel, float source\_level )

指定されたチャネルで校正測定を実行します Parameters: channel: 0 = Left, 1 = Right; source\_level = value to calibrate to (SPL example: 94.0). Return: S\_OK = success, E\_FAIL = unsuccessful, E\_INVALIDARG = invalid parameter

Notes: 外部ソースにキャリブレーションするには、キャリブレーションオプションを使用している必要があります。以下の条件が満たされるまで測定を継続します:

1) 測定された信号レベルは、+ /-0.1 ミリボルト以内で安定。これは、一般的なマイク感度で約+/- 0.03dB です 2) 測定された信号レベルは、元の値の 12%以内。これは約+/- 1dB です

これらの条件の両方が 60 秒以内に満たされない場合、測定は停止し、E\_FAIL エラーが発生します。 これらの条件により、セトリングが完了し、マイクキャリブレータがオンになり、正しいマイクとチャンネルが使用される ことが保証されます

## CalibrateToZeroDBr( long channel, float freqiemcy )

選択した周波数でキャリブレーションを 0.0dBr に設定します

Parameters: channel: 0 = Left, 1 = Right; frequency = frequency at which the resulting calibration will become 0.0 dBr

Return: S\_OK = success, E\_FAIL = unsuccessful, E\_INVALIDARG = invalid parameter

## SaveCalibrationFile( long channel, BSTR cal\_filename )

指定したチャネルのキャリブレーションファイルを保存します

Parameters: channel: 0 = Left, 1 = Right; cal\_filename = filename of the calibration file.

Return: S\_OK = success, E\_FAIL = unsuccessful, E\_INVALIDARG = invalid parameter

Note: 短いファイル名を使用すると、<File><Set Paths> ダイアログボックスにリストされている Cal パスに 保存されます

#### **Plot and Window Commands**

### OpenPlot( long channel, long plot\_type )

指定されたチャネルのプロットを開きます Parameters: channel: 0 = Left, 1 = Right. plot\_type: 1 = Time Series, 2 = Spectrum, 3 = Phase, 4 = Spectrogram, 5 = 3-D Surface Return: S OK = success, E FAIL = unsuccessful, E INVALIDARG = invalid parameter

#### ClosePlot( long channel, long plot\_type )

指定されたチャネルのプロットを閉じます Parameters: channel: 0 = Left, 1 = Right. plot\_type: 1 = Time Series, 2 = Spectrum, 3 = Phase, 4 = Spectrogram, 5 = 3-D Surface Return: S\_OK = success, E\_FAIL = unsuccessful, E\_INVALIDARG = invalid parameter

#### MinimizeApplication()

アプリケーションウィンドウ全体をアイコンに最小化する Return: S\_OK = success, E\_FAIL = unsuccessful

## MaximizeApplication()

画面上のアプリケーションウィンドウ全体を最大化する Return: S\_OK = success, E\_FAIL = unsuccessful

## RestoreApplication()

アプリケーションを以前のサイズに復元します Return: S\_OK = success, E\_FAIL = unsuccessful

#### HideApplication()

アプリケーションウィンドウ全体とアイコンを非表示にします Return: S OK = success, E FAIL = unsuccessful

#### ShowApplication()

アプリケーションウィンドウ全体とアイコンを表示します(HideApplication()から復元) Return: S\_OK = success, E\_FAIL = unsuccessful

## ClearSpectrum( long channel\_ext )

指定されたチャネルのスペクトルデータをクリアします Parameters: channel\_ext: 0 = Left, 1 = Right, 2 = Composite, 3 = Coherence. Return: S\_OK = success, E\_FAIL = unsuccessful, E\_INVALIDARG = invalid parameter Note: コンポジットチャネル=デュアルチャネル操作(L&R 平均、伝達関数、またはクロススペクトル)

### ClearPeakHoldSpectrum( long channel\_ext )

指定されたチャネルのピークホールドスペクトルデータをクリアします Parameters: channel\_ext: 0 = Left, 1 = Right, 2 = Composite, 3 = Coherence. Return: S\_OK = success, E\_FAIL = unsuccessful, E\_INVALIDARG = invalid parameter Note: コンポジットチャネル=デュアルチャネル操作(L&R 平均、伝達関数、またはクロススペクトル)

#### SetSpectrumPlotFrequencySpan( long channel\_ext, float startHz, float stopHz )

指定されたチャネルのスペクトルプロットに表示される周波数スパンを設定します Parameters: channel\_ext: 0 = Left, 1 = Right, 2 = Composite, 3 = Coherence. startHz = start frequency, stopHz = stop frequency Return: S\_OK = success, E\_FAIL = unsuccessful, E\_INVALIDARG = invalid parameter Note: コンポジットチャネル=デュアルチャネル操作(L&R 平均、伝達関数、またはクロススペクトル)

## SetSpectrumPlotTop( long channel\_ext, float plot\_top )

指定されたチャネルのスペクトルプロットのアンプリチュードプロットトップ値を設定します Parameters: channel\_ext: 0 = Left, 1 = Right, 2 = Composite, 3 = Coherence. plot\_top = plot top value Return: S\_OK = success, E\_FAIL = unsuccessful, E\_INVALIDARG = invalid parameter Note: コンポジットチャネル=デュアルチャネル操作(L&R 平均、伝達関数、またはクロススペクトル)

## SetSpectrumPlotRange( long channel\_ext, float plot\_range )

指定されたチャネルのスペクトルプロットのアンプリチュードプロットレンジ値を設定します Parameters: channel\_ext: 0 = Left, 1 = Right, 2 = Composite, 3 = Coherence. plot\_range = plot range value Return: S\_OK = success, E\_FAIL = unsuccessful, E\_INVALIDARG = invalid parameter Note: コンポジットチャネル=デュアルチャネル操作(L&R 平均、伝達関数、またはクロススペクトル)

### SetSpectrumPlotGraphType( long channel\_ext, long graph\_type )

指定したチャネルのスペクトルプロットグラフタイプを設定します Parameters: channel\_ext: 0 = Left, 1 = Right, 2 = Composite, 3 = Coherence. graph\_type: 0 = Line, 1 = Bars, 2 = Stepped Bars Return: S\_OK = success, E\_FAIL = unsuccessful, E\_INVALIDARG = invalid parameter Note: コンポジットチャネル=デュアルチャネル操作(L&R 平均、伝達関数、またはクロススペクトル)

## SetTimeSeriesPlotTimeSpan( float start\_time, float stop\_time )

TimeSeries プロットに表示されるスパンを設定します Parameters: start\_time, stop\_time = time span to display Return: S\_OK = success, E\_FAIL = unsuccessful, E\_INVALIDARG = invalid parameter

## WritePlotToBitmapFile( long channel\_ext, long plot\_type, BSTR bmp\_filename )

プロット画像をビットマップファイルに保存します Parameters: channel ext: 0 = Left, 1 = Right, 2 plot\_type: 1 = Time Series, 2 = Spectrum, 3 = Phase, 4 = Spectrogram, 5 = 3-D Surface bmp\_filename = full filename and path to store bitmap Return: S\_OK = success, E\_FAIL = unsuccessful, E\_INVALIDARG = invalid parameter

## **Overlay Control**

SetOverlay( long channel\_ext, long overlay\_index, int create\_from\_peak\_hold, BSTR szLegend) 現在のスペクトルデータからオーバーレイを作成します Parameters: channel\_ext: 0 = Left, 1 = Right, 2 overlay\_index = 1 - 14 create\_from\_peak\_hold = 1 to create the overlay from the peak hold values (peak hold must be enabled) szLegend = legend to apply to overlay Return: S OK = success, E FAIL = unsuccessful, E INVALIDARG = invalid parameter

#### ShowOverlay( long channel\_ext, long overlay\_index)

指定されたオーバーレイを表示します Parameters: channel\_ext: 0 = Left, 1 = Right, 2 overlay\_index = 1 - 14 Return: S\_OK = success, E\_FAIL = unsuccessful, E\_INVALIDARG = invalid parameter

## HideOverlay( long channel\_ext, long overlay\_index)

指定されたオーバーレイを非表示にします Parameters: channel\_ext: 0 = Left, 1 = Right, 2 overlay\_index = 1 - 14 Return: S\_OK = success, E\_FAIL = unsuccessful, E\_INVALIDARG = invalid parameter

#### SaveOverlay( long channel\_ext, long overlay\_index, BSTR ovl\_filename)

オーバーレイをファイルに保存します Parameters: channel\_ext: 0 = Left, 1 = Right, 2 overlay\_index = 1 - 14 ovl\_filename = name of the overlay file. Return: S\_OK = success, E\_FAIL = unsuccessful, E\_INVALIDARG = invalid parameter Note: 短いファイル名を使用すると、<File><Set Paths>ダイアログボックスにリストされているオーバーレ イパスに保存されます。

LoadOverlay( long channel\_ext, long overlay\_index, BSTR ovl\_filename) ファイルからオーバーレイをロードします Parameters: channel\_ext: 0 = Left, 1 = Right, 2 overlay\_index = 1 - 14 ovl\_filename = name of the overlay file to load Return: S OK = success, E FAIL = unsuccessful, E INVALIDARG = invalid parameter Note: 短いファイル名が使用されている場合、<File><Set Paths>ダイアログボックスに表示されているオ ーバーレイパスからロードされます

#### File Management(ファイル操作)

#### FileOpen( long channel, BSTR wav\_filename)

指定したチャンネルで WAV ファイルを開きます Parameters: channel = 0 - 15; wav\_filename = full path to wave file Return: S\_OK = success, E\_FAIL = unsuccessful, E\_INVALIDARG = invalid parameter

#### FileSave( long channel, BSTR wav\_filename)

指定したチャンネルの WAV ファイルを保存します Parameters: channel = 0 - 15; wav\_filename = full path to wave file Return: S OK = success, E FAIL = unsuccessful, E INVALIDARG = invalid parameter

## FileClose( long channel )

指定したチャンネルの WAV ファイルを閉じます Parameters: channel = 0 - 15 Return: S OK = success, E FAIL = unsuccessful, E INVALIDARG = invalid parameter

#### File Positioning(ファイル位置コントロール)

### FileRewind( long channel )

指定したチャンネルの WAV ファイルの頭(スタート位置)に移動します Parameters: channel = 0 - 15 Return: S\_OK = success, E\_FAIL = unsuccessful, E\_INVALIDARG = invalid parameter

#### FileForward(long channel)

指定したチャンネルの WAV ファイルの最終端(ストップ位置)に移動します Description: Go to the end of the wave file on the specified channel Parameters: channel = 0 - 15 Return: S\_OK = success, E\_FAIL = unsuccessful, E\_INVALIDARG = invalid parameter

## FileGoToTime( long channel, float seconds)

指定したチャンネルの WAV ファイルの指定時間に移動します Parameters: channel = 0 - 15; seconds = file position in seconds Return: S\_OK = success, E\_FAIL = unsuccessful, E\_INVALIDARG = invalid parameter

#### FileGoToSample( long channel, unsigned long sample)

指定したチャンネルのサンプル位置に移動します Description: Go to a sample position on the specified channel Parameters: channel = 0 - 15; sample = file position in samples Return: S OK = success, E FAIL = unsuccessful, E INVALIDARG = invalid parameter

### File Post-Process (ファイルの後処理)

#### FilePlaySegmentTime( long channel, float start\_seconds, float stop\_seconds)

指定したチャンネルの指定したタイムセグメントを再生します Parameters: channel = 0 - 15; start\_seconds = segment start time; stop\_seconds = segment stop time

Return: S\_OK = success, E\_FAIL = unsuccessful, E\_INVALIDARG = invalid parameter

# FilePlaySegmentSample( long channel, unsigned long start\_sample, unsigned long stop\_sample)

指定したチャンネルの指定したサンプルを再生します Parameters: channel = 0 - 15; start\_sample = segment start sample position; stop\_sample = segment stop sample position Return: S OK = success, E FAIL = unsuccessful, E INVALIDARG = invalid parameter

## FileFilterSegmentTime( long channel, float start\_seconds, float stop\_seconds)

指定したチャンネルの指定したタイムセグメントをフィルタ処理します Parameters: channel = 0 - 15; start\_seconds = segment start time; stop\_seconds = segment stop time

Return: S\_OK = success, E\_FAIL = unsuccessful, E\_INVALIDARG = invalid parameter

# FileFilterSegmentSample( long channel, unsigned long start\_sample, unsigned long stop\_sample)

指定したチャンネルの指定したサンプルをフィルタ処理します Description: Filter the specified time segment for the selected channel Parameters: channel = 0 - 15; start\_sample = segment start sample position; stop\_sample = segment stop sample position Return: S OK = success, E FAIL = unsuccessful, E INVALIDARG = invalid parameter

## FileProcessSegmentTime( long channel, float start\_seconds, float stop\_seconds)

指定したチャンネルの指定したタイムセグメントにスペクトラデータを処理します Parameters: channel = 0 - 15; start\_seconds = segment start time; stop\_seconds = segment stop time Return: S OK = success, E FAIL = unsuccessful, E INVALIDARG = invalid parameter

# FileProcessSegmentSample( long channel, unsigned long start\_sample, unsigned long stop\_sample)

指定したチャンネルの指定したサンプルにスペクトラデータを処理します

Description: Process the spectral data for the specified time segment for the selected channel Parameters: channel = 0 - 15; start\_sample = segment start sample position; stop\_sample = segment stop sample position

Return: S\_OK = success, E\_FAIL = unsuccessful, E\_INVALIDARG = invalid parameter

## Signal Generation(シグナルジェネレータ)

## RunGenerator()

シグナルジェネレータをスタートします Parameters: none Return: S\_OK = success, E\_FAIL = unsuccessful

## StopGenerator()

シグナルジェネレータをストップします Parameters: none Return: S\_OK = success, E\_FAIL = unsuccessful

## SetGeneratorSignalType( long channel\_sig, long signal\_type )

指定したチャンネルに信号のフォーム/タイプをセットします Parameters: channel = 0 - 1; signal\_type - as follows:

- 0 = White Noise 1 = Pink Noise 2 = Noise Burst 3 = 1 kHz Tone 4 = Multiple Tones 5 = Tone Burst 6 = IMD Tones 7 = Freq Sweep 8 = Level Sweep 9 = Sawtooth 10 = Triangular 11 = Pulse 12 = Squarewave 13 = User Defined wave file 14 = DTMF
  - 15 = Digital Zero
  - 16 = Frequency Step

Return: S\_OK = success, E\_FAIL = unsuccessful, E\_INVALIDARG = invalid parameter

## SetGeneratorLevel( long channel\_sig, float volts )

指定したチャンネルの信号レベルをセットします Parameters: channel = 0 - 1; volts = rms voltage level Return: S\_OK = success, E\_FAIL = unsuccessful, E\_INVALIDARG = invalid parameter **Note**: このコマンドを使用すると、出力単位がボルトに変わります

## SetGeneratorFreq( long channel\_sig, float freqHz )

シグナルタイプをマルチトーンに設定し、指定された周波数で1つのトーンのみを有効にします。マルチトーン のレベルは0dBFS に設定されます (出力レベルを設定するには SetGeneratorLeve()を使用します) Parameters: channel\_sig = 0 - 1; freqHz = frequency in Hz Return: S\_OK = success, E\_FAIL = unsuccessful, E\_INVALIDARG = invalid parameter **Note**: このコマンドを使用すると、信号の種類が Multiple Tones に変更されます
#### LoadGeneratorMultiToneFile( long channel\_sig, BSTR toneFilename )

ディスクから.tones ファイルをロードします-これにより、トーンのセットを変更できます Parameters: channel\_sig = 0 - 1; toneFilename = name of .tones file Return: S\_OK = success, E\_FAIL = unsuccessful, E\_INVALIDARG = invalid parameter **Note**: このコマンドを使用すると、信号の種類が Multiple Tones に変更されます

#### **Digital Input and Output Lines**

SpectraDAQ-200 ハードウェアモジュールには、リレーなどの外部機器を制御および読み取るためのデジタル 入力および出力ラインがあります。これらの関数を使用すると、これらの行の状態を読み書きできます。3つ の入力ラインと3つの出力ラインがあります。

#### GetDigitalInputLineState( DWORD \*state )

デジタル入力ラインの現在の状態を取得します Parameters: state = pointer to value to receive the current state of the digital input lines Return: S OK = success, E FAIL = unsuccessful

#### SetDigitalOutputLineState( DWORD state )

デジタル出力ラインの現在の状態を設定します Parameters: state = value containing the new state to set the output lines Return: S OK = success, E FAIL = unsuccessful

#### **COM API - Read Data Functions**

#### 以下はアナライザーからデータ及びステータスを読む機能です。

#### General Status(状態)

#### IsRunning (int \*runStatus)

アンライザーをリアルタイムモードもしくはレコーディングモードでランします Parameters: runStatus = pointer to receive the analyzer run status (0 = stopped, 1 = running or recording) Return: S OK = success, E FAIL

#### GetCurrentFileTime( long channel, float \*seconds )

指定したチャンネルのファイルの現在位置を求めます Parameters: channel = 0 - 15; seconds = pointer to variable to receive the time value in seconds Return: S OK = success, E FAIL = unsuccessful, E INVALIDARG = invalid parameter

#### GetTotalFileTime( long channel, float \*seconds )

指定したチャンネルのファイルのファイル長(時間)を求めます Parameters: channel = 0 - 15; seconds = pointer to variable to receive the time value in seconds Return: S OK = success, E FAIL = unsuccessful, E INVALIDARG = invalid parameter

#### GetCurrentFileSample( long channel, unsigned long \*sample )

指定したチャンネルのファイルのサンプルポジションを求めます Parameters: channel = 0 - 15; sample =pointer to variable to receive the sample position Return: S OK = success, E FAIL = unsuccessful, E INVALIDARG = invalid parameter

#### GetTotalFileSamples( long channel, unsigned long \*samples )

指定したチャンネルのファイルの総サンプル数を求めます Parameters: channel = 0 - 15; samples = pointer to variable to receive the total samples value Return: S\_OK = success, E\_FAIL = unsuccessful, E\_INVALIDARG = invalid parameter

#### GetFFTCount( long channel, long \*fftcount )

ランかレコードが最後にスタートしてから実行された FFT の回数を求めます Parameters: channel = 0 - 15; fftcount - pointer to variable to receive the the fft count Return: S\_OK = success, E\_FAIL = unsuccessful, E\_INVALIDARG = invalid parameter

#### GetOverloadCount( long channel, long \*overloadcount )

ランかレコードが最後にスタートしてから検出されたオーバーロード(クリップ)の回数を求めます Parameters: channel = 0 - 15; overloadcount - pointer to variable to receive the the overload count Return: S\_OK = success, E\_FAIL = unsuccessful, E\_INVALIDARG = invalid parameter

Peak Search Operations(ピーク)

GetPeakFrequency(long channel\_ext, float \*freq) 指定したチャンネルの全スパン中のピーク周波数を求めます Parameters: channel\_ext = 0 - 15 for main channels, 16 - 31 for composite channels; freq = pointer to variable to receive the peak frequency Return: S OK = success, E FAIL = unsuccessful, E INVALIDARG = invalid parameter

#### GetPeakFrequencyNth( long channel\_ext, long peak\_number, float \*freq )

指定したチャンネルの全スパン中の N 次ピーク周波数を求めます Parameters: channel\_ext = 0 - 15 for main channels, 16 - 31 for composite channels; peak\_number = 0 - 10; freq = pointer to variable to receive the peak frequency Return: S\_OK = success, E\_FAIL = unsuccessful, E\_INVALIDARG = invalid parameter

## GetPeakFrequencyNthSpan( long channel\_ext, long peak\_number, float startHz, float stopHz, float \*freq )

指定したチャンネルの指定スパン中の N 次ピーク周波数を求めます Parameters: channel\_ext = 0 - 15 for main channels, 16 - 31 for composite channels; peak\_number = 0 - 10; startHz = span start frequency; stopHz = span stop frequency; freq = pointer to variable to receive the peak frequency Return: S OK = success, E FAIL = unsuccessful, E INVALIDARG = invalid parameter

#### GetPeakAmplitude( long channel\_ext, float \*amplitude )

指定したチャンネルの全スパン中のピークアンプリチュードを求めます Description: Get the peak amplitude in the total span for the specified channel Parameters: channel\_ext = 0 - 15 for main channels, 16 - 31 for composite channels; amplitude = pointer to variable to receive the peak amplitude Return: S\_OK = success, E\_FAIL = unsuccessful, E\_INVALIDARG = invalid parameter

#### GetPeakAmplitudeNth( long channel\_ext, long peak\_number, float \*amplitude )

指定したチャンネルの全スパン中の N 次ピークアンプリチュードを求めます Parameters: channel\_ext = 0 - 15 for main channels, 16 - 31 for composite channels; peak amplitude Return: S OK = success, E FAIL = unsuccessful, E INVALIDARG = invalid parameter

## GetPeakAmplitudeNthSpan( long channel\_ext, long peak\_number, float startHz, float stopHz, float \*amplitude )

指定したチャンネルの指定スパン中の N 次ピークアンプリチュードを求めます Parameters: channel\_ext = 0 - 15 for main channels, 16 - 31 for composite channels; peak\_number = 0 - 10; startHz = span start frequency; stopHz = span stop frequency; amplitude = pointer to variable to receive the peak amplitude Return: S OK = success, E FAIL = unsuccessful, E INVALIDARG = invalid parameter

#### GetPeakHoldFrequency( long channel\_ext, float \*freq )

指定されたチャネルのピークホールドスペクトルの最大周波数を取得します Parameters: channel\_ext = 0 - 15 for main channels, 17 - 32 for composite channels; freq = pointer to variable to receive the peak hold frequency Return: S\_OK = success, E\_FAIL = unsuccessful, E\_INVALIDARG = invalid parameter

#### GetPeakHoldAmplitude( long channel\_ext, float \*amplitude )

指定されたチャネルのピークホールドスペクトルの最大 amplitude を取得します Parameters: channel\_ext = 0 - 15 for main channels, 17 - 32 for composite channels; amplitude = pointer to variable to receive the peak hold amplitude Return: S\_OK = success, E\_FAIL = unsuccessful, E\_INVALIDARG = invalid parameter

#### Total Power Readings(トータルパワー)

#### GetTotalPower( long channel\_ext, long weighting, float \*power )

Description: Get the total power in the total span for the specified channel and weighting Parameters: channel\_ext = 0 - 15 for main channels, 16 - 31 for composite channels; weighting: 0 = Flat, 1 = A, 2 = B, 3 = C power = pointer to variable to receive the total power value

Return: S OK = success, E FAIL = unsuccessful, E INVALIDARG = invalid parameter

#### GetTotalPowerSpan( long channel\_ext, long weighting, float startHz, float stopHz, float \*power )

指定したチャンネルの指定周波数スパン中のトータルパワーを求めます。ウェイティングの指定も可能で す

Parameters: channel\_ext = 0 - 15 for main channels, 16 - 31 for composite channels; weighting: 0 = Flat, 1 = A, 2 = B, 3 = C startHz = span start frequency; stopHz = span stop frequency;

starti iz – spari start frequency, stopi iz – spari stop frequenc

power = pointer to variable to receive the total power

Return: S\_OK = success, E\_FAIL = unsuccessful, E\_INVALIDARG = invalid parameter

#### GetPeakHoldTotalPower( long channel\_ext, long weighting, float \*power )

指定されたチャネルと重み付けのピークホールドスペクトルの total power を取得します Parameters: channel\_ext = 0 - 16 for main channels, 17 - 32 for composite channels; weighting: 0 = Flat, 1 = A, 2 = B, 3 = C power = pointer to variable to receive the peak hold total power value Return: S OK = success, E FAIL = unsuccessful, E INVALIDARG = invalid parameter

#### **Distortion Readings**(ひずみ)

#### GetTHD( long channel\_ext, float \*thd )

指定したチャンネルの全スパンの THD を求めます Parameters: channel\_ext = 0 - 15 for main channels, 16 - 31 for composite channels; thd = pointer to variable to receive the THD value Return: S\_OK = success, E\_FAIL = unsuccessful, E\_INVALIDARG = invalid parameter

#### GetTHDSpan( long channel\_ext, float startHz, float stopHz, float \*thd )

指定したチャンネルと周波数スパンの THD を求めます

Parameters: channel\_ext = 0 - 15 for main channels, 16 - 31 for composite channels;

startHz = span start frequency; stopHz = span stop frequency;

thd = pointer to variable to receive the THD value

Return: S\_OK = success, E\_FAIL = unsuccessful, E\_INVALIDARG = invalid parameter

#### GetTHD\_N( long channel\_ext, float \*thd\_n )

指定したチャンネルの全スパンの THD+N を求めます Parameters: channel\_ext = 0 - 15 for main channels, 16 - 31 for composite channels; thd n = pointer to variable to receive the THD+N value Return: S\_OK = success, E\_FAIL = unsuccessful, E\_INVALIDARG = invalid parameter

#### GetTHD\_NSpan( long channel\_ext, float startHz, float stopHz, float \*thd\_n )

指定したチャンネルと周波数スパンの THD+N を求めます

Parameters: channel\_ext = 0 - 15 for main channels, 16 - 31 for composite channels;

startHz = span start frequency; stopHz = span stop frequency;

thd\_n = pointer to variable to receive the THD+N value

Return: S\_OK = success, E\_FAIL = unsuccessful, E\_INVALIDARG = invalid parameter

#### GetIMD( long channel\_ext, float \*imd )

指定したチャンネルの全スパンの IMD を求めます

Parameters: channel\_ext = 0 - 15 for main channels, 16 - 31 for composite channels; imd = pointer to variable to receive the IMD value

Return: S\_OK = success, E\_FAIL = unsuccessful, E\_INVALIDARG = invalid parameter

#### GetSNR( long channel\_ext, float \*snr )

指定したチャンネルの全スパンの SNR を求めます Parameters: channel\_ext = 0 - 15 for main channels, 16 - 31 for composite channels; snr = pointer to variable to receive the SNR value

Return: S\_OK = success, E\_FAIL = unsuccessful, E\_INVALIDARG = invalid parameter

#### GetSNRSpan( long channel\_ext, float startHz, float stopHz, float \*snr )

指定したチャンネルと周波数スパンの SNR を求めます Parameters: channel\_ext = 0 - 15 for main channels, 16 - 31 for composite channels; startHz = span start frequency; stopHz = span stop frequency; snr = pointer to variable to receive the SNR value

Return: S\_OK = success, E\_FAIL = unsuccessful, E\_INVALIDARG = invalid parameter

#### GetSINAD( long channel\_ext, float \*sinad )

指定したチャンネルの全スパンの SINAD を求めます Parameters: channel\_ext = 0 - 15 for main channels, 16 - 31 for composite channels; sinad = pointer to variable to receive the SINAD value Return: S OK = success, E FAIL = unsuccessful, E INVALIDARG = invalid parameter

#### GetSINADSpan( long channel\_ext, float startHz, float stopHz, float \*sinad )

指定したチャンネルと周波数スパンの SINAD を求めます Parameters: channel\_ext = 0 - 15 for main channels, 16 - 31 for composite channels; startHz = span start frequency; stopHz = span stop frequency; sinad = pointer to variable to receive the SINAD value Return: S\_OK = success, E\_FAIL = unsuccessful, E\_INVALIDARG = invalid parameter

#### Marker Readings (マーカ)

GetMarkerFrequency(long channel\_ext, long marker, float \*freq) 指定したマーカの周波数を求めます Parameters: channel\_ext = 0 - 15 for main channels, 16 - 31 for composite channels; marker = 1 - 8; freq = pointer to variable to receive the frequency value Return: S\_OK = success, E\_FAIL = unsuccessful, E\_INVALIDARG = invalid parameter

#### GetMarkerAmplitude( long channel\_ext, long marker, float \*amplitude )

指定したマーカのアンプリチュードを求めます Parameters: channel\_ext = 0 - 15 for main channels, 16 - 31 for composite channels; marker = 1 - 8; amplitude = pointer to variable to receive the amplitude value Return: S\_OK = success, E\_FAIL = unsuccessful, E\_INVALIDARG = invalid parameter

#### Conversion Operations(変換操作)

ConvertTimeToSample( long channel, float time\_seconds, unsigned long \*sample ) 指定したチャンネルの秒をサンプルポジションに変換します Parameters: channel\_ext = 0 - 15; time\_seconds = time value to convert sample = pointer to variable to receive the sample position Return: S OK = success, E FAIL = unsuccessful, E INVALIDARG = invalid parameter

### ConvertSampleToTime( long channel, unsigned long sample, float \*time\_seconds )

指定したチャンネルのサンプルポジションを秒に変換します

Parameters: channel\_ext = 0 - 15; sample = sample position to convert time\_seconds = pointer to variable to receive the time in seconds Return: S\_OK = success, E\_FAIL = unsuccessful, E\_INVALIDARG = invalid parameter

#### Time Series Data (タイムシリーズ)

### GetTimeSeriesValueFromTime( long channel, float time\_seconds, float \*value ) 指定した時間のタイムシリーズアンプリチュードを求めます Parameters: channel\_ext = 0 - 15; time\_seconds = file position time in seconds value = pointer to variable to receive the time series amplitude value Return: S\_OK = success, E\_FAIL = unsuccessful, E\_INVALIDARG = invalid parameter GetTimeSeriesValueFromSample( long channel, unsigned long sample, float \*value )

指定したサンプルポジションのタイムシリーズ値を求めます Parameters: channel\_ext = 0 - 15; sample = file position in samples value = pointer to variable to receive the time series amplitude value Return: S\_OK = success, E\_FAIL = unsuccessful, E\_INVALIDARG = invalid parameter

## GetMaxTimeSeriesValueInSegment( long channel, unsigned long startSample, unsigned long stopSample, float \*value )

指定した時間レンジの最大タイムシリーズ値を求めます

Parameters: channel\_ext = 0 - 15;

startSample = time segment start position in samples;

stopSample = time segment stop position in samples;

value = pointer to variable to receive the maximum time series amplitude value

Return: S\_OK = success, E\_FAIL = unsuccessful, E\_INVALIDARG = invalid parameter

GetMinTimeSeriesValueInSegment( long channel, unsigned long startSample, unsigned long stopSample, float \*value )

指定した時間レンジの最小タイムシリーズ値を求めます Parameters: channel\_ext = 0 - 15; startSample = time segment start position in samples; stopSample = time segment stop position in samples; value = pointer to variable to receive the minimum time series amplitude value Return: S\_OK = success, E\_FAIL = unsuccessful, E\_INVALIDARG = invalid parameter

GetTimeSeriesFromFile( long channel, SAFEARRAY \_\_RPC\_FAR \* \_\_RPC\_FAR \*psaTimes, SAFEARRAY \_\_RPC\_FAR \* \_\_RPC\_FAR \*psaData )

指定したチャンネルのタイムシリーズデータ列を求めます Parameters: channel\_ext = 0 - 15; psaTimes = pointer to array of time values psaData = pointer to array of amplitude values Return: S OK = success, E FAIL = unsuccessful, E INVALIDARG = invalid parameter

# GetTimeSeriesFromFileSegmentSample( long channel, unsigned long startSample, unsigned long stopSample, SAFEARRAY \_\_RPC\_FAR \* \_\_RPC\_FAR \*psaTimes, SAFEARRAY

\_\_RPC\_FAR \* \_\_RPC\_FAR \*psaData )

指定したチャンネルとサンプルレンジのタイムシリーズデータ列を求めます Parameters: channel\_ext = 0 - 15; startSample = start sample of time series segment; stopSample = stop sample of time series segment; psTimes = pointer to array of time values psaData = pointer to array of amplitude values Return: S\_OK = success, E\_FAIL = unsuccessful, E\_INVALIDARG = invalid parameter

#### GetTimeSeriesFromFileSegmentTime( long channel, float startSecs, float stopSecs, SAFEAR-RAY \_\_RPC\_FAR \* \_\_RPC\_FAR \*psaTimes, SAFEARRAY \_\_RPC\_FAR \* \_\_RPC\_FAR \*psaData )

指定したチャンネルと時間レンジのタイムシリーズデータ列を求めます

Parameters: channel\_ext = 0 - 15;

startSecs = start time of time series segment;

stopSecs = stop time of time series segment;

psaTimes = pointer to array of time values

psaData = pointer to array of amplitude values

Return: S\_OK = success, E\_FAIL = unsuccessful, E\_INVALIDARG = invalid parameter

#### GetMaxValueInTriggerSeries( long channel, float \*value )

トリガサンプルのブロック内の最大 time series 値を取得します。トリガブロックの長さは、現在の FFT サイズと同じです

Parameters: channel: 0 = Left, 1 = Right

value = pointer to variable to receive the maximum amplitude value

Return: S\_OK = success, E\_FAIL = unsuccessful, E\_INVALIDARG = invalid parameter

#### GetMinValueInTriggerSeries( long channel, float \*value )

トリガサンプルのブロック内の最大 time series 値を取得します。トリガブロックの長さは、現在の FFT サイズと同じです

Parameters: channel: 0 = Left, 1 = Right

value = pointer to variable to receive the minimum amplitude value

Return: S OK = success, E FAIL = unsuccessful, E INVALIDARG = invalid parameter

### GetTriggerTimeSeries( long channel, SAFEARRAY \_\_RPC\_FAR \* \_\_RPC\_FAR \*psaTimes, SAFEARRAY RPC FAR \* RPC FAR \*psaData )

トリガサンプルのブロックを含む time series データの配列を取得します。トリガブロックの長さは、現在の FFT サイズと同じです

Parameters: channel: 0 = Left, 1 = Right

psaTimes = pointer to array of time values

psaData = pointer to array of amplitude values

Return: S\_OK = success, E\_FAIL = unsuccessful, E\_INVALIDARG = invalid parameter

#### Spectral Data (スペクトラル)

#### GetSpectrumMinFrequency( long channel\_ext, float \*freq )

指定したチャンネルのスペクトラルデータの最小周波数を求めます Parameters: channel\_ext = 0 - 15 for main channels, 16 - 31 for composite channels; freq = pointer to variable to receive the frequency value Return: S OK = success, E FAIL = unsuccessful, E INVALIDARG = invalid parameter

#### GetSpectrumMaxFrequency( long channel\_ext, float \*freq )

指定したチャンネルのスペクトラルデータの最大周波数を求めます Parameters: channel\_ext = 0 - 15 for main channels, 16 - 31 for composite channels; freq = pointer to variable to receive the frequency value Return: S\_OK = success, E\_FAIL = unsuccessful, E\_INVALIDARG = invalid parameter

#### GetSpectrumValue( long channel\_ext, float freqHz, float \*value )

指定したチャンネルと周波数の、スペクトラルデータのアンプリチュードを求めます Parameters: channel\_ext = 0 - 15 for main channels, 16 - 31 for composite channels; freqHz = frequency to read the amplitude value = pointer to variable to receive the amplitude value Return: S OK = success, E FAIL = unsuccessful, E INVALIDARG = invalid parameter

## GetSpectrum( long channel\_ext,SAFEARRAY \_\_RPC\_FAR \* \_\_RPC\_FAR \*psaFrequencies, SAFEARRAY \_\_RPC\_FAR \* \_\_RPC\_FAR \*psaData )

指定したチャンネルのスペクトラルデータ列を求めます

Parameters: channel\_ext = 0 - 15 for main channels, 16 - 31 for composite channels; psaFrequencies = pointer to array of frequency values psaData = pointer to array of amplitude values

Return: S OK = success, E FAIL = unsuccessful, E INVALIDARG = invalid parameter

### GetSpectrumInSpan( long channel ext, float startHz, float stopHz, SAFEARRAY RPC FAR \* RPC FAR \*psaFrequencies, SAFEARRAY RPC FAR \* RPC FAR \*psaData ) 指定したチャンネルと周波数レンジのスペクトラルデータ列を求めます Parameters: channel ext = 0 - 15 for main channels, 16 - 31 for composite channels; startHz = start frequency of selected span; stopHz = stop frequency of selected span; psaFrequencies = pointer to array of frequency values psaData = pointer to array of amplitude values Return: S OK = success, E FAIL = unsuccessful, E INVALIDARG = invalid parameter GetPeakHoldSpectrumValue( long channel\_ext, float freqHz, float \*value ) 指定したチャンネルと周波数の、スペクトラルデータのピークアンプリチュードを求めます Parameters: channel ext = 0 - 15 for main channels, 16 - 31 for composite channels; freqHz = frequency to read the amplitude value = pointer to variable to receive the amplitude value Return: S OK = success, E FAIL = unsuccessful, E INVALIDARG = invalid parameter GetPeakHoldSpectrum( long channel\_ext,SAFEARRAY\_\_RPC\_FAR \* \_ RPC\_FAR \*psaFrequencies, SAFEARRAY \_\_RPC\_FAR \* \_\_RPC\_FAR \*psaData ) 指定したチャンネルのピークホールドスペクトラルデータ列を求めます Parameters: channel ext = 0 - 15 for main channels, 16 - 31 for composite channels; psaFrequencies = pointer to array of frequency values psaData = pointer to array of amplitude values Return: S OK = success, E FAIL = unsuccessful, E INVALIDARG = invalid parameter GetPeakHoldSpectrumInSpan( long channel\_ext, float startHz, float stopHz, SAFEARRAY RPC FAR \* RPC FAR \*psaFrequencies, SAFEARRAY RPC FAR \* RPC FAR \*psaData) 指定したチャンネルと周波数レンジのピークホールドスペクトラルデータ列を求めます Parameters: channel ext = 0 - 15 for main channels, 16 - 31 for composite channels; startHz = start frequency of selected span; stopHz = stop frequency of selected span; psaFrequencies = pointer to array of frequency values psaData = pointer to array of amplitude values Return: S OK = success, E FAIL = unsuccessful, E INVALIDARG = invalid parameter GetComplexSpectrum( long channel ext,SAFEARRAY RPC FAR \* RPC FAR \*psaFrequencies. SAFEARRAY RPC FAR \* RPC FAR \*psaDataR. SAFEARRAY RPC\_FAR \* \_\_RPC\_FAR \*psaDatal )

指定されたチャンネルの complex スペクトルデータの配列を取得します

Parameters: channel\_ext: 0 = Left, 1 = Right, 2 = Composite, 3 = Coherence.

psaFrequencies = pointer to array of frequency values

psaDataR = pointer to array of real component of complex values

psaDatal = pointer to array of imaginary component of complex values

Return: S\_OK = success, E\_FAIL = unsuccessful, E\_INVALIDARG = invalid parameter

Note: コンポジットチャネル=デュアルチャネル動作(L&R 平均、トランスファーまたはクロススペクトル)

GetComplexSpectrumInSpan( long channel\_ext, float startHz, float stopHz, SAFEARRAY \_\_RPC\_FAR \* \_\_RPC\_FAR \*psaFrequencies, SAFEARRAY \_\_RPC\_FAR \* \_\_RPC\_FAR \*psaDataR, SAFEARRAY \_\_RPC\_FAR \* \_\_RPC\_FAR \*psaDatal) 指定されたチャンネルの complex スペクトルデータの配列を取得します Parameters: channel\_ext: 0 = Left, 1 = Right, 2 = Composite, 3 = Coherence. startHz = start frequency of selected span; stopHz = stop frequency of selected span; psaFrequencies = pointer to array of frequency values psaDataR = pointer to array of real component of complex values psaDatal = pointer to array of imaginary component of complex values Return: S\_OK = success, E\_FAIL = unsuccessful, E\_INVALIDARG = invalid parameter Note: コンポジットチャネル=デュアルチャネル動作(L&R 平均、トランスファーまたはクロススペクトル)

#### Phase Data(位相)

GetPhaseValue( long channel\_ext, float freqHz, float \*value ) 指定したチャンネルと周波数の位相を求めます Parameters: channel\_ext = 0 - 15 for main channels, 16 - 31 for composite channels; freqHz = frequency to read the phase value = pointer to variable to receive the phase value Return: S\_OK = success, E\_FAIL = unsuccessful, E\_INVALIDARG = invalid parameter

## GetPhase( long channel\_ext,SAFEARRAY \_\_RPC\_FAR \* \_\_RPC\_FAR \*psaFrequencies, SAFEARRAY \_\_RPC\_FAR \* \_\_RPC\_FAR \*psaData )

#### 指定したチャンネルの位相データ列を求めます

Parameters: channel\_ext = 0 - 15 for main channels, 16 - 31 for composite channels; psaFrequencies = pointer to array of frequency values psaData = pointer to array of phase values Return: S OK = success, E FAIL = unsuccessful, E INVALIDARG = invalid parameter

## GetPhaseInSpan( long channel\_ext, float startHz, float stopHz, SAFEARRAY \_\_RPC\_FAR \* \_\_RPC\_FAR \*psaFrequencies, SAFEARRAY \_\_RPC\_FAR \* \_\_RPC\_FAR \*psaData )

指定したチャンネルと周波数レンジの位相データ列を求めます

Parameters: channel ext = 0 - 15 for main channels, 16 - 31 for composite channels;

startHz = start frequency of selected span;

stopHz = stop frequency of selected span;

psaFrequencies = pointer to array of frequency values

psaData = pointer to array of phase values

Return: S\_OK = success, E\_FAIL = unsuccessful, E\_INVALIDARG = invalid parameter

Leq Data (Leq)

GetLeqValues( long channel, float \*LeqT, float \*Leq, float \*Lsel, float \*Lpk, float \*Lmax, float \*Lmin, float \*L10, float\* L50, float \*L90 )

指定したチャンネルの Leq (Equivalent Noise Level)を求めます Parameters: channel\_ext = 0 - 15 LeqT = pointer to the equivalent noise level converted to the user specified "reference time period".

Leq = pointer to the equivalent noise level for the selected time segment.

Lsel = pointer to the equivalent noise level converted to a 1 second period.

Lpk = pointer to the peak level for the selected time segment. No averaging is used for this parameter.

Lmax = pointer to the maximum level for the selected data.

Lmin = pointer to the minimum level for the selected data.

L10 = pointer to the level exceeded 10% of the time.

L50 = pointer to the level exceeded 50% of the time.

L90 = pointer to the level exceeded 90% of the time.

Return: S\_OK = success, E\_FAIL = unsuccessful, E\_INVALIDARG = invalid parameter

#### Misc

#### GetDelayFinderValue(float \*value)

Delay Finder ユーティリティの現在の値を取得します (ユーティリティは開いている必要があります) Parameters: value = pointer to the delay value Return: S OK = success, E FAIL = unsuccessful, E INVALIDARG = invalid parameter

#### GetMetadata(BSTR\* metadata)

現在の wafe ファイルからメタデータテキストを取得します。この関数を実行するには、WAVE ファイルを 開いていなければなりません

Parameters: metadata - up to 2000 characters max of ascii text

Return: S\_OK = success, E\_FAIL = unsuccessful, E\_INVALIDARG = invalid parameter

#### 11章 Performance Issues

#### Processing Speed(処理速度)

処理速度は多くの要素によって影響を受けます。まず「FFTサイズ」があります。速さを重視するなら小さいFFT サイズを選択して下さい。ただし、周波数分解は下がります。

ビデオの速度には他の要素が影響します。複数のビューが開かれているとビデオサブシステムに負荷がかかります。「Time Series」Plot 表示が最速です。「3-D Surface」「Spectrogram」Plot は「Time Series」や「Spectrum」Plot よりもスローです。もし、不要な Plot が開かれていれば閉じて下さい。アイコン化しても若干の改善が得られます。

#### Measurement Accuracy(測定確度・精度)

周波数:

周波数確度には DT-9800 モジュールのサンプリング周波数確度が直接反映します。

アンプリチュード:

DT-9800 は Volt で校正された値を提供します。使用する DT-9800 モジュールが提供する仕様を参照して下さい。

オクターブスケール:

歴史的に、スペクトラムアナライザーは各バンドにアナログフィルタを利用しました。そしてこれらのフィルタの 性能を指定する規格(ANSI S1.11-1986)が設けられました。SpectraPLUS-DT はスペクトルデータを計算する のに高速フーリエ変換(FFT)を使用し、次にオクターブデータを引き出します。このアルゴリズムはアナログ機 器と同じ ISO センター周波数と帯域幅を使用します。しかしながら、FFT フィルタメソッドははるかに急峻な「肩 特性」を生成します。このデジタルフィルタは、伝統的なアナログフィルタの性能を満たすか、または超えていま す。

ダイナミックレンジ: システムの理論ダイナミックレンジは次の通りです。

- 8 bit sampling precision=48 dB
- 16 bit sampling precision=96 dB
- 24 bit sampling precision=144 dB

実際のダイナミックレンジは電子ノイズなどの他のファクターが反映します。

#### Aliasing(アリアシング)

アリアシングは「サンプリングレートの 1/2」より大きな周波数を含んだ信号がサンプリングされた状態です。この場合、信号はアナライザーで解析されますがその周波数は不正確です。例えば、もしサンプリングレートが「6,000Hz」のとき「3,500Hz」の信号が入力されるとアナライザーは「2,500Hz」を表示します。

使用するDT-9800モジュールの仕様を参照して下さい。

#### **12章 Technical Support**(サポート窓口)

SONALYS 株式会社 TEL:050-3565-9626 / FAX:03-6701-7051 Email: support@spectrasoft.jp / support@sonalys.com URL: www.spectrasoft.jp

Copyright 1993-2006,PHS All Rights Reserved. Legal Notices and Trademark attributions. All trademarks are the property of their respective owners. Pioneer Hill Software, 342 Lavender Meadows Drive Sequim WA 98382 USA TEL:360697-3472 / FAX:360-697-7717

著作権:

本ドキュメントの著作権は Pioneer Hill Software 及び SONALYS 株式会社に帰属します。無断配布、転載はご 遠慮申し上げます。

#### DT9800 デバイスドライバーのインストールについて

ほとんどのコンピュータにはUSBデバイスをダイレクト接続するいくつかのUSBポートが搭載されています。より多 くのUSBポートを必要とする場合は拡張ハブを使用することができます。

DT9800モジュールは基本的に外部電源供給は要しません。USBセルフパワーで駆動されます。

DT9800 モジュールをコンピュータに接続する前に、以下の手順に沿ってデバイスドライバをインストールします。

- 添付の「Omni CD」ディスケットを CD ドライブにセットします。
- 自動起動後表示されるメニューから「> Install from CD」を選択します。もし、最新のドライバーを必要とする場合 は「> Install from Web」を選択して下さい。ダウンロードサイズは約 300MB です。
- インストールウィザードが開きます。その後NEXTボタンをクリックします。
- 「。I accept …」をチェックし、続いて NEXT ボタンをクリックします。
- インストール先既定フォルダを変更しなければNEXTボタンをクリックします。
- INSTALL ボタンをクリックします。
- 「InstallShield Wizard complete」が表示されたら Finish ボタンをクリックします。
- コンピュータを再起動します。

#### 再起動後...

- USBケーブルの片端をモジュールのUSBポートにつなぎます。
- コンピュータのUSBポートにUSBケーブルのもう一端をつないで下さい。

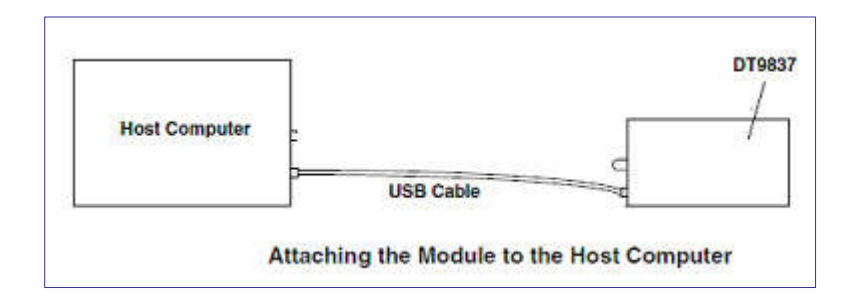

- オペレーティングシステムは自動的にUSBモジュールを検出してウィザードを開始しますので画面の案内に従って進みます。
- もし必要なら、複数のDT9800モジュールをコンピュータに取り付けるためにこれらのステップを繰り返します。
- モジュールがコンピュータに接続されると、プログラムがモジュールにアクセスする際は自動的にパワーONし、 LEDが青色に点灯します。そして、モジュールへのアクセスを終了するとOFFします。